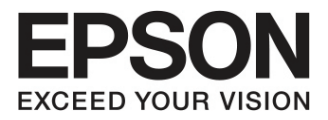

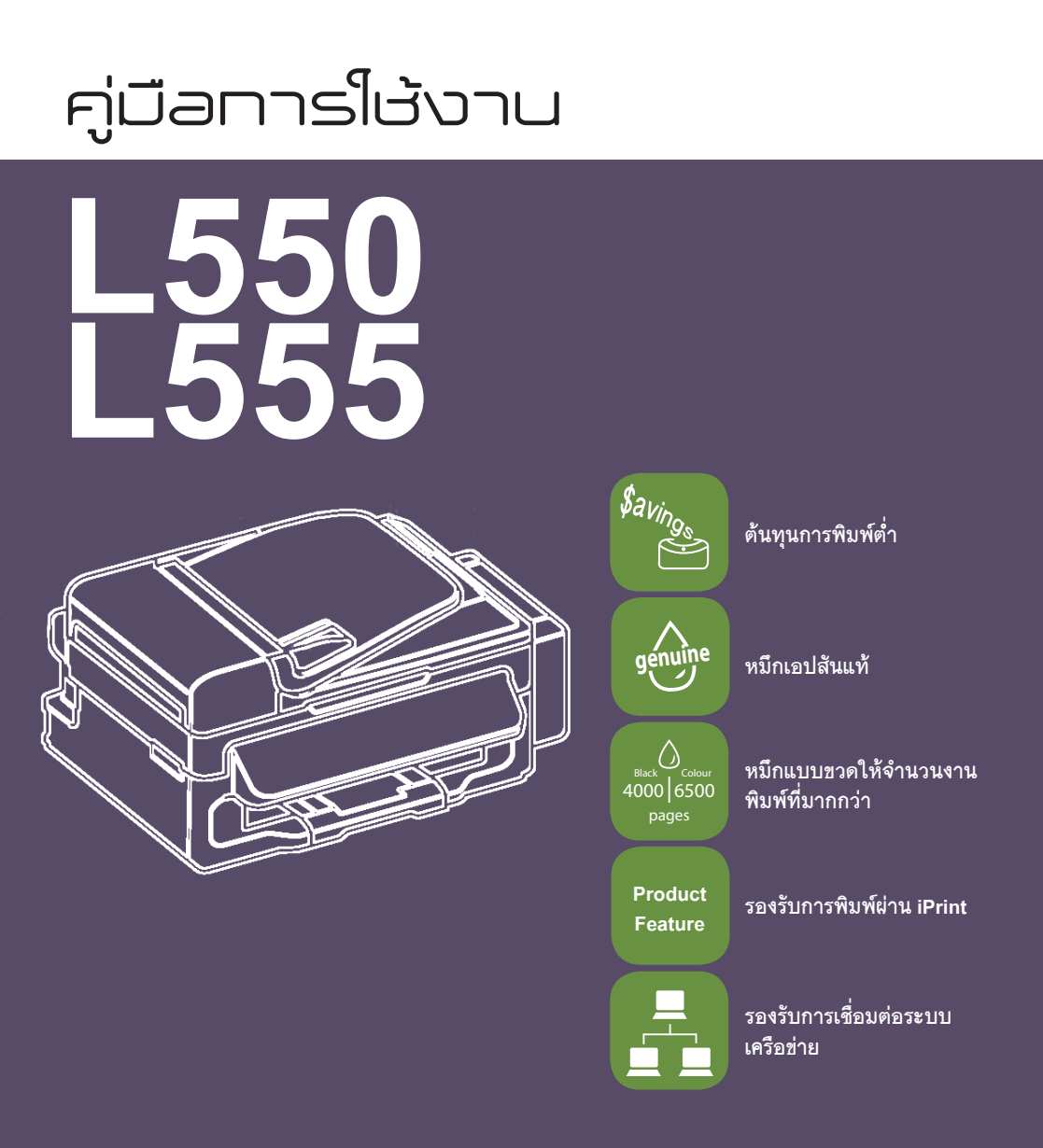

www.epson.co.th

# ศู่มือการ์ใช้งาน **L550** L555

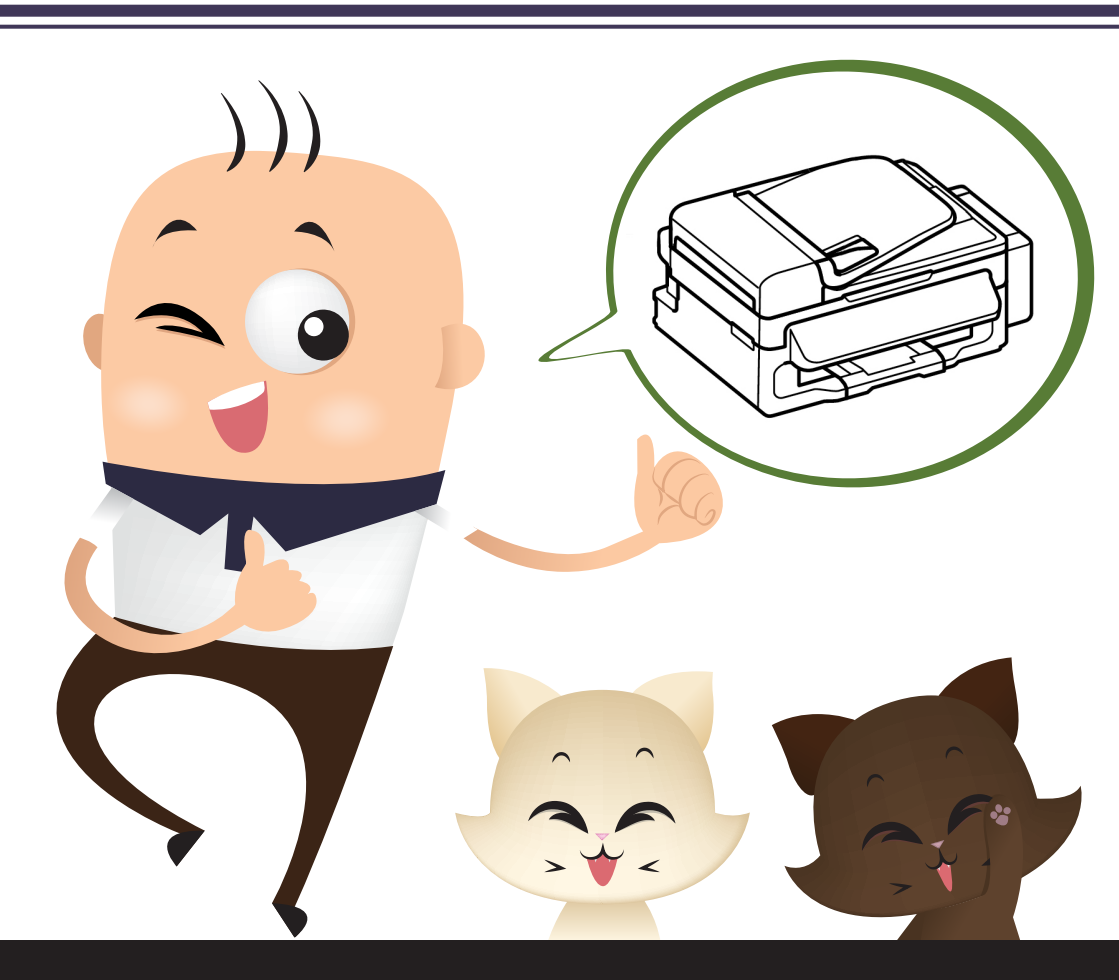

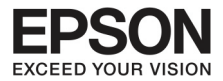

# สารบัญ

|         |                                 | หน้า |
|---------|---------------------------------|------|
| บทที่ 1 | เรียนรู้เกี่ยวกับผลิตภัณฑ์      | 4    |
| บทที่ 2 | การวางต้นฉบับสำหรับสำเนา/แฟกซ์  | 10   |
| บทที่ 3 | การสแกน                         | 14   |
| บทที่ 4 | แฟกซ์                           | 38   |
| บทที่ 5 | เมนูและการทำงาน                 | 58   |
| บทที่ 6 | การเติมหมึก                     | 66   |
| บทที่ 7 | การดูแลรักษาเครื่องและซอฟต์แวร์ | 72   |

0 ~

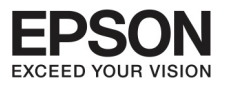

# บทที่ 1 เรียนรู้เที่ยวทับผลิตภัณฑ์

4

# ส่วนประทอบของเครื่อง

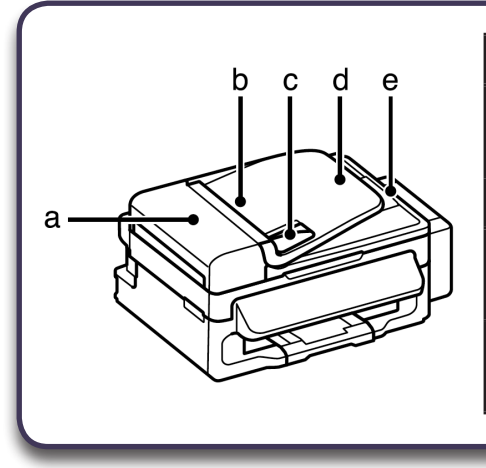

| a. | ฝาครอบ ADF                                |
|----|-------------------------------------------|
| b. | ดึงเอกสารเข้าอัตโนมัติ Automatic          |
|    | Document Feeder (ADF)                     |
| C. | ตัวกั้นขอบของเอกสาร                       |
| d. | ถาดใส่กระดาษเข้า (ADF)                    |
|    | (วางเอกสารต้นฉบับที่นี่เพื่อคัดลอก)       |
| e. | ถาดกระดาษออก                              |
|    | (เอกสารต้นฉบับจะถกดันออกเมื่อคัดลอกเสร็จ) |

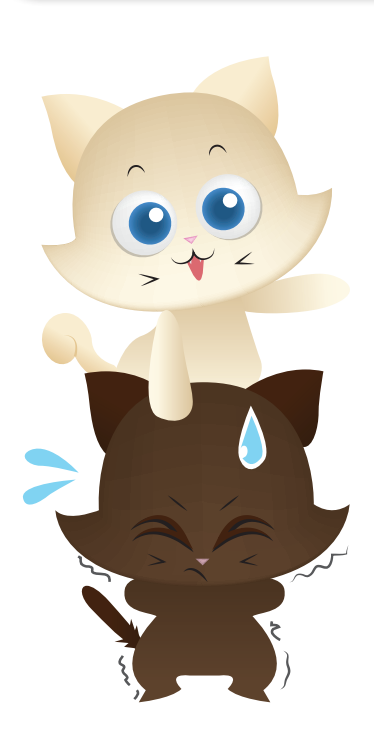

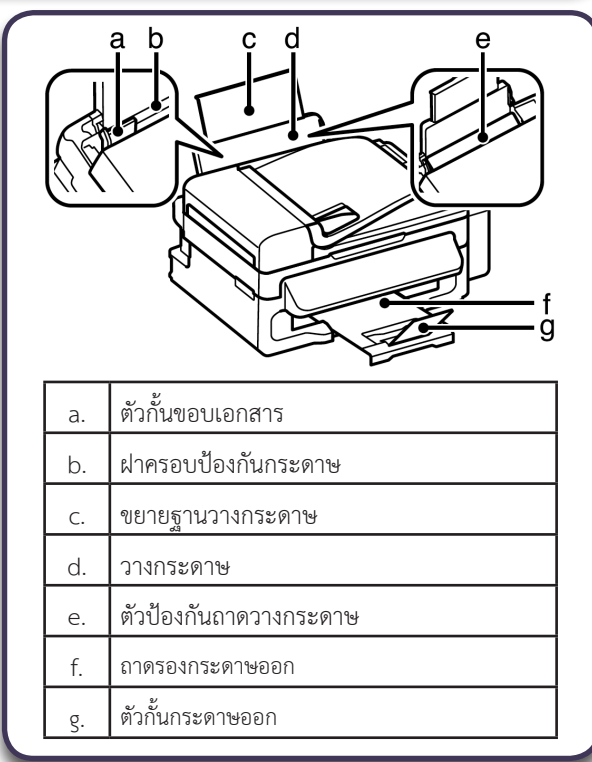

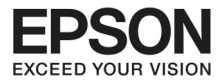

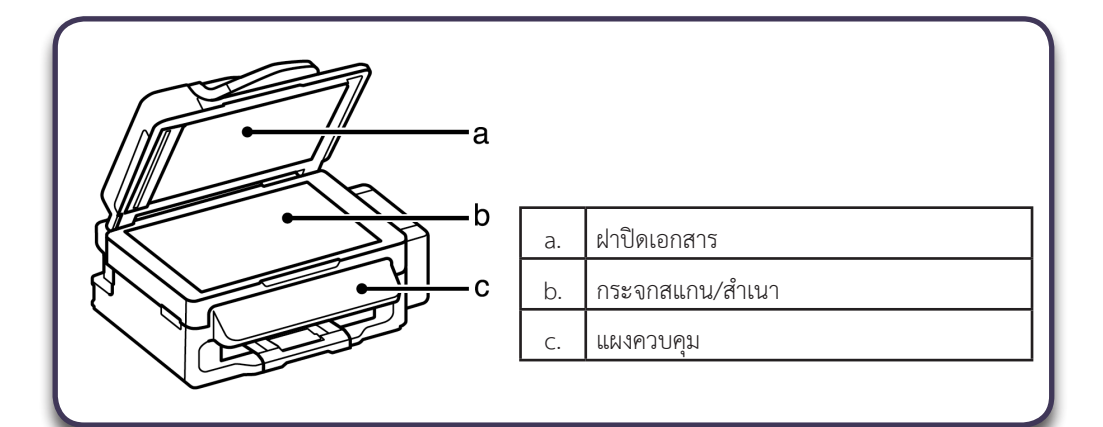

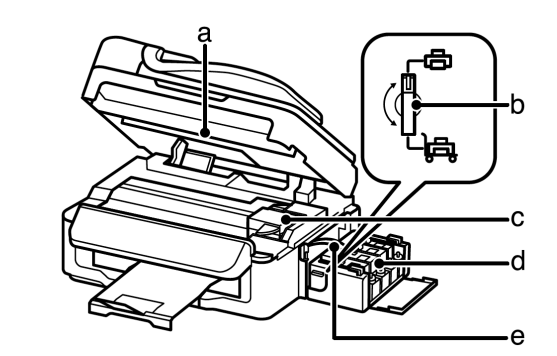

| a. | ชุด Scanner Unit          |
|----|---------------------------|
| b. | ตัวล็อคท่อทางเดินน้ำหมึก  |
| C. | หัวพิมพ์ (อยู่ใต้ส่วนนี้) |
| d. | ตลับบรรจุหมึกพิมพ์        |
| e. | ท่อทางเดินน้ำหมึก         |

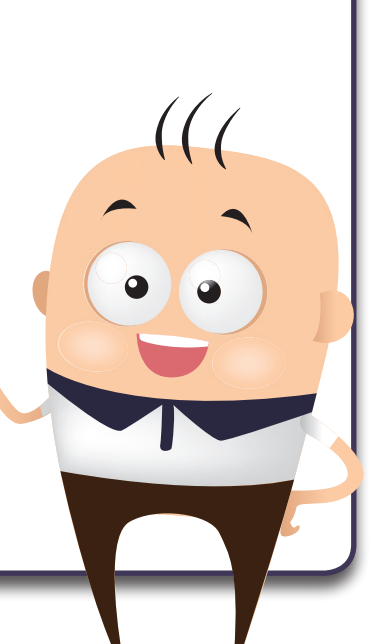

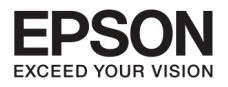

# บทที่ 1 ส่วนประทอบของเค<u>รื่องพิมพ์</u>

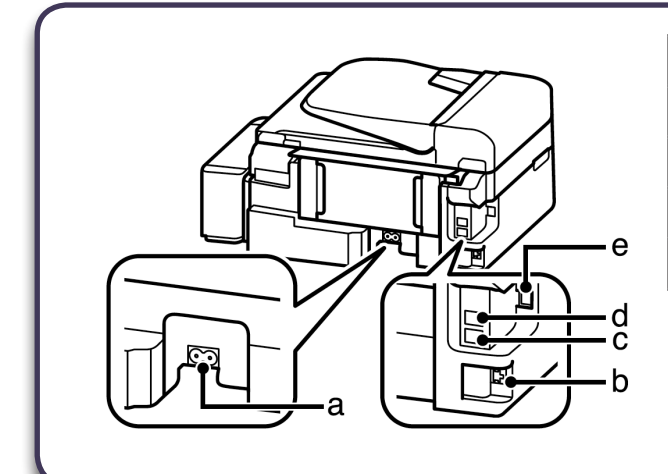

| a. | ช่องเสียบสายไฟ               |
|----|------------------------------|
| b. | ช่องใส่สาย LAN *             |
| с. | ช่อง EXT (เชื่อมต่อโทรศัพท์) |
| d. | ช่องใส่สาย LINE              |
| e. | ช่องเชื่อมสาย USB            |

\* อาจแตกต่างกันในแต่ละรุ่น

#### คู่มือบองการทำงาน Control Panel

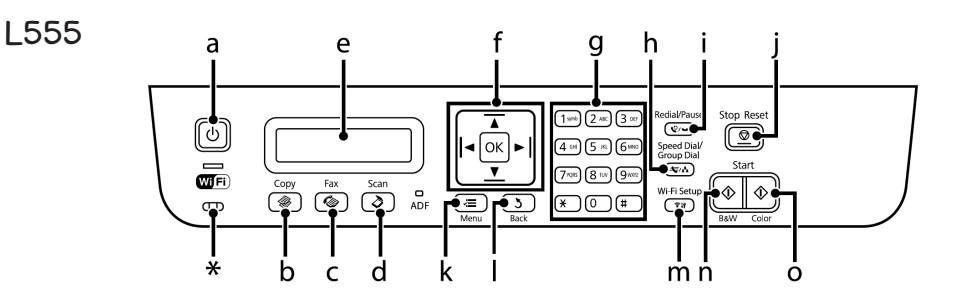

L550

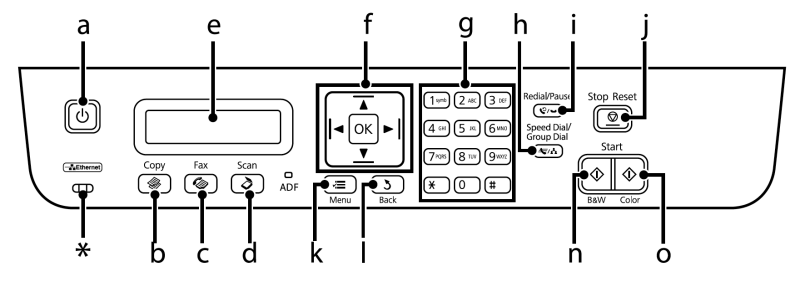

\* ดวงไฟแสดงสถานะ

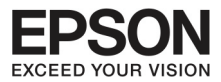

# ປຸ່ມແລະຈອແສ໑໙ຆຨ

|   | ปุ่ม                         | รูปแบบการทำงาน                                                                                                    |
|---|------------------------------|----------------------------------------------------------------------------------------------------|
| а | Ċ                            | เพื่อเปิดปิดการทำงาน                                                                                                    |
| b |                              | เข้าสู่การสำเนาเอกสาร                                                                                                    |
| С | <b>C</b>                     | เข้าสู่การทำงาน FAX                                                                                                    |
| d | Ø                            | เข้าสู่การทำงานสแกน                                                                                                    |
| е | -                            | จอ LCD (แสดงผลสองบรรทัด)                                                                                                    |
| f | ▶ ▲ ▼ ◀ ok                   | กด [ ▶] [ ▲] [ ▼] [ ◀] ok เพื่อเลือกเมนู กด ok เพื่อเลือกตั้งค่าและสู่หน้าจอถัดไป<br>เมื่อพิมพ์เบอร์ FAX < แสดงการถอยกลับและ > ใส่ช่องว่าง                                                                             |
| g | 0-9, *, #                    | ระบุวันที่ เวลา หรือตัวเลขที่คัดลอกมา เช่น เบอร์ FAX ใส่ตัวเลขตัวอักษรได้ทั้งจาก<br>แป้นบนและล่าง กด1 เพื่อเข้าสู่สัญลักษณ์ (กรณีตั้งข้อความหัวแฟกช์และชื่อ) เช่น<br>เครื่องหมาย # และเครื่องหมาย + และเครื่องหมาย (') |
| h | - <b>₹</b> /2 <sup>‡</sup> 2 | แสดงรายชื่อที่บันทึกไว้                                                                                                    |
| i | <b>€</b> / <b>⊻</b>          | แสดงตัวเลขสุดท้ายที่ใช้งาน                                                                                                    |
| j | $\bigcirc$                   | หยุดกระบวนการทำงานหรือ เริ่มต้นการตั้งค่าปัจจุบัน กดปุ่มนี้เพื่อยกเลิกการทำสำเนา<br>การสแกน หรือ Fax ขณะที่ ADF ทำงาน การทำงานทั้งหมดใน ADF จะออกมา                                                                    |
| k | ž.                           | แสดงการตั้งค่าในแต่ละรูปแบบ                                                                                                    |
| ι | 3                            | ยกเลิกหรือกลับไปเมนูก่อนหน้า                                                                                                    |
| m | <b>ارچ</b>                   | แสดงสัญลักษณ์ Wifi แสดงการตั้งค่า Wifi เพื่อเข้าไปใช้งาน (สำหรับ L555)                                                                                                    |
| n | $\diamond$                   | เริ่มต้นการคัดลอก Fax ในรูปแบบขาวดำ (B&W)                                                                                                    |
| 0 | $\Diamond$                   | เริ่มต้นการคัดลอก Fax ในรูปแบบสี (Color)                                                                                                    |

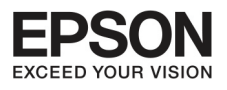

# บทที่ 1 ส่วนประกอบของเครื่องพิมพ์

#### สทานะดวงไฟ

| แสงไฟ | รูปแบบการทำงาน                                                                                                    |
|-------|----------------------------------------------------------------------------------------------------|
| Ċ     | <ul> <li>ติดค้าง สถานะพร้อมใช้งาน</li> <li>จะมีไฟกระพริบเพื่อรับข้อมูล การพิมพ์การทำสำเนา การสแกน FAX ใส่หมึก<br/>หรือทำความสะอาดหัวพิมพ์</li> </ul> |
| Wifi  | จะแสดงไฟ เมื่อเชื่อมต่อ Wifi จะมีไฟกระพริบเมื่อเชื่อมต่อแล้ว และไฟจะปิด<br>เมื่ออยู่ในช่วงหยุดการทำงานแบบ sleep mode*                                |
| (ADF) | ไฟจะติด กรณีใส่เอกสารที่ช่องป้อนกระดาษอัตโนมัติ (ADF)                                                                                                |

\* จะมีความแตกต่างในแต่ละผลิตภัณฑ์

#### การตั้งค่าประเภทของกระดาษบนหน้าจอ LCD

สามารถปรับประเภทกระดาษที่ใช้งาน ตามกระดาษที่ใช้พิมพ์

| ประเภทกระดาษ | รูปแบบกระดาษที่เครื่องพิมพ์ |
|--------------|-----------------------------|
| กระดาษธรรมดา | Plain Paper                 |

#### การตั้งค่าประเททบองทระดาษาาทเครื่องพิมพ์

เครื่องนี้สามารถปรับการทำงานเพื่อให้เข้ากับกระดาษที่ต้องการพิมพ์ได้ ดังนั้นการตั้งค่ากระดาษจึงมีความสำคัญ มาก เพื่อให้การทำงานเข้ากันทั้งกระดาษและหมึกพิมพ์ ตารางข้างล่างจะแสดงการตั้งค่าสำหรับกระดาษ

| สำหรับกระดาษ           | รูปแบบกระดาษที่เครื่องพิมพ์ |
|------------------------|-----------------------------|
| กระดาษธรรมดา*          | Plain Paper                 |
| กระดาษผิวมันคุณภาพสูง* | Epson Premium Glossy        |
| กระดาษผิวด้าน*         | Epson Matte                 |
| กระดาษรูปภาพคุณภาพสูง* |                             |
| ซองจดหมาย              | Envelope                    |

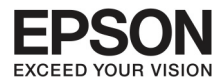

# การโหลดกระดาษและชองจดหมาย

ทำตามขั้นตอนการโหลดเอกสาร

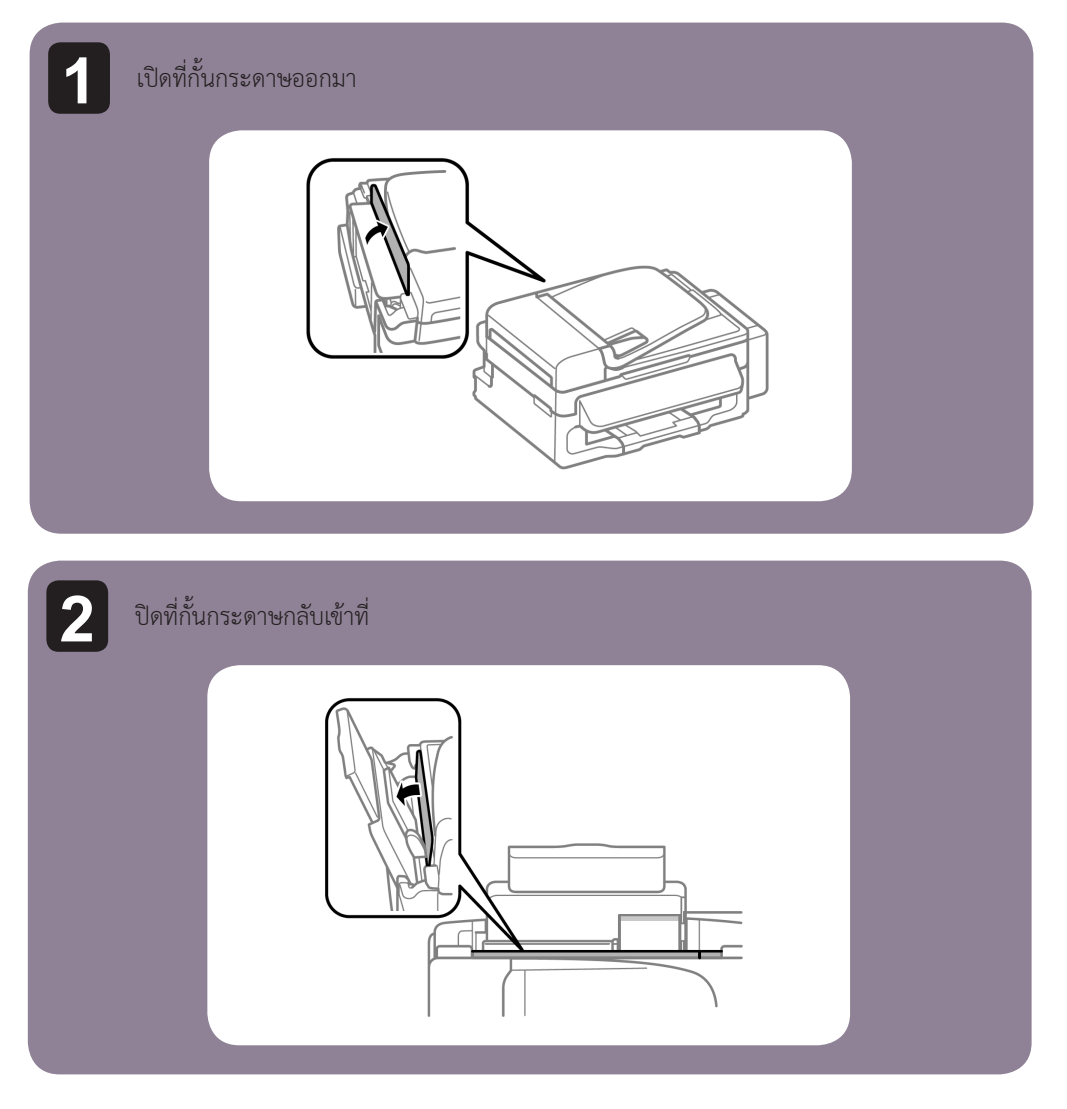

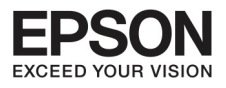

# บทที่ 2 การวางต้นฉบับสำหรับสำเนา/แฟกซ์

10

#### วางต้นฉบับ

## ดึงเอกสารเข้าอัตโนมัติ Automatic Document Feeder (ADF)

ท่านสามารถโหลดเอกสารต้นฉบับใน ADF

| ขนาด       | A4 / Letter / Legal                                          |
|------------|--------------------------------------------------------------|
| ประเภท     | กระดาษธรรมดา                                                 |
| น้ำหนัก    | 64g แกรม - 95 แกรม                                           |
| ขนาดความจุ | ความหนา 33 มม ได้ประมาณ 30 แผ่น (กระดาษ A4), 10 แผ่น (Legal) |

## สิ่งสำคัญ

เพื่อป้องกันกระดาษติด ให้ **หลีกเลี่ยง** การใช้กระดาษเหล่านี้

- เอกสารที่มีคลิปหรือที่เย็บกระดาษ
- 🔳 เอกสารที่มีเทปกาว หรือกระดาษติดกัน
- รูปภาพที่ไม่ทนต่อความร้อน
- 🔳 กระดาษที่ฉีกขาด, ยับและเป็นรู

1

ตรวจสอบให้มั่นใจว่าไม่มีเอกสารต้นฉบับที่ค้างอยู่บนกระจกสแกนหรือไม่ ADF ไม่ยอมดึงเอกสารเข้า

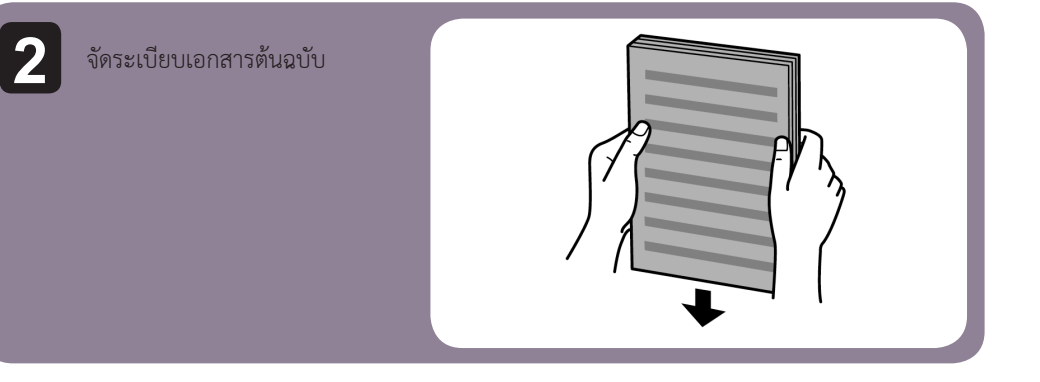

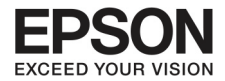

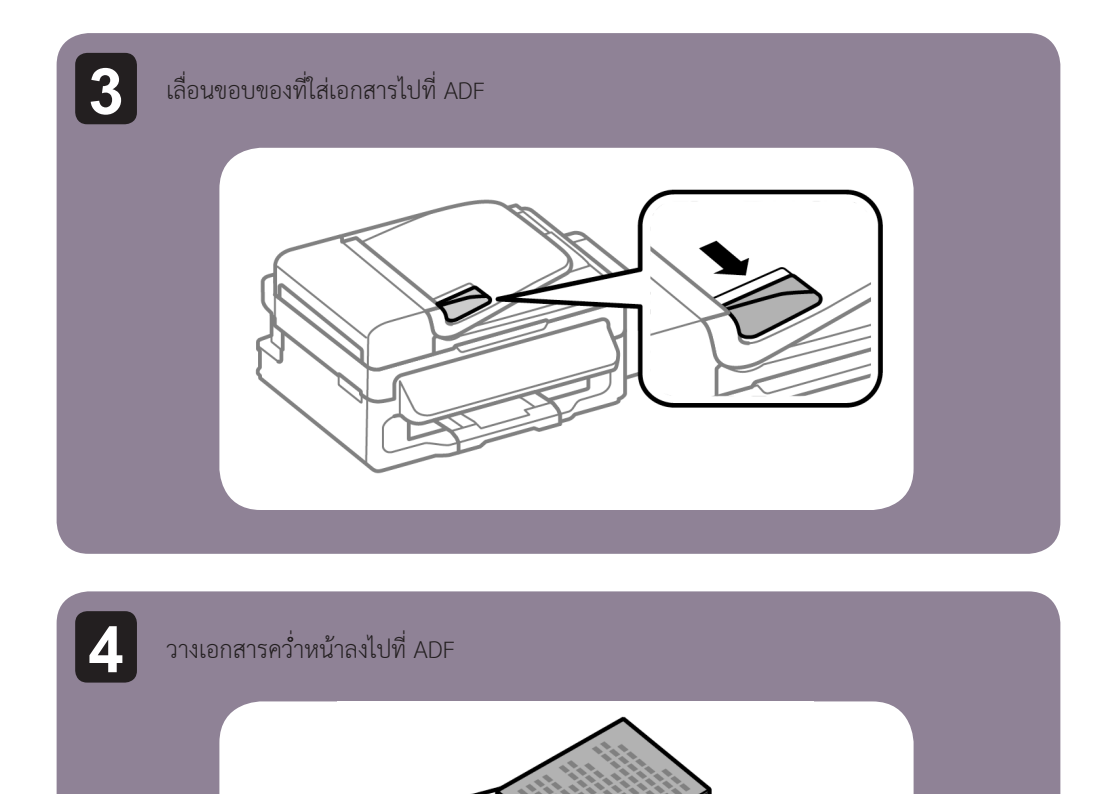

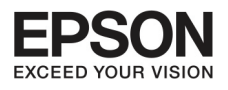

# บทที่ 2 การวางต้นฉบับสำหรับสำเนา/แปกซ์

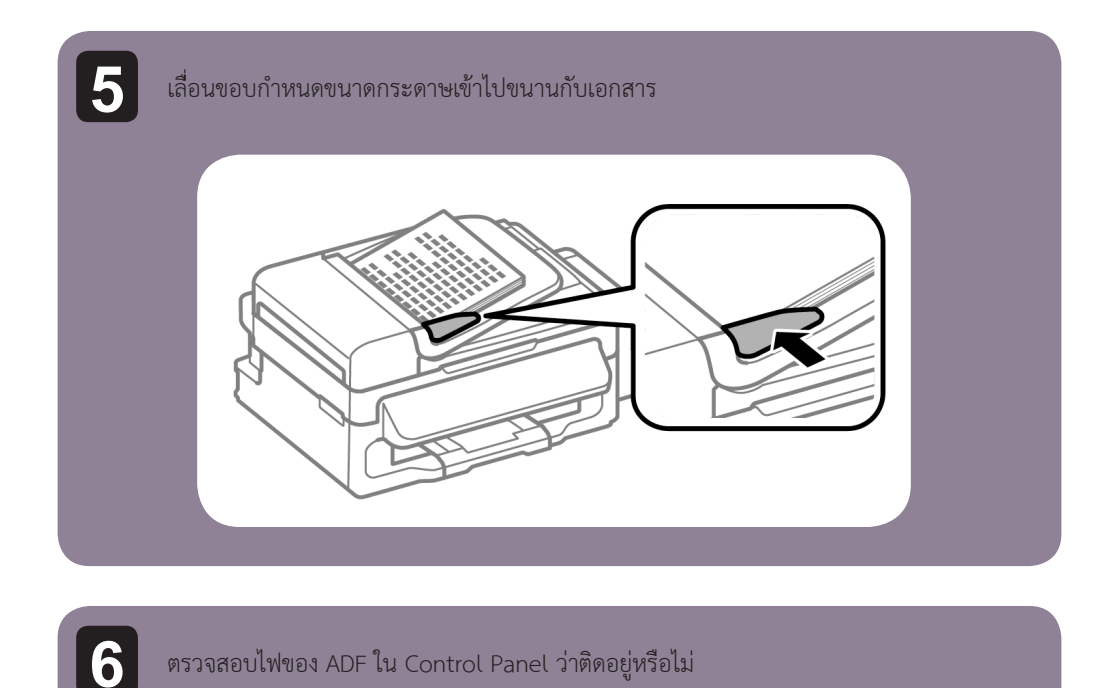

#### ข้อสังเกต

- ไฟ ADF อาจจะดับถ้ามีเอกสารต้นฉบับวางอยู่บนกระจกสแกน ขณะที่กดปุ่ม [1] ที่จะทำการ คัดลอกและแฟกซ์ หรือสแกนเอกสาร
- ไฟ ADF จะไม่เปิดเมื่อเครื่องอยู่ในสถานะหยุดพักการทำงาน (sleep mode) กดปุ่มอื่นๆที่ไม่ใช่ [U] เพื่อกลับมาทำงาน อาจจะต้องใช้เวลาที่ไฟจะกลับมาอีกครั้ง
- ระวังอย่าให้สิ่งแปลกปลอมเข้าไปในช่องทางด้านซ้ายของกระจกสแกน ADF เพราะอาจจะทำให้ มีปัญหาการทำงาน

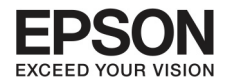

#### กระจกสแกน

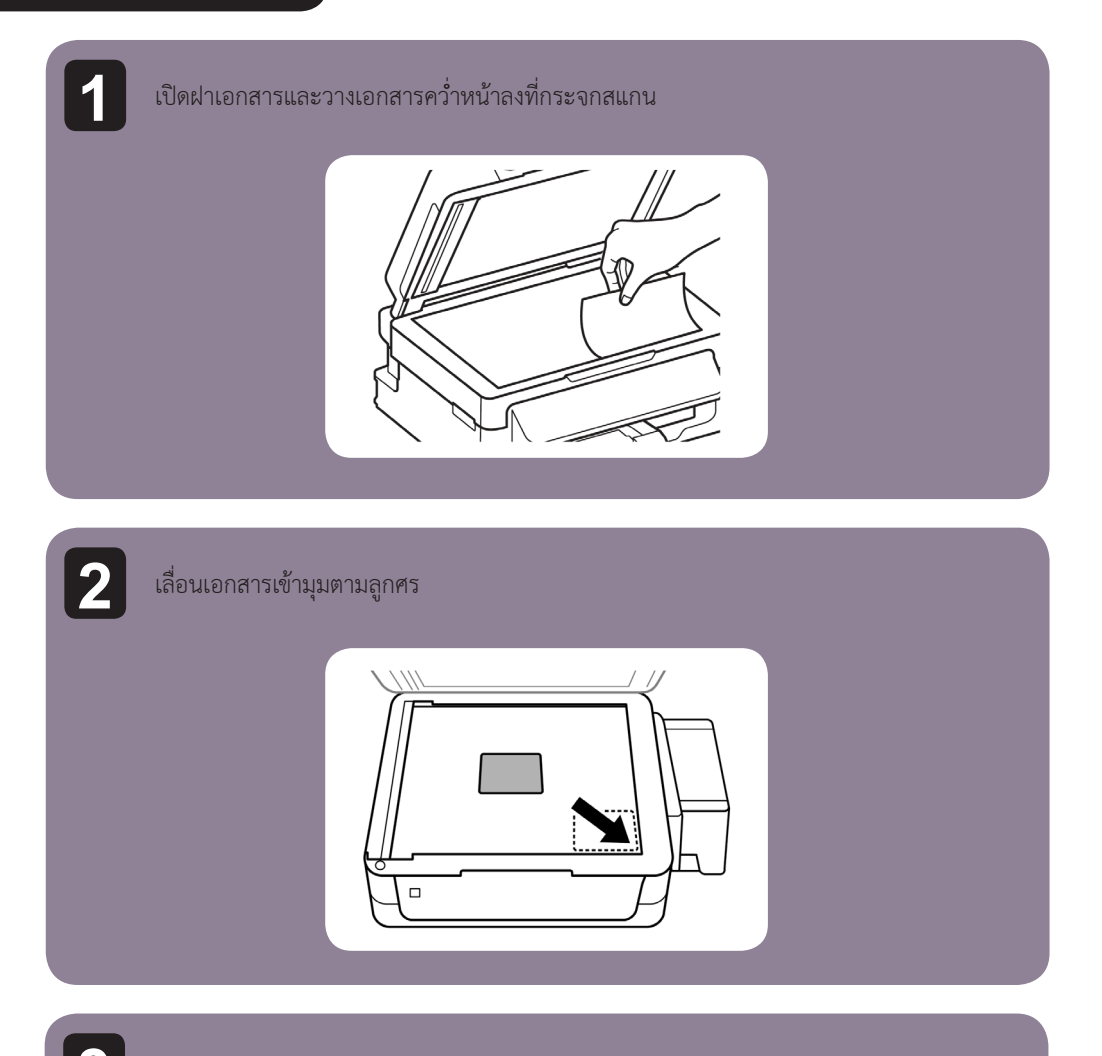

ปิดฝาเบาๆ

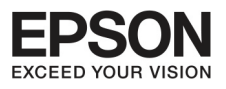

## บกที่ 3 การสแกน

#### เริ่มต้นสำหรับงานสแทน

วางเอกสารเพื่อใช้งาน

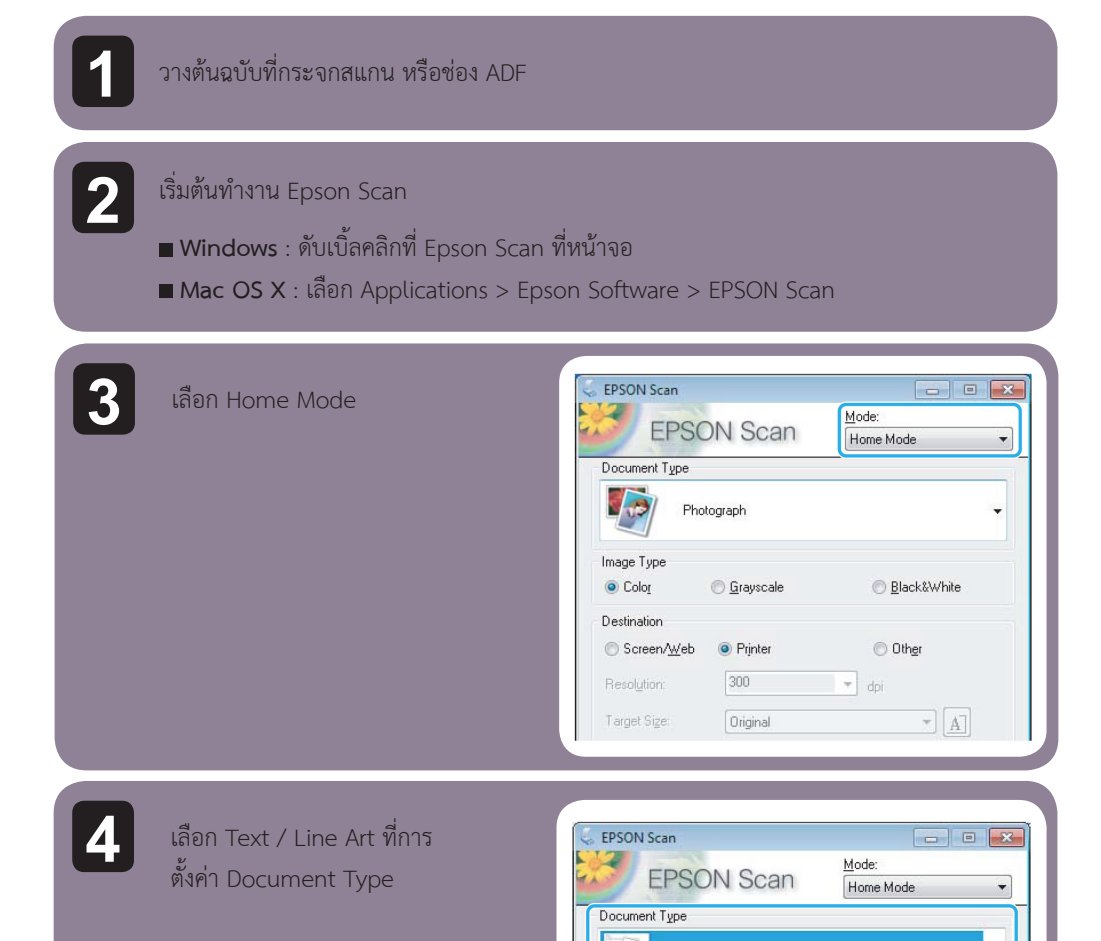

Image Type

Color
 Destination
 Screen/Web

🔘 <u>G</u>rayscale

Printer

300

Original

() Black&White

\* A

O Other

▼ dpi

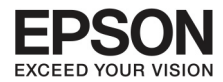

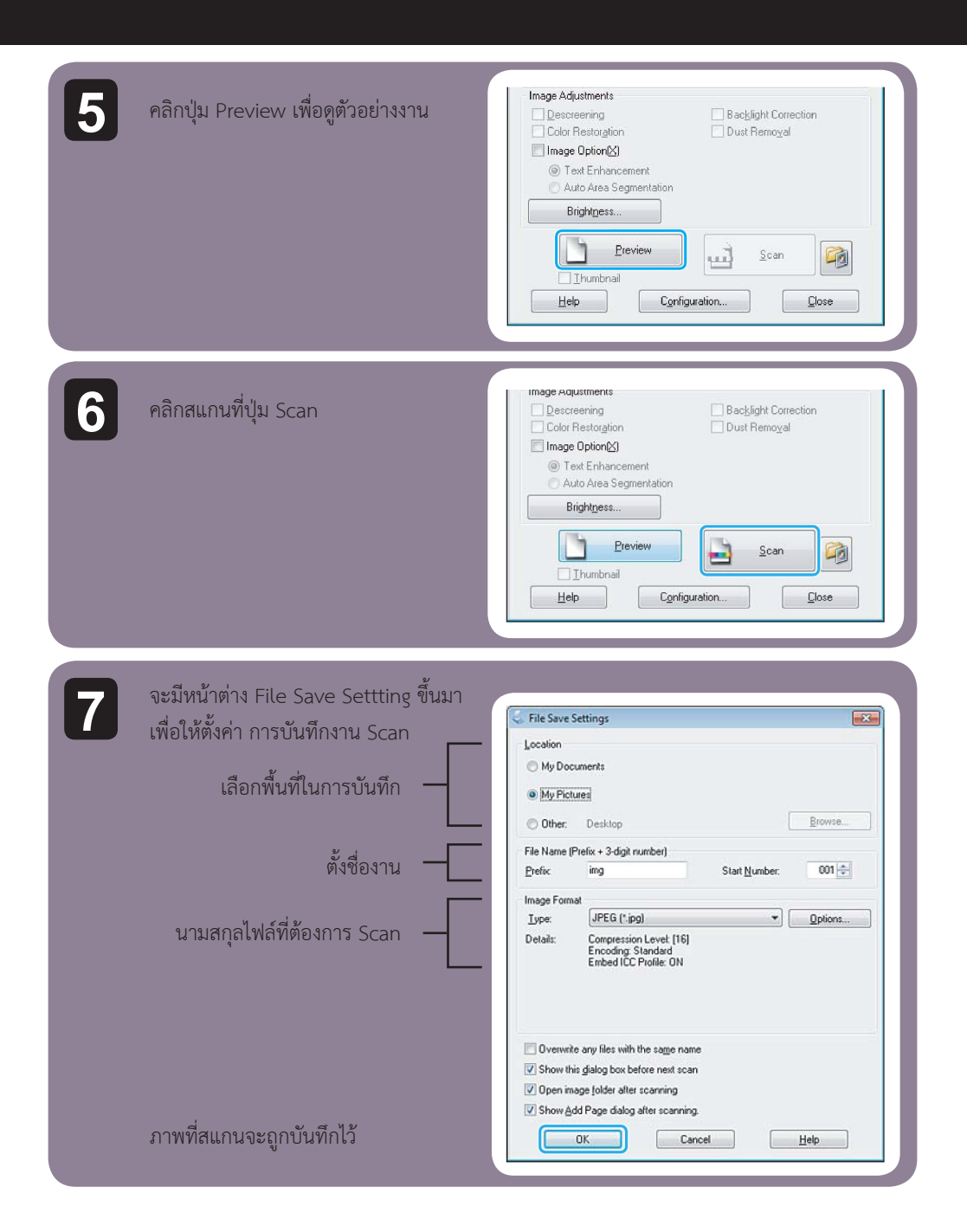

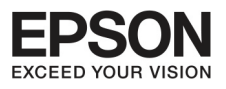

# บทที่ 3 การสเทน

## <u>ຣູປແບບກາຣປຣັບແຜ່ນກາພ</u>

Epson Scan นำเสนอหลากหลายการตั้งค่า สี ความคมชัด การตัดกันและรูปแบบอื่นๆ ที่เพิ่มคุณภาพ ดูรายละเอียดที่ Epson Scan

| Histogram        | ให้กาพบีความพัด แสมงา และระดับของสีที่แตกต่าง                                                                  |  |
|------------------|----------------------------------------------------------------------------------------------------|--|
| Thistogram       |                                                                                                    |  |
| Tone Correction  | ให้ปรับคุณภาพขององค์ประกอบให้มีโทนสีที่เด่นซัดขึ้น<br>โรงการการการการการการการการการการการการการก              |  |
| Image Adjustment | ปรับความสว่างและความคมชัดเพื่อรักษาสมดุลย์<br>ของสีแดง/เขียวและน้ำเงินโดยภาพรวมให้ดีขึ้น<br>โดยกาพรวมให้ดีขึ้น |  |
| Color Palette    | ปรับองค์ประกอบของระดับโทนสี โดยไม่กระทบ<br>ต่อความสำคัญของภาพหรือเงาในภาพ                                      |  |
| Unsharp Mask     | เพิ่มความคมชัดของภาพทั้งหมดให้ชัดเจนมากขึ้น                                                                    |  |

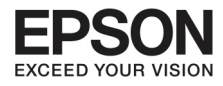

| Descreening            | ลบร่องรอยและเงาในภาพที่ปรากฎให้ลดลง                                                                                                    |  |  |
|------------------------|----------------------------------------------------------------------------------------------------|--|--|
|                        |                                                                                                    |  |  |
| Color Restoration      | เพิ่มโทนสีให้กับภาพโดยอัตโนมัติ                                                                                                    |  |  |
|                        |                                                                                                    |  |  |
| Backlight Correction   | ลบเงาจากภาพและเพิ่มแสงตกกระทบของภาพมากขึ้น                                                                                                    |  |  |
|                        |                                                                                                    |  |  |
| Dust Removal           | ลบร่องรอยต่างๆ ในภาพต้นฉบับอัตโนมัติ                                                                                                    |  |  |
|                        |                                                                                                    |  |  |
| Text Enhancement       | เพิ่มขีดความสามารถในการอ่านตัวอักษรให้ชัดเจน                                                                                                  |  |  |
|                        | มากขึ้น                                                                                                    |  |  |
|                        | Follow the instructions<br>scanning projects you n                                                                                            |  |  |
|                        | Solving Problems<br>If you have a problem t<br>or its software check h                                                                        |  |  |
| Auto Area Segmentation | ทำให้ภาพเป็นสีขาวดำได้และสามารถแยกเนื้อหาจาก<br>ภาพกราฟฟิก                                                                                    |  |  |
|                        | see your originates on the docu<br>e one of these sections for instr<br>beaments or photos. Planing Dec.<br>2. Start<br>See S<br>San<br>Othan |  |  |

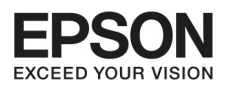

## บทที่ 3 การสแทน

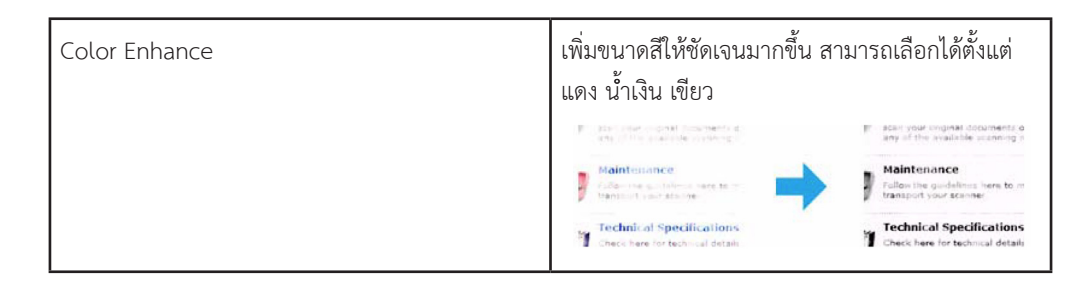

#### การสแทนเบื้องต้นจาก Control Panel (แผงควบคุมเครื่องพิมพ์)

ท่านสามารถสแกนเอกสารและส่งภาพสแกนจากเครื่องไปที่คอมพิวเตอร์ จึงจำเป็นต้องติดตั้งซอฟต์แวร์ EPSON Scan ที่คอมพิวเตอร์ด้วย

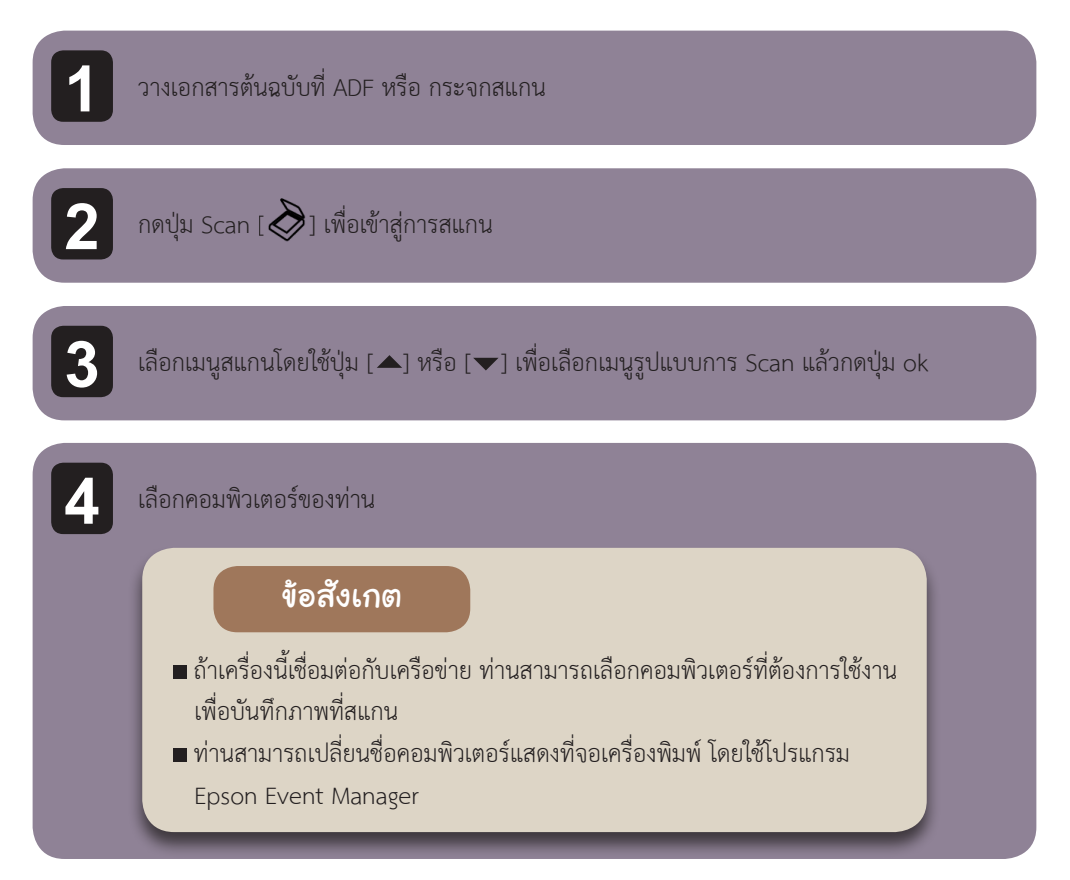

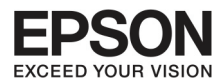

(((

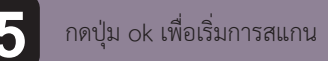

หมายเหตุ : ภาพที่สแกนจะถูกบันทึกไว้ที่ My pictures หรือตามที่ได้ตั้งค่าไว้ใน Epson Event Manager

## การสแทนเบื้องต้นจาทคอมพิวเตอร์

# การสแกนในรูปแบบ Home Mode

Home Mode ช่วยให้ท่านสามารถจัดการการตั้งค่าการสแกนด้วยการดู ภาพจากภาพพรีวิว (ตัวอย่างงานสแกน) ซึ่งจะเป็นประโยชน์สำหรับการ สแกนรูปภาพและกราฟิก

#### ข้อสังเกต

ในการใช้งาน Home Mode ท่านสามารถสแกนได้ จากกระจกสแกนเท่านั้น

วางเอกสารต้นฉบับ

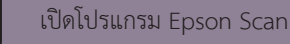

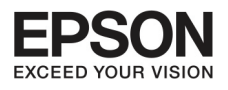

# บทที่ 3 การสแทน

| _                 |  |
|-------------------|--|
|                   |  |
| - 🔨               |  |
| $\mathbf{\nabla}$ |  |
|                   |  |

#### เลือก Home Mode จากรายชื่อรูปแบบ

| FPSC                | N Scan              |                       |
|---------------------|---------------------|-----------------------|
| LIUC                | N OCarr             | Home Mode             |
| Document Type       |                     |                       |
| Photo               | ograph              |                       |
| Image Type          |                     |                       |
| Colo <u>r</u>       | 🔘 <u>G</u> rayscale | Black&White           |
| Destination         |                     |                       |
| Screen/ <u>W</u> eb | Printer             | Other                 |
| Besolution          | 300                 | T dei                 |
| 1.1630/00011        |                     |                       |
| Target Size:        | Original            | * <u>A</u>            |
| Image Adjustments   |                     |                       |
| Descreening         |                     | Backlight Correction  |
| Color Restoratio    | n                   | Dust Remo <u>v</u> al |
| Taut Falcan         |                     |                       |
| Auto Area S         | eamentation         |                       |
| Brightness          |                     |                       |
| biightioss.         | ·]                  |                       |
|                     | Preview             | A Scan                |
| Thumbo a            |                     |                       |
|                     |                     |                       |
| Help                | Configuratio        | on <u>U</u> lose      |

20

4 เลือกการตั้งค่า Document Type

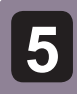

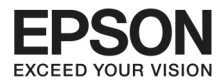

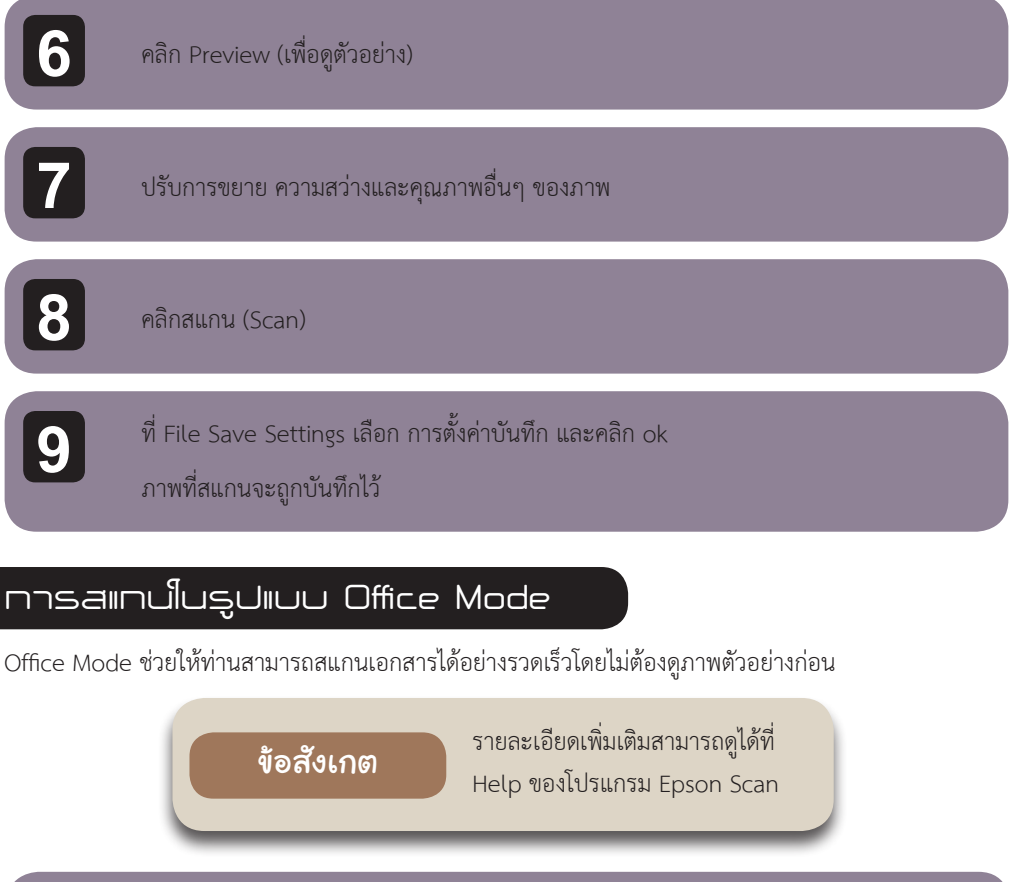

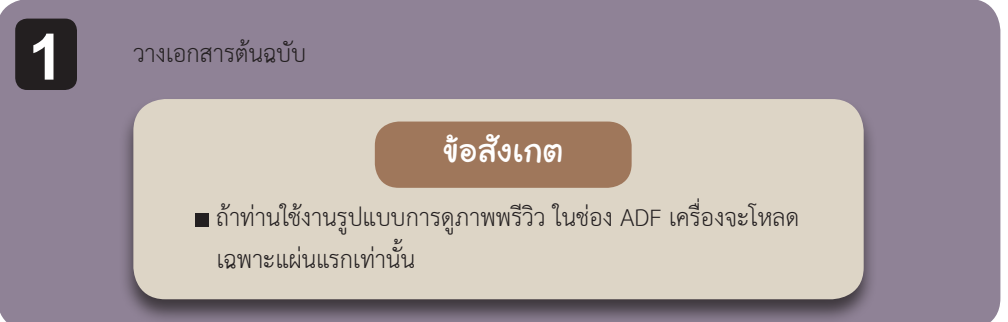

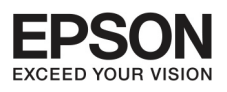

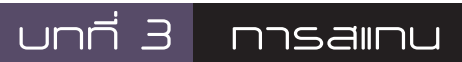

| ſ | _ |   |
|---|---|---|
| L | 2 |   |
| L |   |   |
|   | _ | 1 |

เปิดโปรแกรม Epson Scan

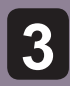

#### เลือก Office Mode จากรายชื่อรูปแบบ

| Color     Olor     Olor   | arayscale       | O Black       | &White        |   |
|---------------------------|-----------------|---------------|---------------|---|
| Doc <u>u</u> ment Source: | Document T      | able          | -             |   |
| Size:                     | Letter(8.5 x 1  | 1 in.)        | -             |   |
| Orientation:              | •               | 0             |               |   |
| Resolution:               | 300             | ✓ dpi         |               |   |
| Image Adjustments         |                 |               |               |   |
| 🔄 Unsharp Mas <u>k</u>    |                 | Descreening   |               |   |
| Image Option              |                 |               |               |   |
| Text Enhanceme            | nt              |               |               |   |
| 🖱 Auto Area Segme         | entation        |               |               |   |
| 🔘 Color Enhance:          | Red             | +             |               |   |
| Brightness:               |                 | 0             | - 0           |   |
| Contrast:                 |                 | 0             | - 0           |   |
| Previe<br>Help            | ew Configuratio | <u>\$</u> can | <u>C</u> lose | ] |

22

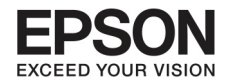

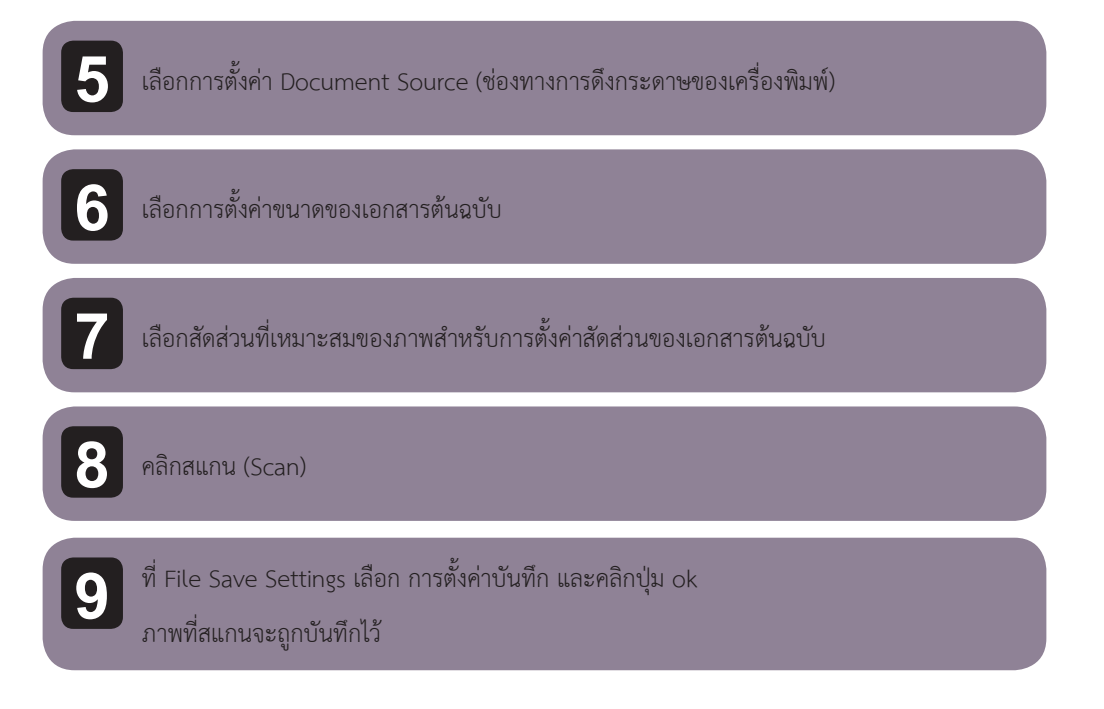

#### การสแทนในรูปแบบ Professional Mode

Professional Mode ให้ท่านควบคุมการทำงานการตั้งค่าสแกนและให้ท่านตรวจสอบการปรับคุณภาพงานสแกน จากที่พรีวิว

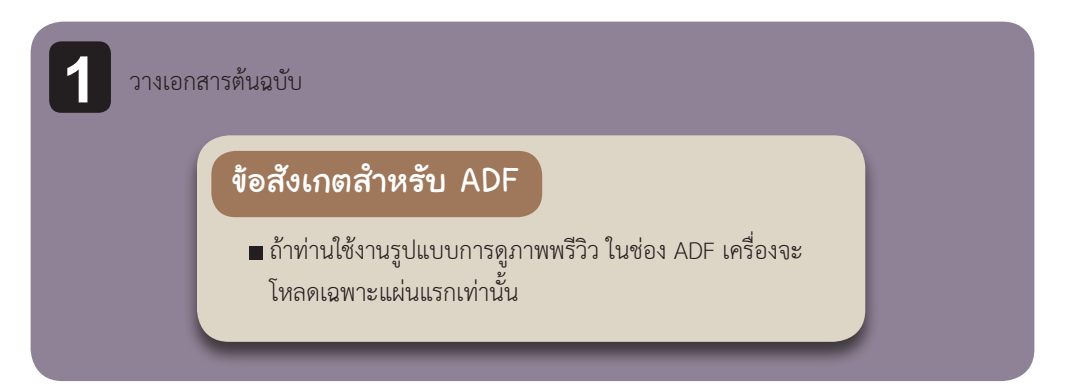

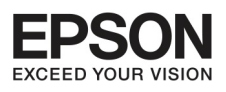

3

# บทที่ 3 การสแทน

| เปิดโปรแกรม | Epson | Scar |
|-------------|-------|------|
|-------------|-------|------|

## เลือกProfessional Mode จากรายชื่อรูปแบบ

| EPSUN S                      | Can Professional Mode |
|------------------------------|-----------------------|
| Settings<br>Name:            | Current Setting -     |
|                              | Save Delete           |
| Original                     |                       |
| Document Type:               | Reflective -          |
| Document Source:             | Document Table 🔹      |
| Auto E <u>x</u> posure Type: | Photo 💌               |
| Destination                  |                       |
| Image Type:                  | 24-bit Color 👻        |
| Resolution:                  | 300 🔻 dpi             |
| Document Size:               | W 8.50 H 11.70 in     |
| 🛨 Target Size:               | Original ·            |
| Adjustments                  |                       |
| € Unsharp Mas <u>k</u>       | Reset                 |
| + Descreening                |                       |
| Color Restoration            |                       |
| + Eacklight Correction       |                       |
| + Dust Removal               |                       |
| Ereview<br>I Ihumbnail       | Scan Configuration    |

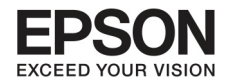

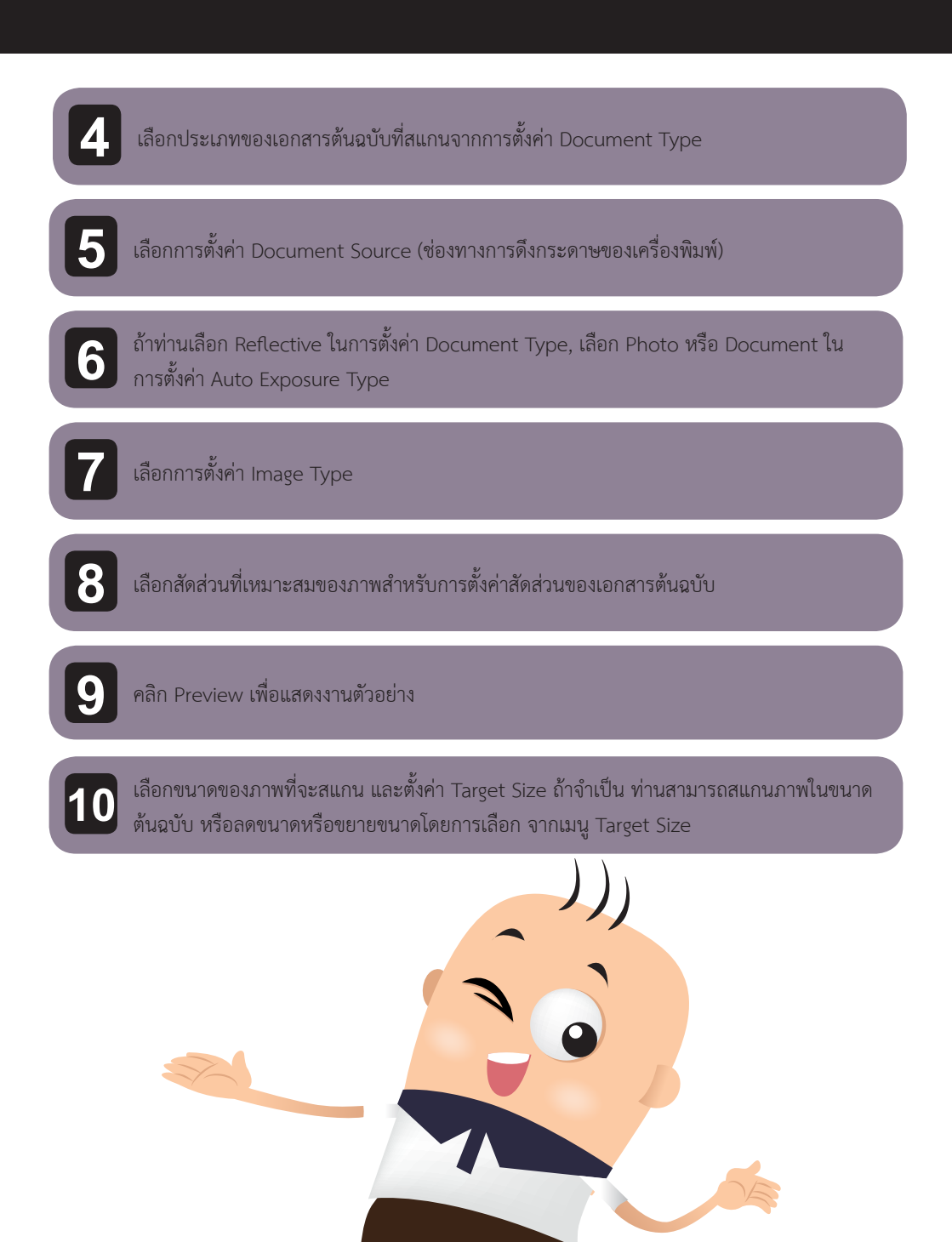

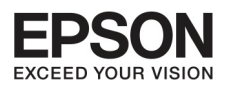

#### บกกี่ 3 การสแกน

## ปรับคุณภาพของภาพถ้าจำเป็น

#### ข้อสังเกต

26

ท่านสามารถบันทึกการตั้งค่าในรูปแบบกลุ่ม ชื่อ โดยสามารถ ทำได้จากการใช้งาน Epson Event Manager

12

คลิก Scan

# 13 ที่ File Save Settings เลือก Type Setting และคลิก ok

ภาพที่สแกนจะถูกบันทึกไว้

#### การแสดงตัวอย่าง และการปรับคุณกาพงาน

#### การเลือก Preview เพื่อดูตัวอย่างงานสแกน

เมื่อทำการตั้งค่าเบื้องต้นและสัดส่วนท่านสามารถดูตัวอย่างภาพและ ปรับภาพในหน้าต่างพรีวิว มีอยู่สองประเภท

- การพรีวิวปกติ แสดงภาพทั้งหมด ของหน้ากระจกสแกน
- พรีวิวแบบ Thumbnail ซึ่ง Epson Scan จะจัดการวางกรอบ การสแกนให้พอดีกับเอกสารงานสแกนแบบอัตโนมัติ

|   | 3 |  |
|---|---|--|
| ; |   |  |
|   |   |  |
|   |   |  |

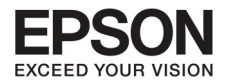

#### ข้อสังเกต

- การตั้งค่าบางอย่างที่มีการเปลี่ยนแปลงหลังจากแสดงตัวอย่างภาพภาพและทำการตั้ง ค่าใหม่ ถ้ามีการเปลี่ยน Preview
- บางครั้งอาจจะไม่สามารถดูพรีวิวได้ ขึ้นอยู่ประเภทของเอกสารที่สแกน
- การลดขนาดของหน้าต่าง Preview ให้คลิกและลากที่มุมของหน้าต่าง Preview

## การสแทนโดยเลือทบางพื้นที่

 เมื่อทำการพรีวิวตัวอย่างแล้ว สามารถเลือกพื้นที่ในการสร้างกรอบโดย วางตำแหน่งของลูกศรที่ต้องการลงมุม ของภาพ แล้วคลิก ลากเส้นขวางตัดเหนือภาพไปยังฝั่งตรงข้ามของพื้นที่ที่ต้องการสแกน

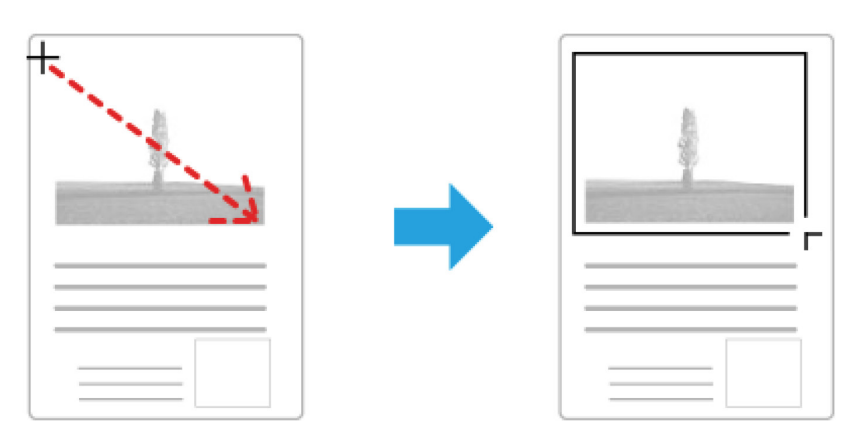

- การเลือกพื้นที่แบบอัตโนมัติ สามารถคลิกที่หัวข้อ [ ] auto located ท่านสามารถใช้หัวข้อนี้เมื่อดูภาพปกติ และทำการสแกนเอกสารที่กระจกสแกน
- ร่างกรอบในขนาดที่กำหนด พิมพ์ความกว้างและความสูงที่การตั้งค่า Document Size
- เพื่อผลลัพท์ของภาพที่ดี ให้สามารถดูว่าทุกด้านของร่างกรอบอยู่ในพื้นที่ที่ต้องการของภาพตัวอย่าง

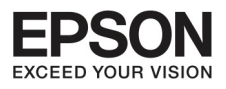

#### บทที่ 3 การสแทน

#### การปรับเส้นกรอบ

ท่านสามารถเลื่อนและปรับขนาด จากพรีวิวแล้ว เครื่องมือในภาพการแสดงตัวอย่าง ท่านสามารถสร้างกรอบได้ มากกว่า 1 กรอบ (สูงสุด 50 กรอบ)

| <b>የ</b> ግ | เลื่อนร่างกรอบ ตำแหน่งของลูกศรภายในกรอบ ลูกศรนี้จะแสดงในรูปมือ ให้คลิกและ<br>ลากกรอบไปยังบริเวณที่ต้องการ                            |
|------------|----------------------------------------------------------------------------------------------------|
| -‡-        | เพื่อลดขนาดของร่างกรอบ วางตำแหน่งลูกศรเหนือขอบหรือมุมของกรอบ<br>ลูกศรจะอยู่ในรูปทางตรงหรือเส้นขวาง ให้คลิกและลากขอบหรือมุมที่ต้องการ |
| (III)      | ในการสร้างเส้นกรอบเพิ่มเติมในขนาดเดียวกัน ให้คลิกที่หัวข้อรูปนี้                                                                     |
|            | เพื่อลบร่างกรอบ คลิกภายในเส้นกรอบและคลิกที่หัวข้อนี้                                                                                 |
| ۵I         | เพื่อเลือกทุกเส้นกรอบ ให้คลิกที่หัวข้อนี้                                                                                            |

ข้อสังเกต

- เพื่อจำกัดเส้นกรอบทั้งแนวตั้วแนวนอน ให้กด
   ค้างที่แป้น Shift เมื่อเลื่อนเส้นกรอบ
- เพื่อจำกัดขนาดของเส้นกรอบ ให้กดค้างที่แป้น
   Shift เมื่อลดขนาดของเส้นกรอบ
- ถ้าท่านร่างหลายเส้นกรอบ ให้มั่นใจว่าได้คลิก all ที่หน้าต่าง Preview ก่อนทำการสแกน ไม่ เช่นนั้นจะมีแต่เพียงภาพภายในเส้นล่าสุดที่จะ ถูกสแกนเท่านั้น

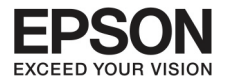

#### การสแทนนิตยสาร

สิ่งแรกคือ วางนิตยสารนั้นและเริ่มต้นการทำงาน Epson Scan

| EPS                | JN Scan             | Home Mode            |   |
|--------------------|---------------------|----------------------|---|
| Document Type      |                     |                      |   |
| Ма                 | gazine              |                      | • |
| Image Type         |                     |                      |   |
| Color              | 🗇 <u>G</u> rayscale | Black&White          |   |
| Destination        |                     |                      |   |
| Screen/Web         | Printer             | O 0th <u>e</u> r     |   |
| Resolution:        | 300                 | - dpi                |   |
| Target Size:       | Original            | • A]                 |   |
| Image Adjustment   | 5                   |                      |   |
| <b>Descreening</b> |                     | Backlight Correction |   |
| Color Restorat     | ion                 | Dust Remoyal         |   |
| Image Option(      | X)                  |                      |   |
| ① Text Enha        | ncement             |                      |   |
| O Auto Area        | Segmentation        |                      |   |
| Brightnes          | s                   |                      |   |
|                    | Preview             |                      |   |
|                    | Lieven              | Scan 7               | 2 |

เลือก Home Mode จากรายชื่อรูปแบบ

1

Ę

เลือก Magazine ที่การตั้งค่า Document Type

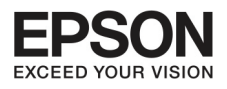

×

# บทที่ 3 การสแทน

| 3 | คลิก Previev                | ุ∧ เพื่อดูตัว                          | อย่างงาน                                                                                                    |         |
|---|-----------------------------|----------------------------------------|----------------------------------------------------------------------------------------------------|---------|
| 4 | ปรับการรับแ<br>ดูรายละเอียด | สง ความส<br>งเพิ่มเติมที่              | ว่าง และตั้งค่าเพิ่มคุณภาพของภาพ<br>Epson Scan                                                                                                    |         |
| 5 | คลิก Scan                   | 🐛 File Save                            | Settings                                                                                                    |         |
|   |                             | Location<br>My Doo<br>My Pic<br>Other: | cuments<br>tures<br>Desktop                                                                                                    | Browse  |
|   |                             | File Name  <br>Prefix                  | Prefix + 3-digit number)<br>img Start Number:                                                                                                    | 001 🔃   |
|   | 6 -                         | Detaits:                               | Paper Size: Actual Image Size<br>Dientation: Portrait<br>Margin: (Left, Top) { 0.00in, 0.00in, )<br>Page Number: Save File With All Pages<br>Compression Level : Standard Compression | Opports |
|   |                             | Overwri<br>V Show th                   | te any files with the same name<br>nis glialog box before next scan<br>nage folder after scanning                                                                                     |         |

เลือก PDF ที่การตั้งค่า Type แล้วคลิก ok ภาพที่สแกนจะถูกบันทึกไว้

6

Show Add Page dialog after scanning.

Cancel

Help

OK

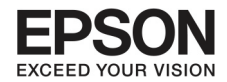

# การสเทนเอกสารหลากหลายในรูปแบบไฟล์ PDF

สิ่งแรกคือ วางเอกสารและเริ่มต้นการทำงาน Epson Scan

| ſ   | EPSON Scan             |                   |
|-----|------------------------|-------------------|
|     | EPRONIS                | Mode:             |
| 17  |                        | Professional Mode |
|     | Name:                  | Current Setting - |
|     |                        | Save Delete       |
|     | Original               |                   |
|     | Document Type:         | Rellective -      |
| 2 - | Document Source:       | Document Table -  |
|     | Auto Exposure Type:    | Photo 👻           |
|     | Destination            |                   |
|     | Image Type:            | 24-bit Color 👻    |
|     | Image Type.            | 300               |
|     | Document Sizer         | W 850 H 1170      |
|     | Turne Carrie           |                   |
|     | E larger sige.         | Oligina           |
|     | Adjustments            |                   |
|     | <b>`Q. LA</b> M        | Reset             |
|     | + V Unsharp Mask       | - <u>+</u> 4      |
|     | + Descreening          |                   |
|     | Color Restoration      |                   |
|     | + Backlight Correction |                   |
|     | 🛨 📃 Dust Removal       |                   |
|     |                        |                   |

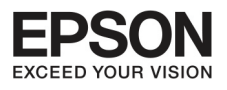

# บทที่ 3 การสแทน

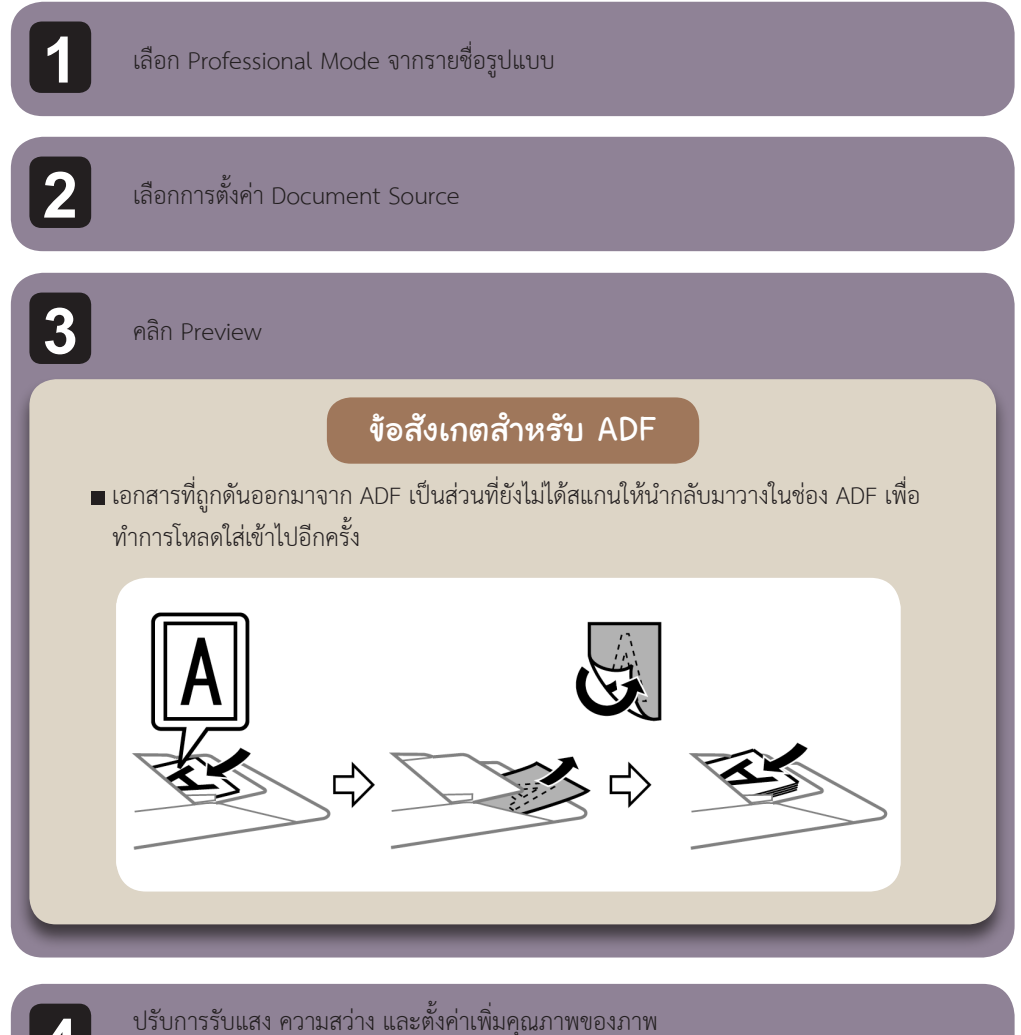

32

ปรับการรับแสง ความสว่าง และตังค่า ดูรายละเอียดเพิ่มเติมที่ Epson Scan

คลิก Scan

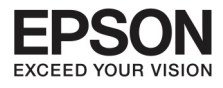

|                                        | Location                                  |                                                                                                    |                |
|----------------------------------------|-------------------------------------------|----------------------------------------------------------------------------------------------------|----------------|
|                                        | O My Doc                                  | uments                                                                                                    |                |
|                                        | My Pict                                   | ures                                                                                                    |                |
|                                        | Other:                                    | Desktop                                                                                                    | Browse         |
|                                        | File Name (F                              | Prefix + 3-digit number)                                                                                                    | 10 00 00 00    |
|                                        | Prefix                                    | img Start Number:                                                                                                    | 001 🛬          |
|                                        | Image Form                                | 2                                                                                                    |                |
| ri i i i i i i i i i i i i i i i i i i | <u>I</u> ype:                             | PDF (*.pdł)                                                                                                    | Options        |
| 6 -                                    | Overwrit<br>Show th<br>Open in<br>Show ∆r | Compression Level : Standard Compression<br>e any files with the same name<br>is gialog box before next scan<br>age [older after scanning<br>dd Page dialog after scanning. | Help           |
| 6 เสอก PDF ทกา<br>ภาพที่สแกนจะส        | เรตงคา Ty<br>ถูกบันทึกไ <sup>:</sup>      | pe แสวคลก ok<br>วั                                                                                                    |                |
| a9 1                                   | ารในช่อง /                                | ข้อสังเกต<br>ADF เครื่องพิมพ์จะดึงเอกสารต่อเนื่อ                                                                                                    | ง โดยที่ Epson |

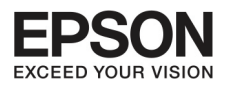

9

บทที่ 3 การสแทน

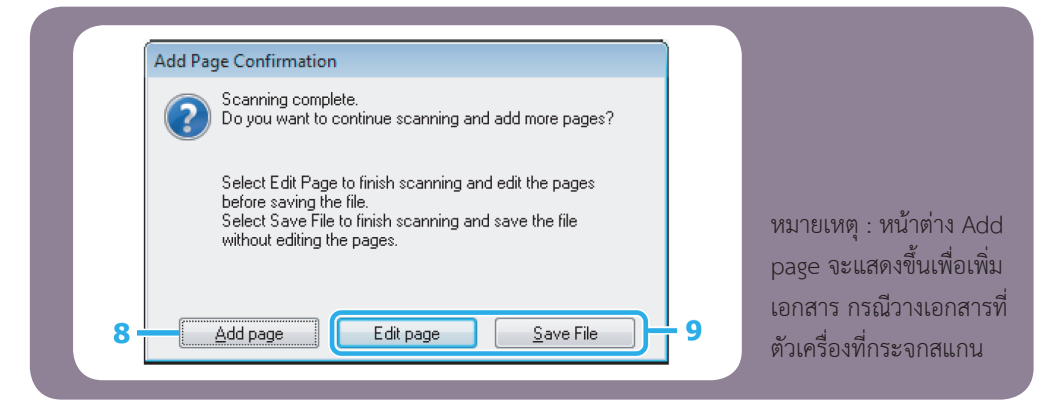

ถ้าท่านต้องการสแกนจำนวนหน้ามากขึ้น คลิกที่ Add Page โหลดเอกสารและสแกน อีกครั้ง ทำซ้ำในแต่ละหน้า ถ้าท่านเสร็จสิ้นการสแกน ให้ไปที่ขั้นตอนที่9

#### คลิก Edit Page หรือ Save File

| Edit page | เลือกปุ่มนี้ถ้าท่านต้องการลบหรือบันทึกหน้านั้น แล้วเลือกใช้หัวข้อนี้ตรงส่วนล่าง |
|-----------|---------------------------------------------------------------------------------|
|           | ของหน้าต่าง Editing Page เพื่อ เคลื่อนย้าย บันทึก หรือลบหน้านั้น                |
|           | C taking tipit                                                                  |
|           |                                                                                 |
|           |                                                                                 |
|           |                                                                                 |
|           |                                                                                 |
|           | คลิกok เมื่อท่านเสร็จสิ้นการทำงาน                                               |
| Save File | เลือกปุ่มนี้เมื่อเสร็จสิ้นกระบวนการ                                             |
|           |                                                                                 |

เอกสารจะถูกบันทึกในรูปของ PDF file

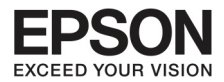

การสแกนรูปภาพ

สิ่งแรกคือวางภาพบนกระจกสแกนและเริ่ม Epson Scan

| - A 70 2            | u ou all            | Home Mode            | * |
|---------------------|---------------------|----------------------|---|
| Document Type       |                     |                      |   |
| Photos              | yaph                |                      | • |
| Image Type          |                     |                      |   |
| Colo <u>r</u> (     | ) <u>G</u> rayscale | Black&White          |   |
| Destination         |                     |                      |   |
| Screen/ <u>W</u> eb | Printer             | Other                |   |
| Resolution:         | 300                 | 💌 dpi                |   |
| Target Sige:        | Original            | •]                   | A |
| Image Adjustments   |                     |                      |   |
| Descreening         |                     | Backlight Correction |   |
| Color Restoration   |                     | Dust Removal         |   |
| [_] Image Option[⊠] |                     |                      |   |
| Text Enhance        | ment                |                      |   |
| O Auto Area Se      | gmentation          |                      |   |
| Brightness          |                     |                      |   |
|                     |                     |                      |   |
| <u>P</u>            | eview               | Scan                 |   |

เลือก Home Mode จากรายชื่อรูปแบบ

Q

เลือก Photograph ที่การตั้งค่า Document Type

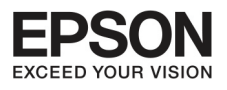

## иппі З пляаііпи

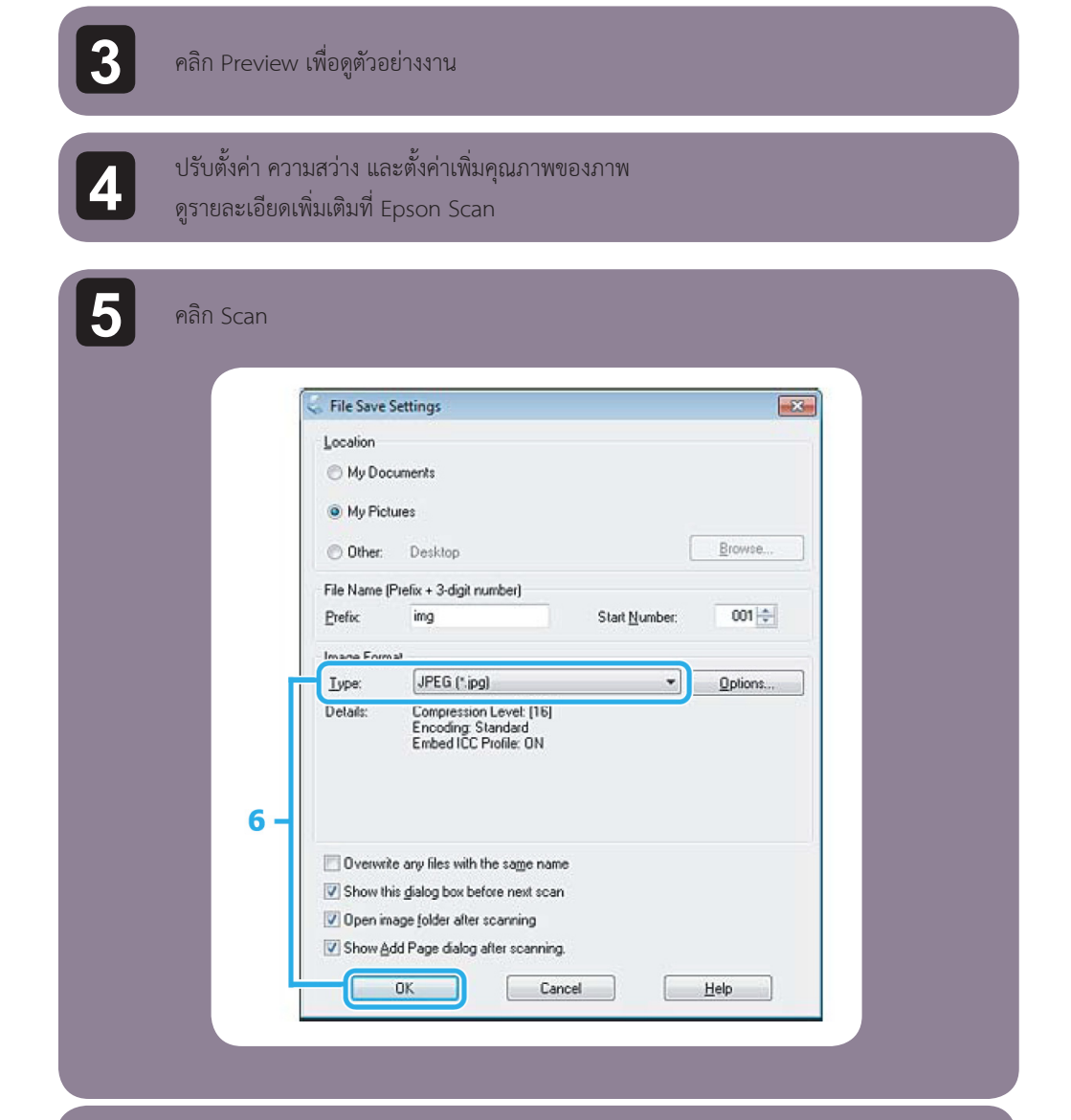

36

เลือก JPEG ที่การตั้งค่า Type แล้วคลิกok ภาพที่สแกนจะถูกบันทึกไว้
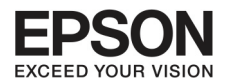

## പ്രാട്രച്ച്പ

#### Epson Event Manager

ช่วยให้ท่านกำหนดปุ่ม ในการทำงานสแกนผ่านหน้าเครื่องพิมพ์ และสามารถบันทึกการสแกนได้ตามที่ได้ตั้ง ค่าใน Epson Event Manage จากการที่เร่งการสแกน

## การเริ่มต้น

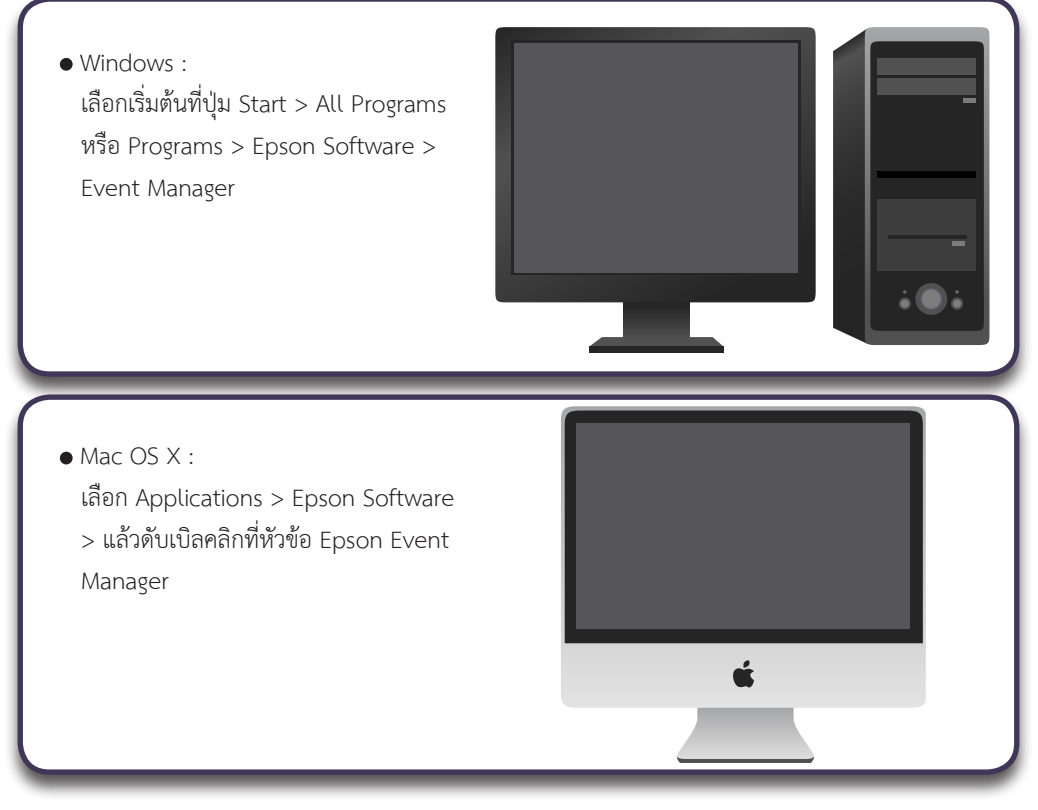

## การใช้งาน Help

- Windows : คลิกที่หัวข้อ [ 1 ที่ส่วนบนของมุมขวาบน ที่หน้าจอ
- Mac OS X : คลิก Menu> Help> Epson Event Manager

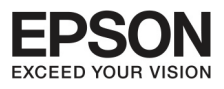

### unന് 4 പ്രസ്

#### ແມະບຳ FAX Utility

FAX Utility เป็นซอฟต์แวร์สำหรับการส่งข้อมูลเช่นเอกสาร ภาพวาดและตาราง หรือแผ่นเอกสารโดยตรงทาง แฟกซ์ ให้ทำตามขั้นตอนข้างล่าง

#### Windows

คลิกที่ ปุ่ม Start (Windows 7 และ Vista) หรือ คลิก start (Windows XP) ไปที่ All Programs เลือก Epson Software และเลือก FAX Utility

#### Mac OS X

คลิก System Preference, คลิก Print & Fax หรือ Print & Scan และเลือก Fax (ของท่าน) จาก Printer แล้ว คลิกดังนี้

Mac OS X 10.6.x , 10.7.x : Option & Supplies - Utility- Open Printer Utility

Mac OS X 10.5 .x : Open Print Queue - Utility

#### การเชื่อมต่อกับสายโกรศัพท์

# เกี่ยวกับสายโทรศัพท์

ใช้สายโทรศัพท์ตามสเปคดังนี้

- สายโทรศัพท์ RJ-11
- ชุดต่อโทรศัพท์ RJ-11

ขึ้นอยู่กับพื้นที่ที่ให้บริการ อาจจะมีสายโทรศัพท์ให้มาพร้อมเครื่องโทรศัพท์

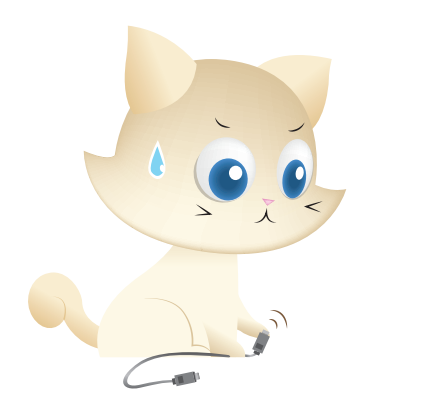

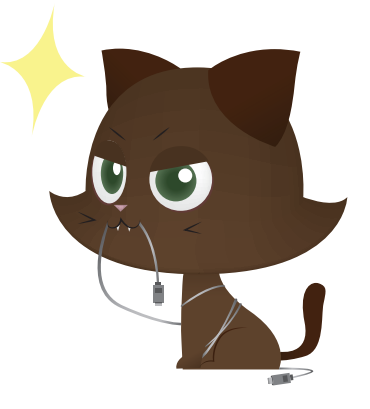

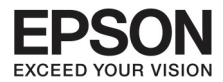

## การใช้งานสายโกรศัพท์สำหรับแฟกซ์เท่านั้น

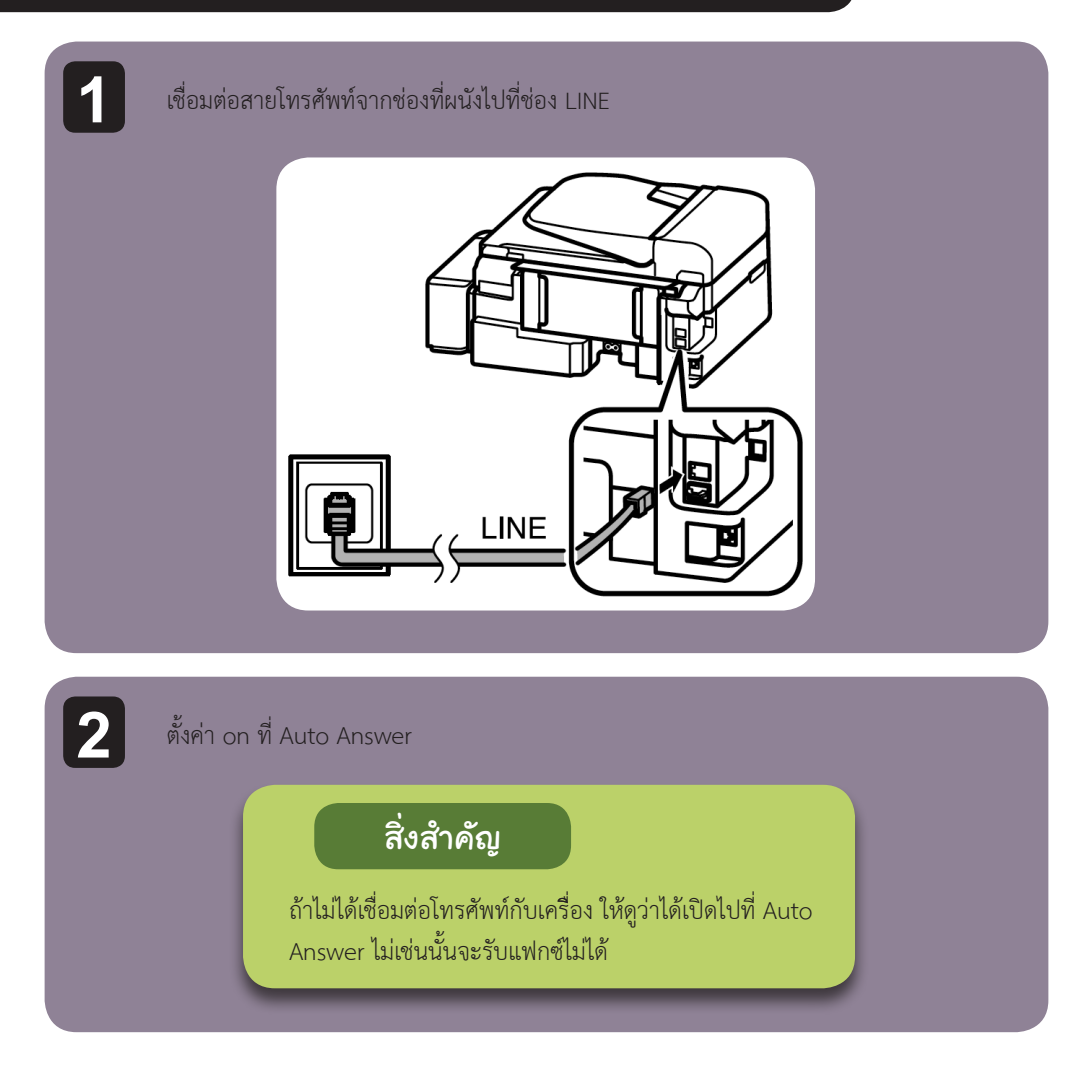

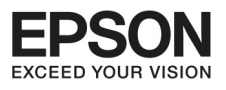

# ഗന് 4 പ്രസ്

# การแบ่งสายทับลุปกรณ์โกรศัพท์

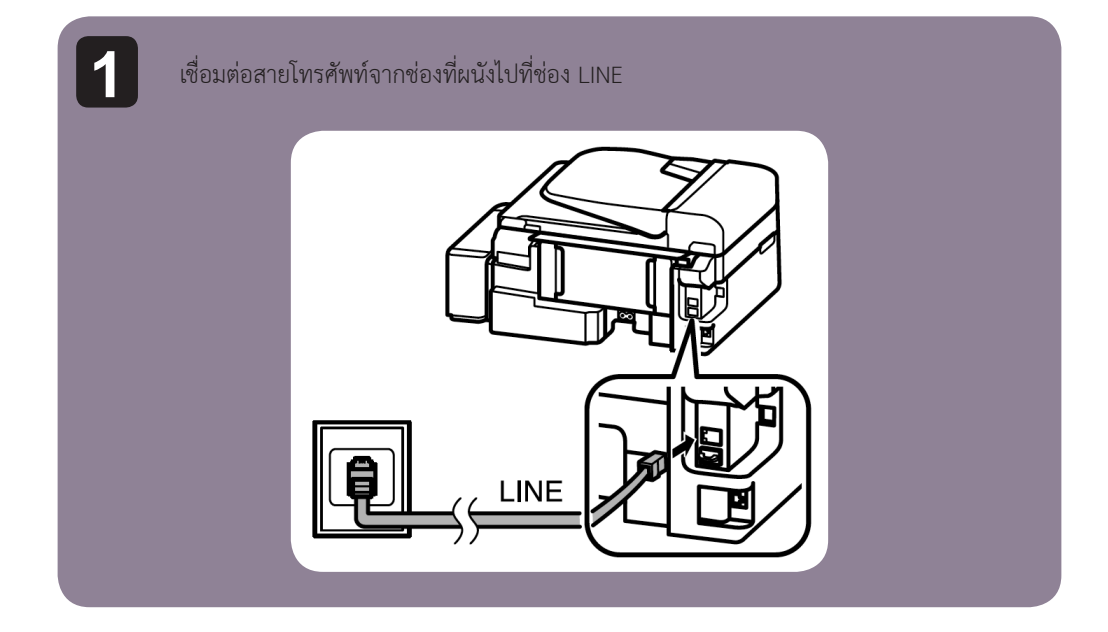

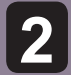

เลื่อนช่องปิดออก

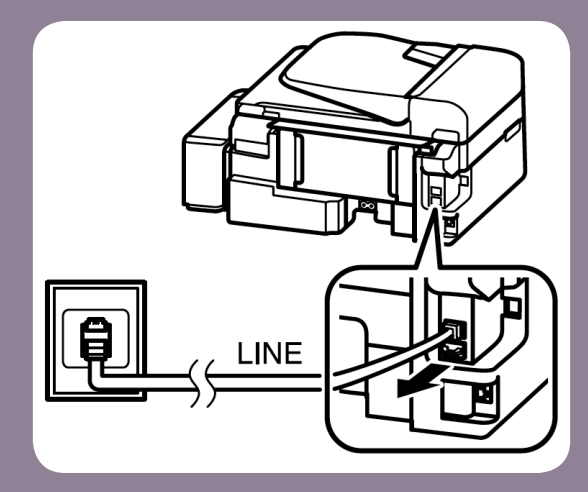

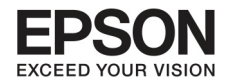

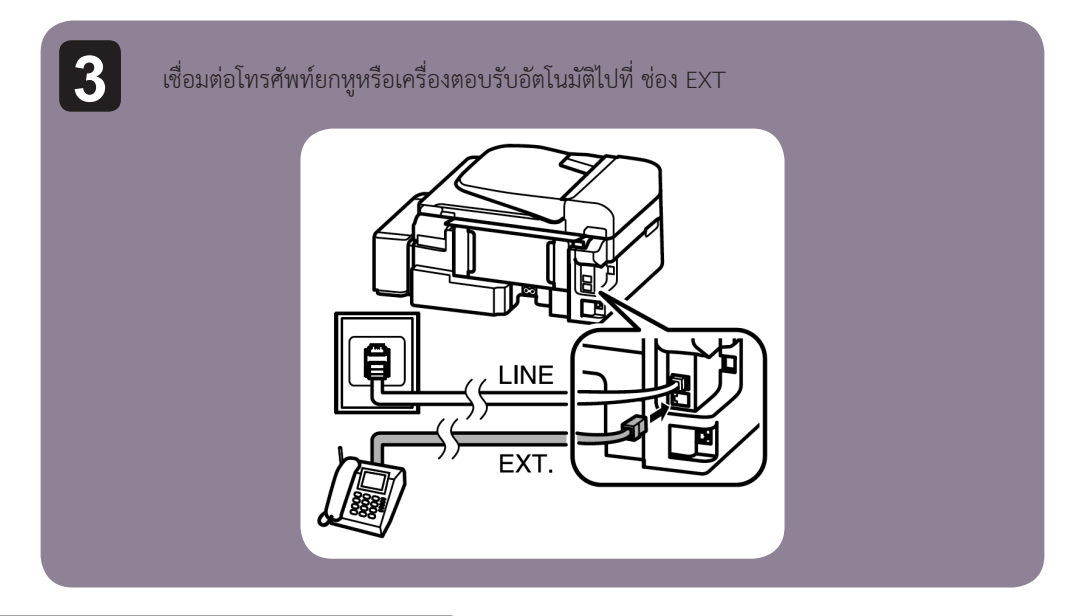

# การเชื่อมต่อกับ DSL

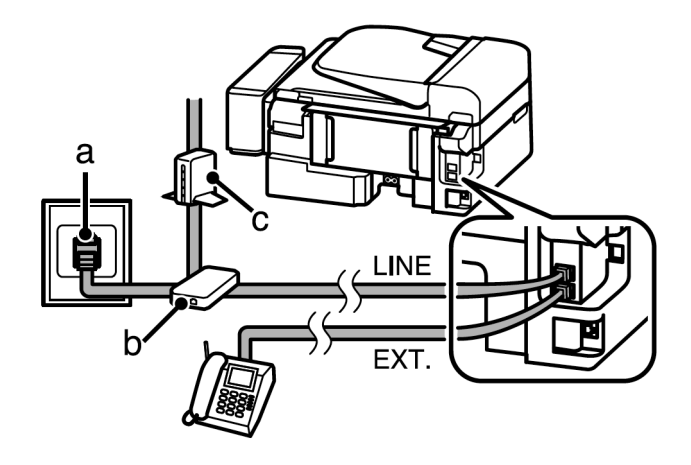

| а | ช่องต่อสายโทรศัพท์ที่ผนัง |  |
|---|---------------------------|--|
| b | ตัวแยก                    |  |
| С | โมเด็ม DSL                |  |

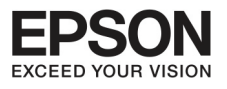

# ഗന് 4 പ്രവന്ദ്

การเชื่อมต่อกับ ISDN (หนึ่งเลขหมาย)

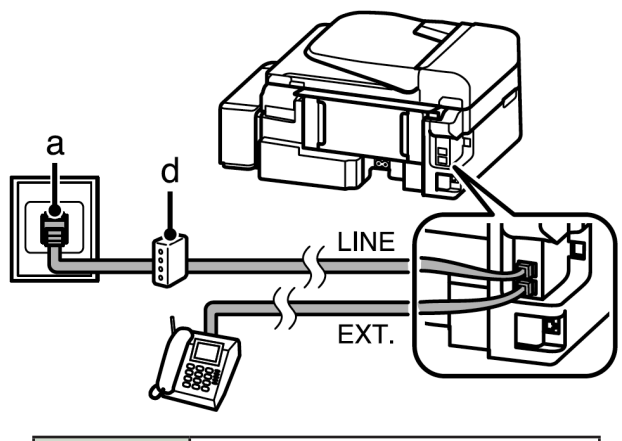

42

| а | ช่องต่อ ISDN ที่ผนัง              |
|---|-----------------------------------|
| b | Terminal adapter หรือ ISDN router |

# การเชื่อมต่อกับ ISDN (สองเลขหมาย)

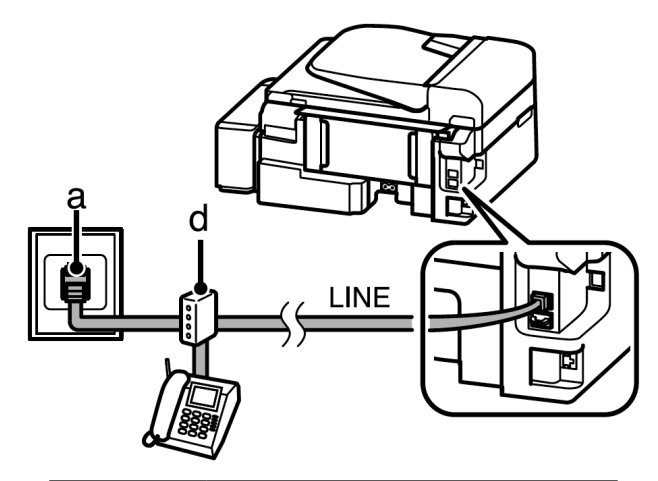

| а | ช่องต่อ ISDN ที่ผนัง              |  |
|---|-----------------------------------|--|
| b | Terminal adapter หรือ ISDN router |  |

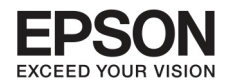

# การตรวาสอบการเชื่อมต่อกับแฟกซ์

ท่านสามารถตรวจสอบว่าเครื่องพร้อมที่จะส่งหรือรับแฟกซ์หรือยัง

| <b>1</b> โหล                        | กดกระดาษเปล่า                                                                                                    |
|-------------------------------------|----------------------------------------------------------------------------------------------------|
| 2 ng                                | [ 🏀 ] เพื่อเข้าสู่การทำงานของแฟกซ์                                                                                                    |
| <b>3</b> กด                         | [⊰≡] เพื่อแสดงเมนู                                                                                                    |
| [4] เลือ                            | ก Fax Settings > Check Fax Connection ใช้ [▲] หรือ [▼] เพื่อเลือกเมนูและกด ok                                                                                        |
| 5 not                               | หนึ่งในปุ่ม [��] เพื่อพิมพ์รายงานการใช้                                                                                                    |
|                                     | ข้อสังเกต<br>ถ้ามีรายงานข้อผิดพลาด ให้พยายามดูจากรายงาน                                                                                                    |
| สิ่งที่ควร<br>เมื่อ<br>• ทั<br>• ข้ | อกราบเมื่อปิดสัญญาบาบไฟฟ้า<br>ปิดไฟ ข้อมูลที่ถูกบันทึกไว้ชั่วคราวบางส่วนจะถูกลบ<br>ารรับข้อมูลแฟกซ์<br>ข้อมูลรายการแฟกซ์จะถูกส่งทีหลัง<br>อมูลแฟกซ์จะถูกส่งอัตโนมัติ |

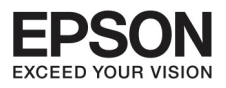

# บทที่ 4 แฟทซ์

ถ้ายังมีพลังงานคงเหลือในช่วงเวลาหนึ่ง นาฬิกาอาจจะถูกตั้งค่าใหม่ ให้คลิกที่นาฬิกาเมื่อพลังงานไฟกลับมา ถ้าเครื่องดับเพราะไฟดับ เครื่องจะทำการเริ่มต้นการทำงานใหม่และมีเสียงบี้ปเมื่อพลังงานถูกฟื้นฟู ถ้าท่านตั้งค่า รับแฟกซ์อัตโนมัติ (Auto Answer-on) การตั้งค่าจะถูกฟื้นฟูด้วย ขึ้นอยู่กับสถานการณ์ก่อนไฟดับ ซึ่งอาจจะ ทำให้เครื่องไม่สามารถเริ่ม restart ได้

#### การตั้งค่า Fax Features

#### การตั้งค่าการทำงานแบบ speed dial entries

ท่านสามารถสร้างการหมุนโทรศัพท์แบบเร็วเพื่อเลือกเลขหมายรับแฟกซ์เข้าอย่างรวดเร็วในการทำงานแฟกซ์อยู่ สามารถบันทึกได้ถึง 60 เบอร์หรือในรูปแบบกลุ่ม

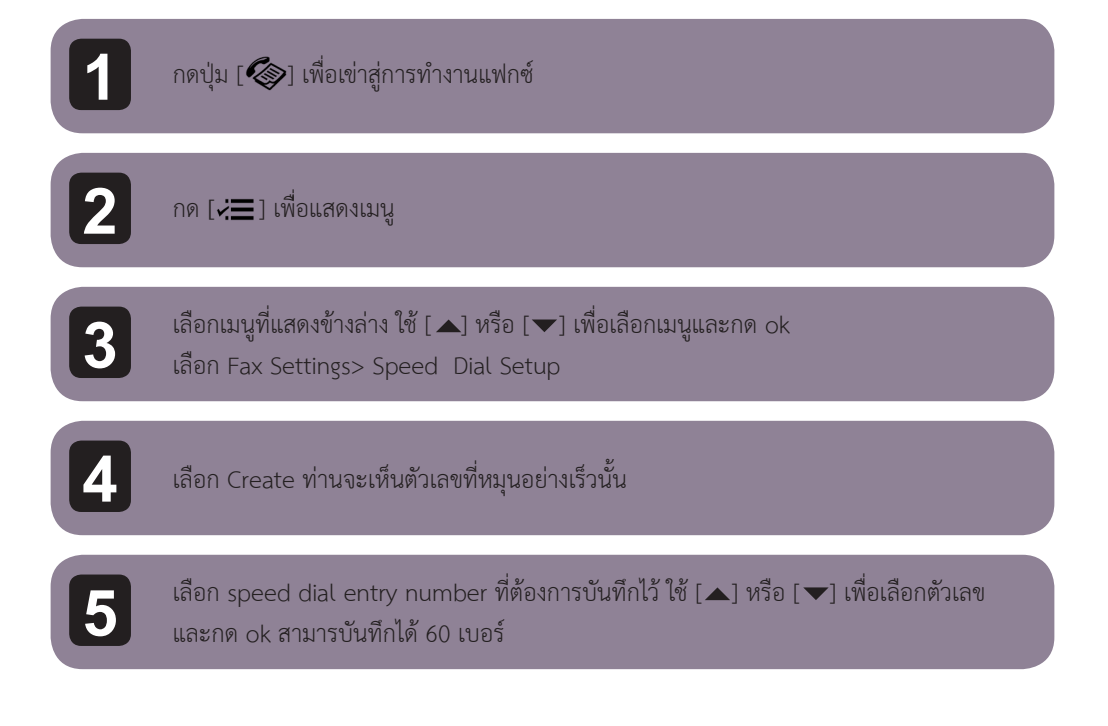

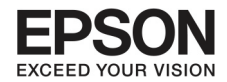

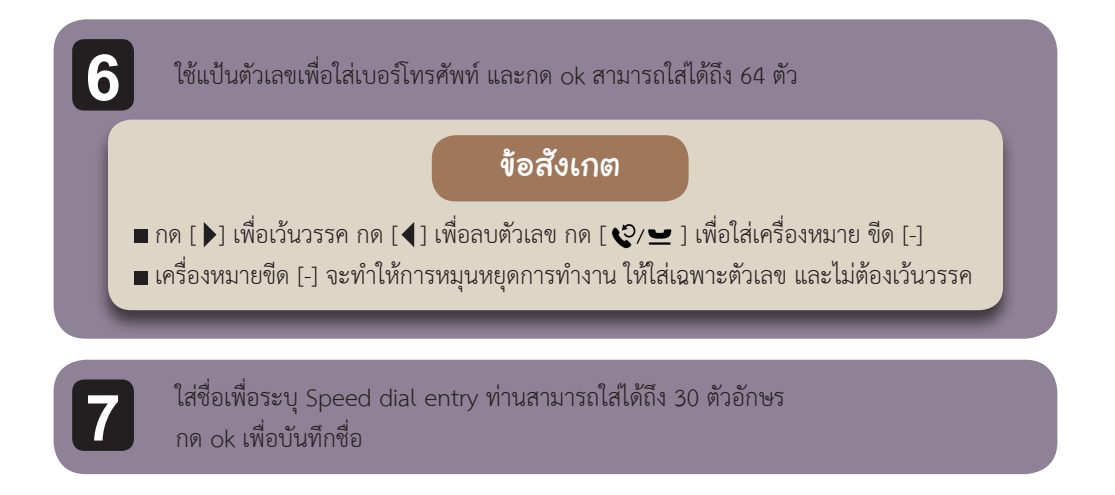

#### การตั้งค่ากลุ่มบองเลมหมาย

ท่านสามารถเพิ่มรายชื่อเข้าในกลุ่ม เพื่อให้ส่งแฟกซ์ไปยังผู้รับหลายคนในเวลาเดียวกัน สามารถทำได้ถึง 60 ชื่อ

| 1 | กด [🏟] เพื่อเข้าสู่การทำงานแฟกซ์                                                                         |
|---|----------------------------------------------------------------------------------------------------|
| 2 | กด [่≡] เพื่อแสดงเมนู                                                                                    |
| 3 | เลือกเมนูที่แสดงข้างล่าง ใช้ [▲] หรือ [▼] เพื่อเลือกเมนูและกด ok<br>เลือก Fax Settings> Group Dial Setup |
| 4 | เลือก Create ท่านจะเห็นตัวเลขที่หมุนอย่างเร็วนั้น                                                        |
| 5 | เลือก speed dial entry number ที่ต้องการบันทึกไว้ ใช้ [▲] หรือ [ ▼ ] เพื่อเลือกตัวเลข<br>และกด ok        |

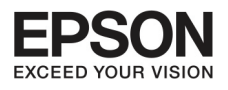

บทที่ 4 แฟทซ์

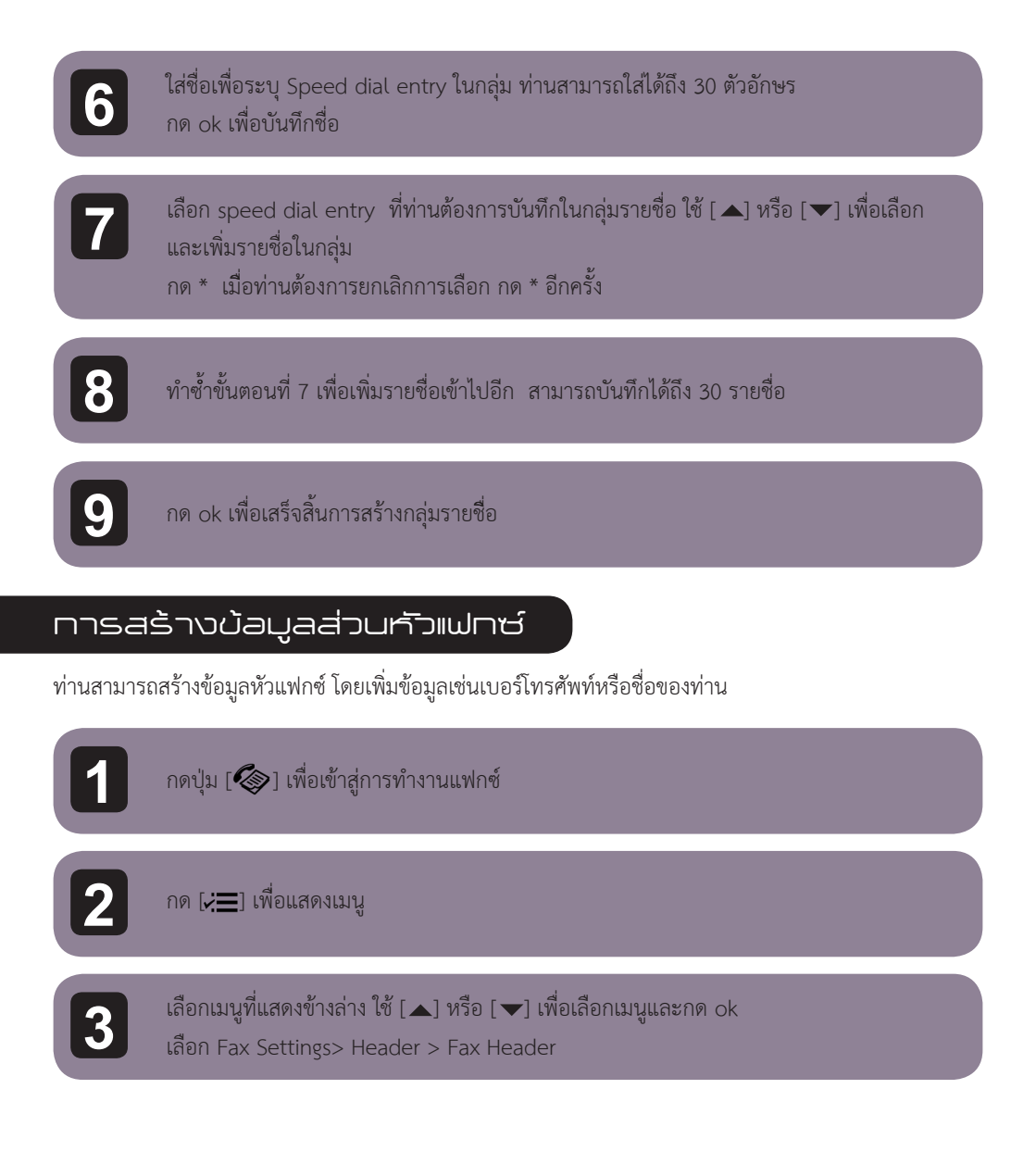

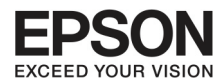

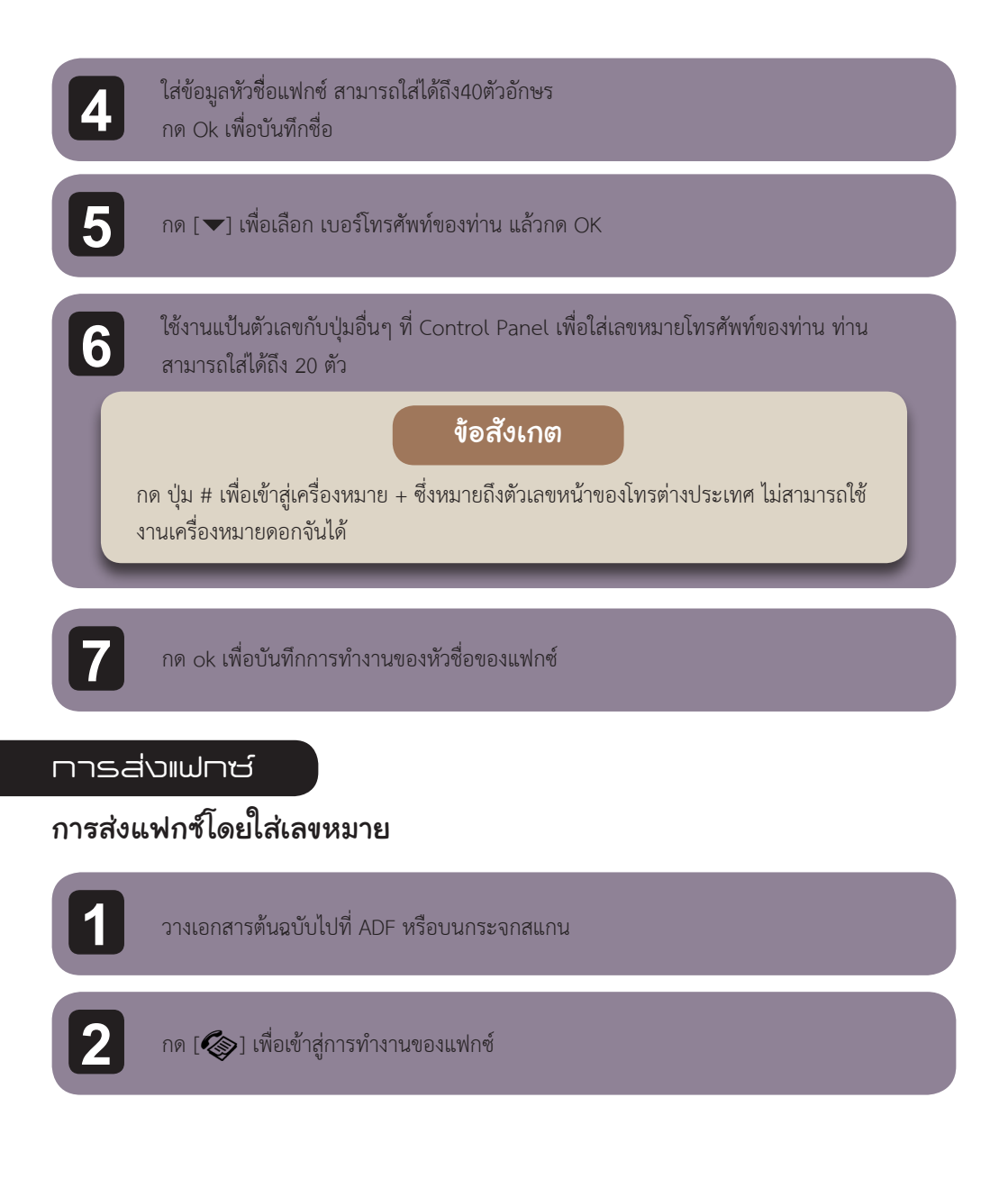

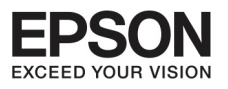

บทที่ 4 แปกซ์

3 ใช้แป้นตัวเลขเพื่อใส่เบอร์แฟกซ์ สามารถใส่ได้ถึง 64 ตัว ถ้าต้องการส่งแฟกซ์มากกว่าหนึ่งผู้รับ กด ok หลังจากใส่เบอร์แฟกซ์หนึ่งเบอร์ แล้วเลือก Yes เพื่อเติมอีกเบอร์หนึ่ง

#### ข้อสังเกต

- 🔳 เพื่อแสดงเลขหมายแฟกซ์เบอร์สุดท้ายที่ใช้งาน กด [ 🌾 🖂
- ท่านสามารถเปลี่ยนการตั้งค่าคุณภาพและการควบคุมแฟกซ์ เมื่อเสร็จสิ้นกด [ =] อีกครั้ง เพื่อกลับไปสู่การทำงานของแฟกซ์บนหน้าจอ
  - กด [≔] และเลือก Quality หรือ Contrast
- ตรวจให้มั่นใจว่าท่านได้ใส่หัวชื่อแฟกซ์แล้ว แฟกซ์บางเครื่องจะไม่รับแฟกซ์เข้าที่ไม่มี หัวชื่อแฟกซ์แบบอัตโนมัติ

4

กดหนึ่งในปุ่ม [��] เพื่อเริ่มต้นการส่ง

#### ข้อสังเกต

ถ้าเบอร์แฟกซ์นั้นใช้งานอยู่หรือมีปัญหาบางอย่าง เครื่องจะทำการหมุนอีกหลังจากผ่านไปหนึ่ง นาที กด [�ิ∕─] เพื่อหมุนซ้ำอย่างรวดเร็ว

## การส่งเฟกซโดยการใช้งาน speed dial / group dial

ทำตามขั้นตอนข้างล่างเพื่อส่งแฟกซ์ผ่านการใช้ speed dial / group dial

#### ข้อสังเกต

เมื่อใช้งาน group dial ท่านสามารถส่งได้เพียง B&W faxes

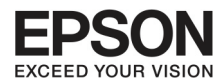

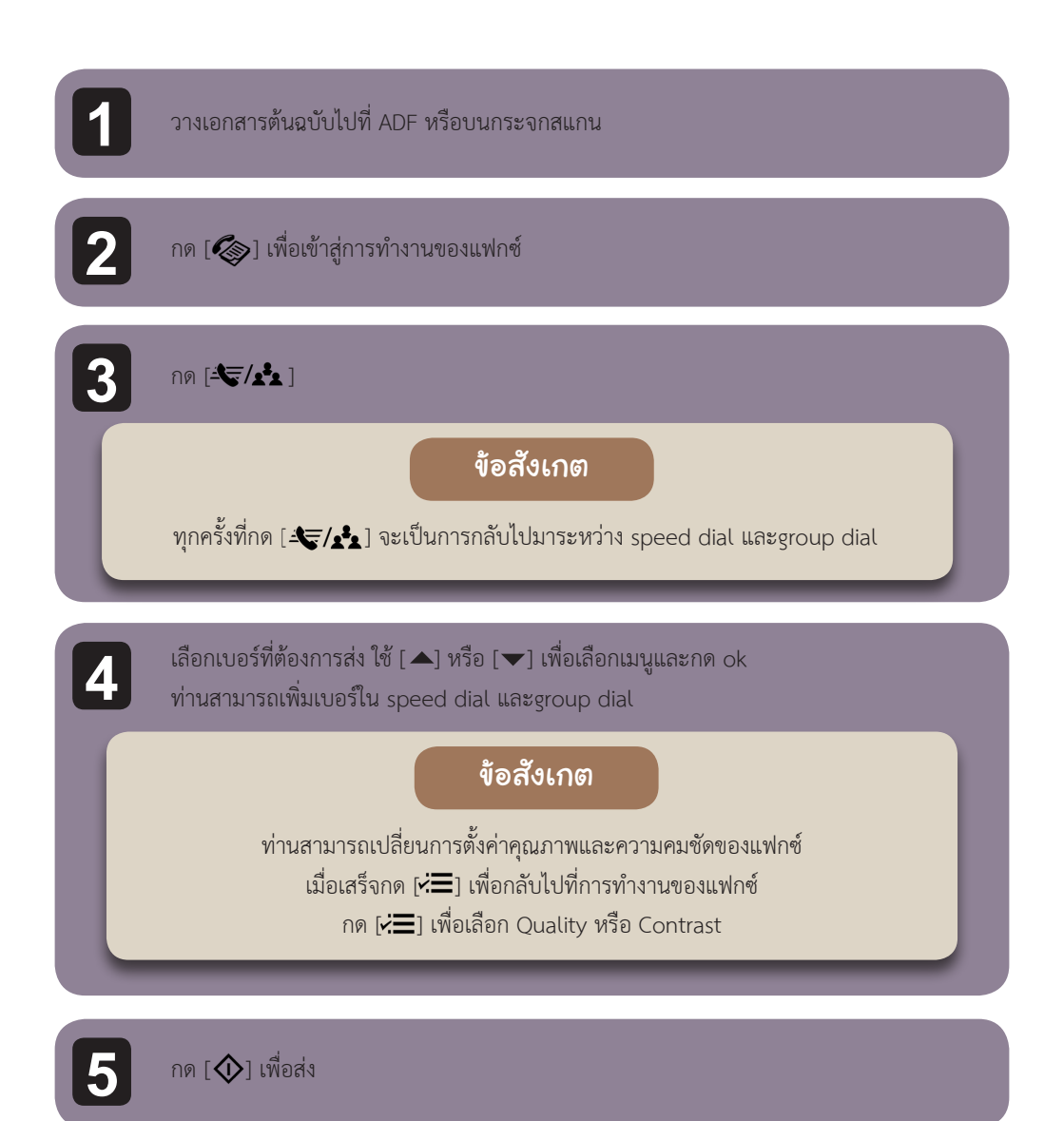

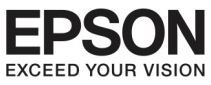

ധനന് <u>4</u>്വയന<u></u>്ട

# การส่งเฟกซ์โดยระบุเวลา

ทำตามคำแนะนำข้างล่าง

| 1 | วางเอกสารต้นฉบับไปที่ ADF หรือบนกระจกสแกน                                                                                        |
|---|----------------------------------------------------------------------------------------------------|
| 2 | กด [🏟] เพื่อเข้าสู่การทำงานของแฟกซ์                                                                                              |
| 3 | ใส่เลขหมายแฟกซ์ สามารถใช้งานแบบ redial , speed dial หรือ group dial list เพื่อเลือก<br>เลขหมายแฟกซ์                              |
| 4 | กด [≓ ] เพื่อแสดงเมนู                                                                                                    |
| 5 | เลือก Send Fax Later ใช [▲] หรือ [♥] เพื่อเลือกเมนูและกด ok                                                                      |
| 6 | กด [▼] เพื่อเลือก On<br>กด [▶] เพื่อแสดงการตั้งค่าเวลา                                                                           |
| 7 | ตั้งค่าเวลาที่ท่านต้องการเพื่อส่งแฟกซ์ แล้วกดok. ใช้ 🕨 ] หรือ ◀ 🛛 เพื่อเลื่อนลูกศรและใช้📥 ]<br>หรือ [ ✔] เพื่อเลือก a.m หรือ p.m |
| 8 | กด [ 👌 ] เพื่อกลับไปที่หน้าจอการส่งแฟกซ์                                                                                         |
|   |                                                                                                    |

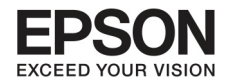

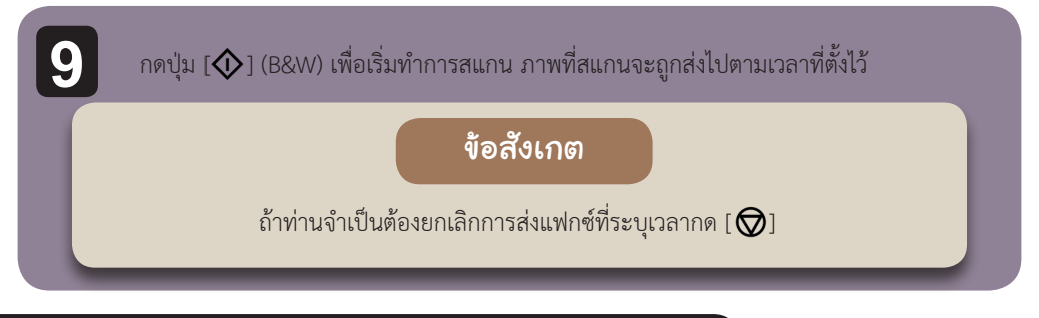

### การส่งแฟกซ์จากการเชื่อมต่อโกรศัพท์

ถ้าเบอร์นั้นเป็นเบอร์เดียวกันทั้งโทรศัพท์และแฟกซ์ท่านสามารถส่งแฟกซ์เมื่อโทรศัพท์เสร็จโดยไม่ต้องวางหู

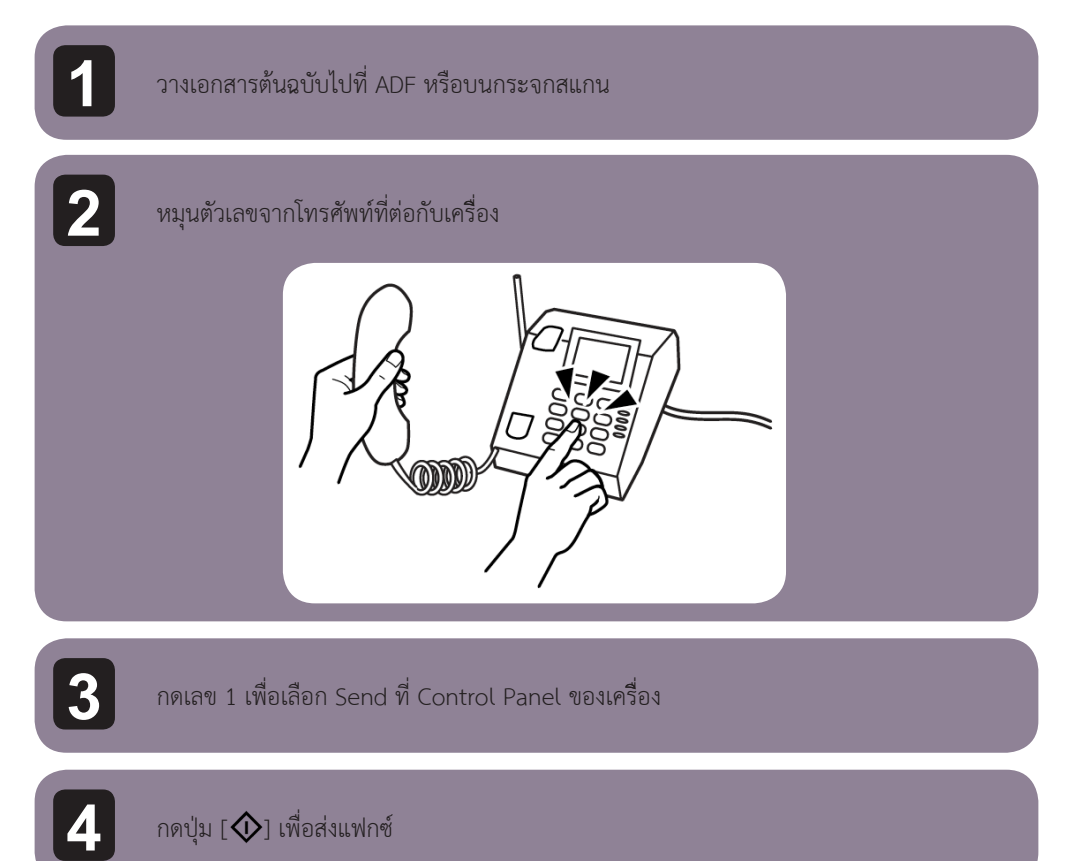

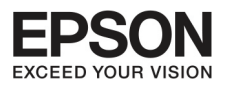

പ്പപ്പ് പ്രപപ്പ

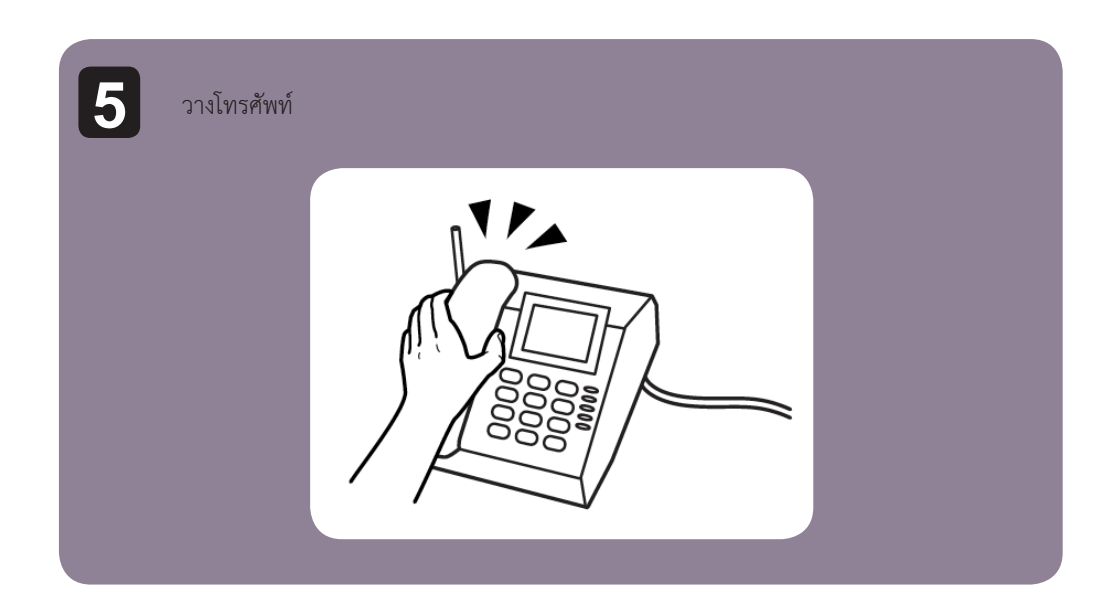

52

#### പാട്വിന്വുപ്പു

# การตั้งค่าการรับแฟกซ์อัตโนมัติ

ทำตามคำแนะนำข้างล่าง

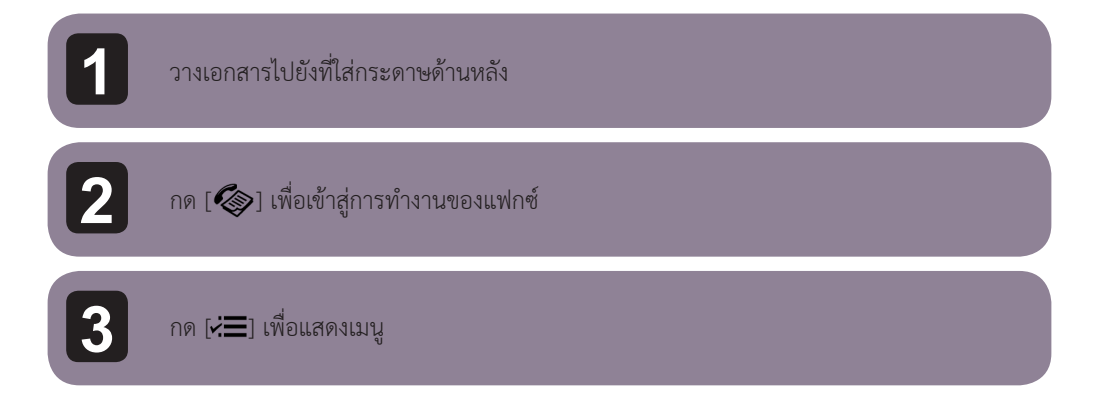

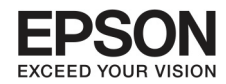

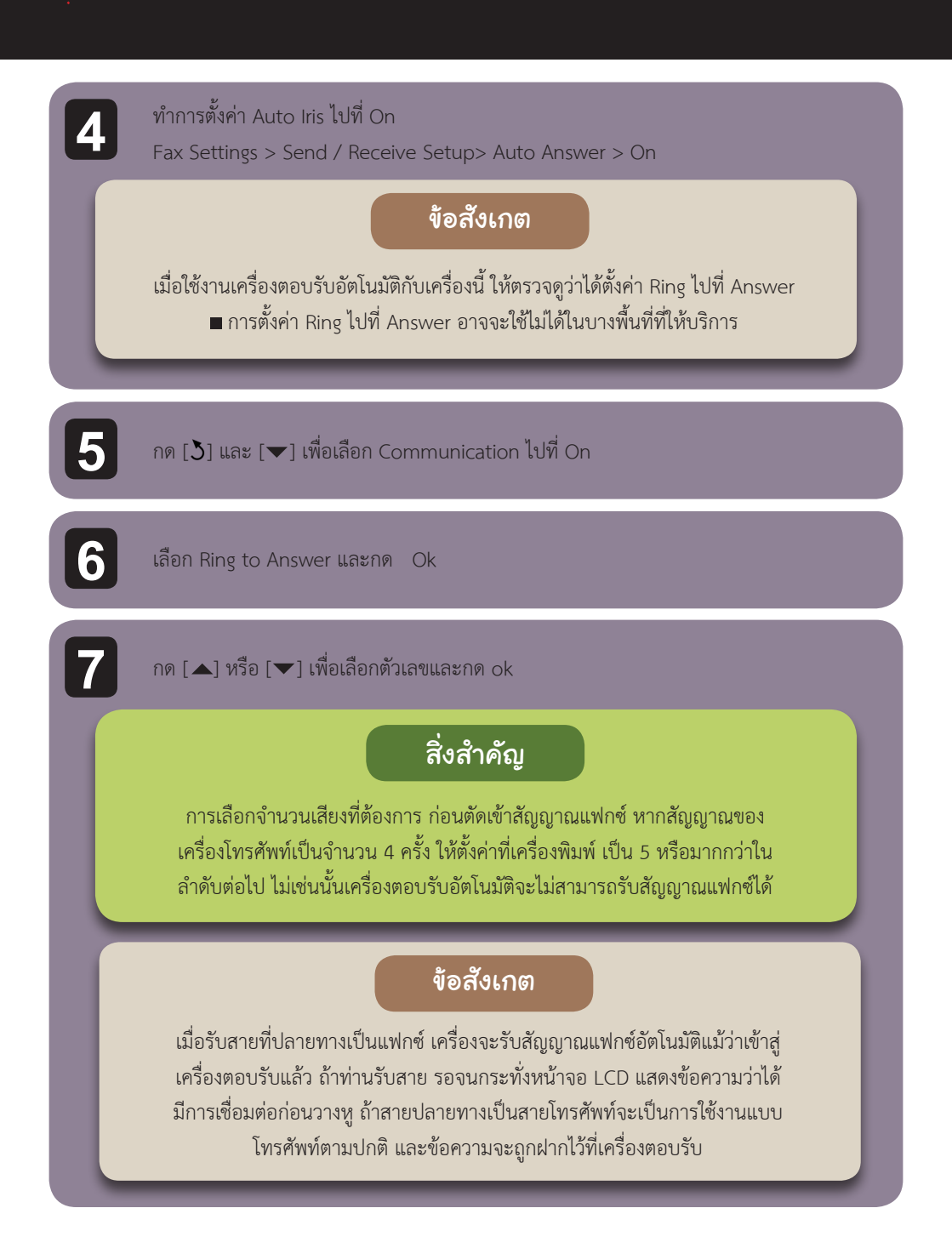

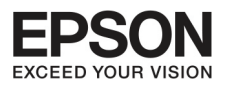

unni 4 ഡിനപ്പ്

### การรับแฟกซ์แบบดำเนินการเอง

ถ้าโทรศัพท์ของท่านถูกเชื่อมต่อกับเครื่อง ท่านสามารถรับแฟกซ์ได้

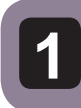

วางเอกสารไปยังที่ใส่กระดาษด้านหลัง

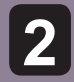

เมื่อมีสัญญาณโทรศัพท์ ยกหูโทรศัพท์ที่เครื่องออกมา

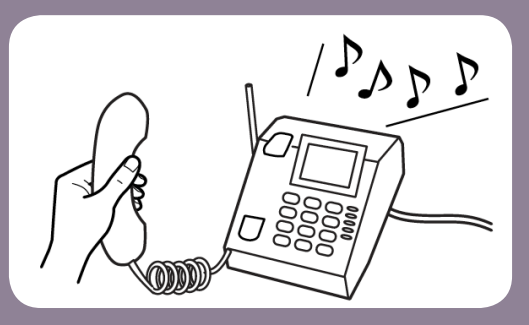

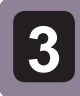

เมื่อได้ยินเสียงแฟกซ์ เลือก Receive ที่Control Panel ของเครื่อง

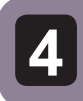

เริ่มต้นการรับแฟกซ์ เลือก Yes (()

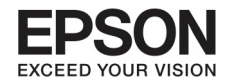

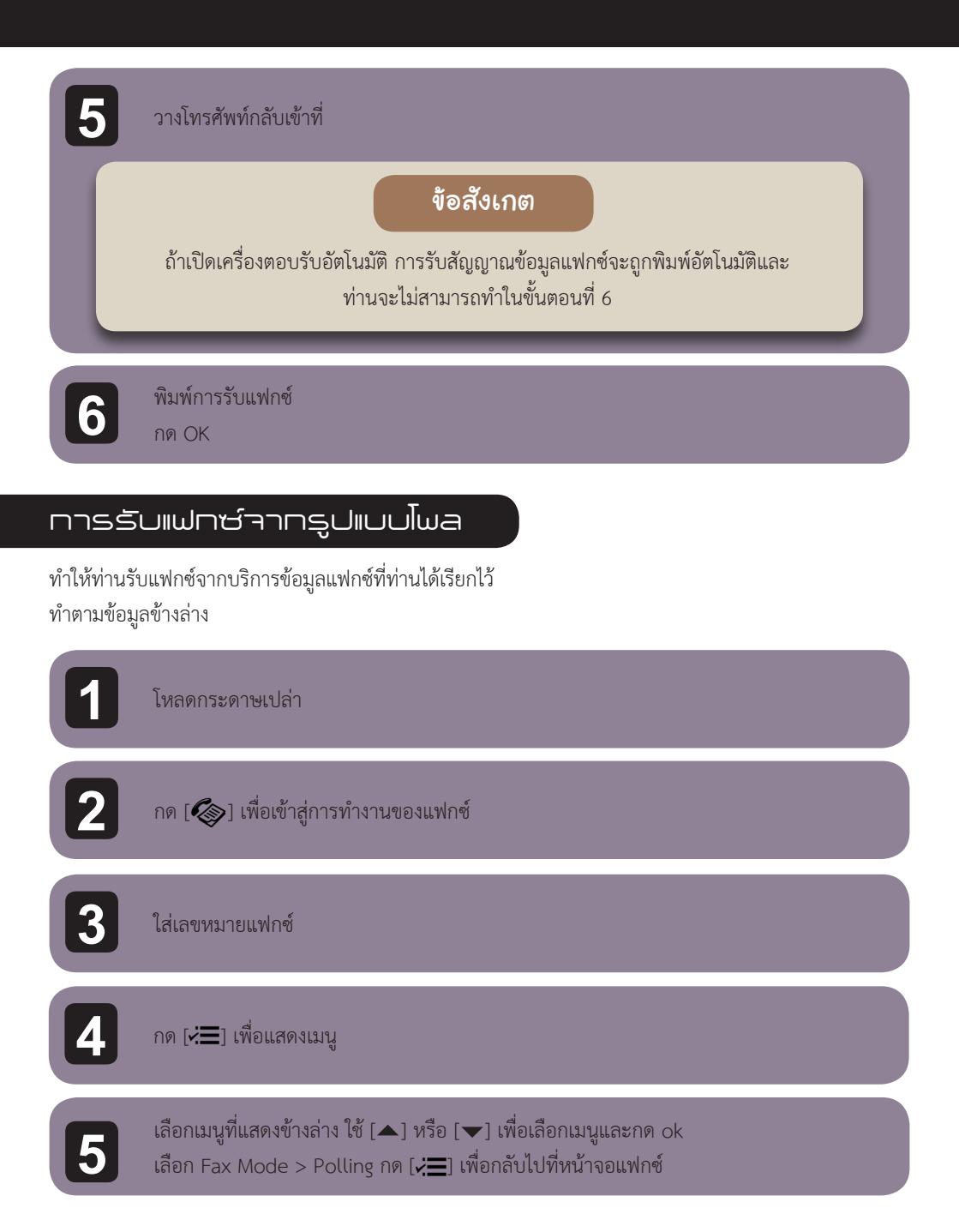

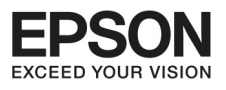

വന്<u>പ് പ്രസ്</u>

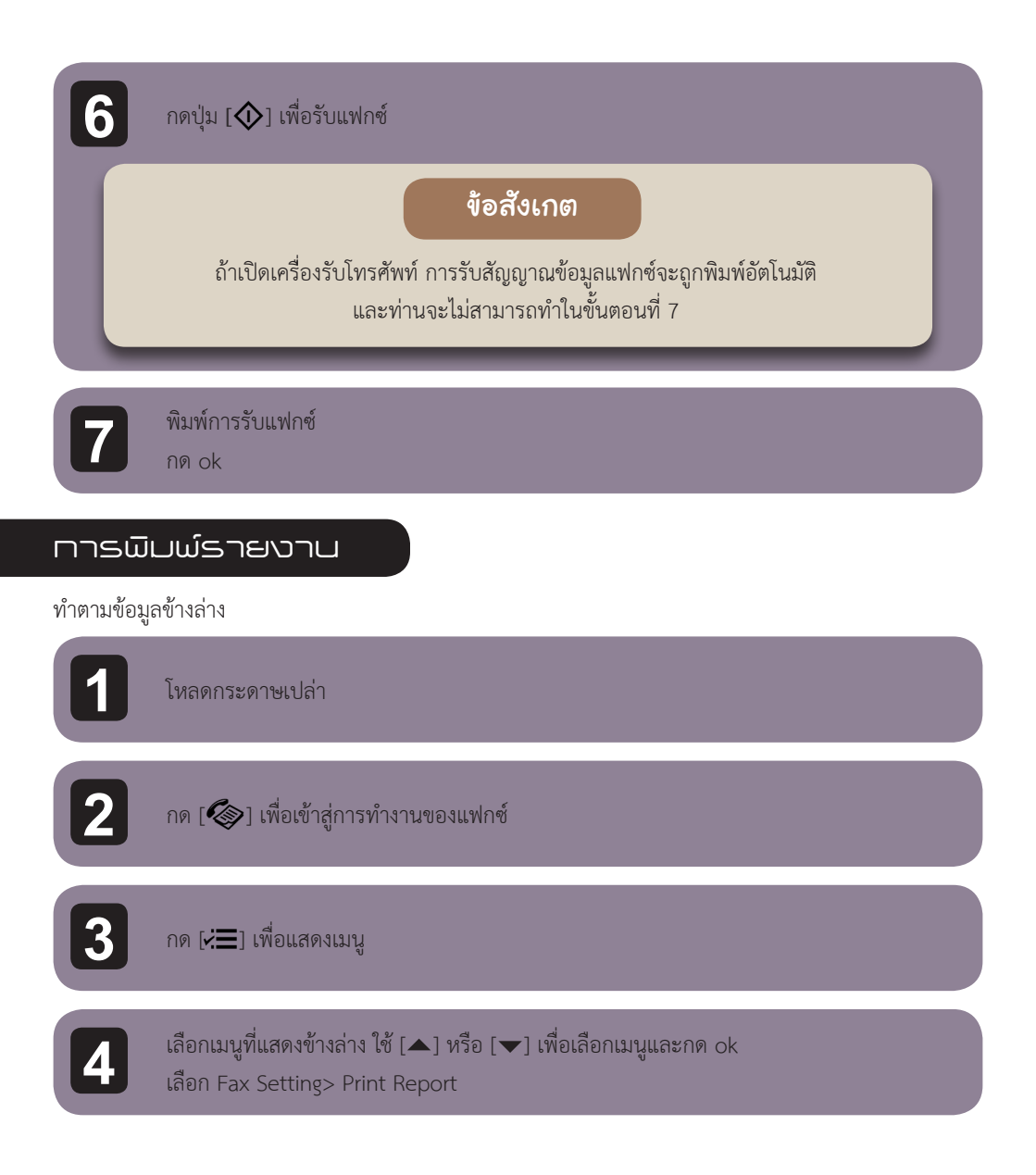

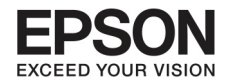

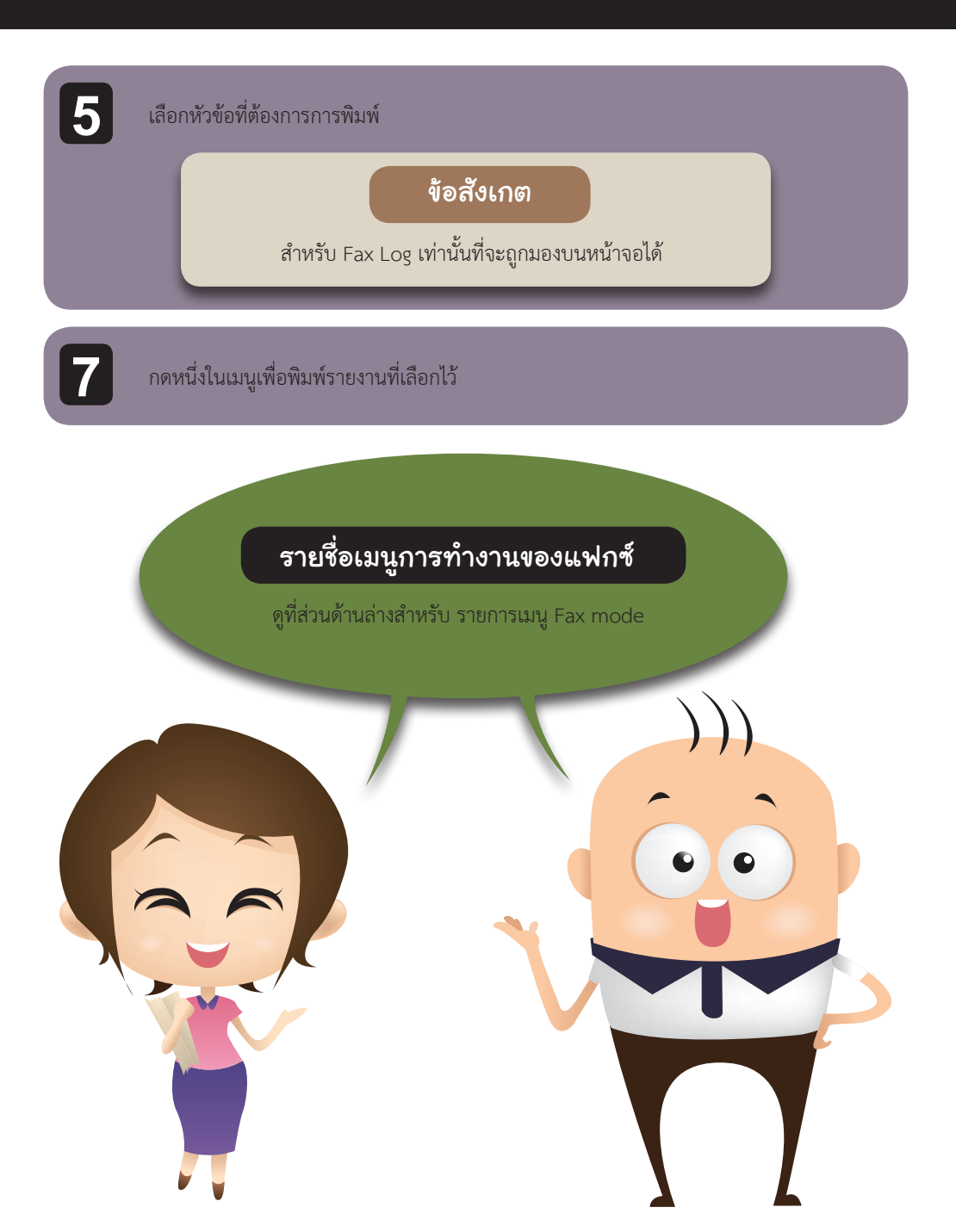

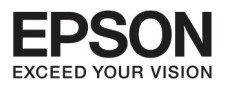

# บทที่ 5 เมนูและการทำงาน

# รูปแบบการทำสำเนา (Copy)

ข้อสังเกต

58

บางฟังก์ชั่นอาจไม่สามารถทำงานได้ ขึ้นอยู่กับรุ่น

กด [≓ 🚍] เพื่อดูเมนู

| การตั้งค่าหัวข้อ | การตั้งค่าหัวและการบรรยาย             |  |
|------------------|---------------------------------------|--|
| Layout           | With Border (มีขอบ)                   |  |
|                  | ID card copy (สำเนา ID card)          |  |
| Reduce / Enlarge | Actual Size (ขนาดจริง)                |  |
|                  | Auto Fit Page (ปรับอัตโนมัติพอดีหน้า) |  |
|                  | Custom (กำหนดเอง)                     |  |
| Paper Size       | A4 (ขนาด A4)                          |  |
|                  | Legal (ขนาด 8.5x14 นิ้ว)              |  |
| Paper Type       | Plain Paper (ชนิดกระดาษธรรมดา)        |  |
| Quality          | Daft (แบบร่าง)                        |  |
|                  | Standard (มาตราฐาน)                   |  |
|                  | Quality (คุณภาพ)                      |  |
|                  | Best (คุณภาพสูง)                      |  |
|                  | Best (คุณภาพสูง)                      |  |
| Copy Destiny     | - 4 ถึง -14                           |  |
|                  | (ปรับความเข้ม -4 ถึง +4)              |  |

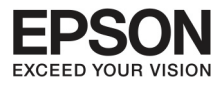

| การตั้งค่าหัวข้อ         | การตั้งค่าหัวแส                                                                        | ละการบรรยาย                                                                                                    |
|--------------------------|----------------------------------------------------------------------------------------|----------------------------------------------------------------------------------------------------|
| Restore Default Settings | Reset FAX send / Receve Settings<br>คืนค่าโรงงาน การตั้งค่าส่ง-รับ<br>แฟกซ์            | Restore fax settings to origi-<br>nal default setting?<br>การเริ่มต้นคืนค่า ส่ง-รับแฟกซ์ไปที่<br>ตั้งค่าโรงงาน                    |
|                          | Reset Fax Data Settings<br>คืนค่าโรงงาน ข้อมูลแฟกซ์                                    | Restore the fax data settings<br>to original default setting?<br>การเริ่มต้นคืนค่า ข้อมูลไปที่ตั้งค่า<br>โรงงาน                   |
|                          | Reset Network Settings<br>คืนค่าโรงงาน ตั้งค่าครือข่าย                                 | Restore all network settings<br>to defaults?<br>การเริ่มต้นคืนค่า เครือข่ายไปที่ตั้ง<br>ค่าโรงงาน                                 |
|                          | Reset All except Network &<br>Fax Settings<br>คืนค่าโรงงาน ยกเว้นเครือข่ายและ<br>แฟกซ์ | Restore all settings other<br>than network and fax to<br>defaults?<br>การเริ่มต้นคืนค่า ยกเว้นเครือข่าย<br>และแฟกซ์ไปที่ค่าโรงงาน |
|                          | Reset All Settings<br>คืนค่าโรงงาน เครื่องพิมพ์ทั้งหมด                                 | Restore all settings to original<br>default setting?<br>การเริ่มต้นคืนค่า เครื่องพิมพ์<br>ทั้งหมดไปที่ตั้งค่าโรงงาน               |

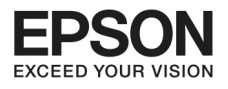

บทที่ 5 เมนูและการทำงาน

# สำหรับเมนู L550

| การตั้งค่าหัวข้อ                          | การตั้งค่าหัวและการบรรยาย                               |                                                          |
|-------------------------------------------|---------------------------------------------------------|----------------------------------------------------------|
| Network Settings<br>(การตั้งค่าเครือข่าย) | Check Network Connection (ตรวจสอบการเชื่อมต่อเครือข่าย) |                                                          |
|                                           | Confirm Network Setting<br>(ยืนยันการตั้งค่าเครือข่าย)  | Printer name Epson<br>(ชื่อเครื่องพิมพ์)                 |
|                                           |                                                         | Connection (การเชื่อมต่อ)                                |
|                                           |                                                         | Obain IP Address<br>(ลักษณะการขอรับที่อยู่ IP)           |
|                                           |                                                         | IP Address (ที่อยู่ IP)                                  |
|                                           |                                                         | Subnet Mask<br>(ตั้งค่า Subnet Mask)                     |
|                                           |                                                         | Default Gateway<br>(ตั้งค่าDefault Gateway)              |
|                                           |                                                         | MAC Address<br>(แจ้งค่า MAC Address ของ<br>เครื่องพิมพ์) |
|                                           | Print Network Status Sheet (พิมพ์ส                      | <i></i> สถานะเครือข่าย)                                  |

60

## สำหรับเมนู L555

| การตั้งค่าหัวข้อ                             | การตั้งค่าหัวและการบรรยาย                 |                                                       |
|----------------------------------------------|-------------------------------------------|-------------------------------------------------------|
| wifi settings<br>(การตั้งค่าเชื่อมต่อไร้สาย) | wifi setup<br>(การติดตั้งเชื่อมต่อไร้สาย) | wifi auto connection<br>(การเชื่อมต่อไร้สายอัตโนมัติ) |
|                                              |                                           | wifi setup wizard<br>(ตัวช่วยสร้างการติดตั้งไร้สาย)   |

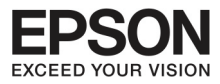

| การตั้งค่าหัวข้อ            | การตั้งค่าหัวและการบรรยาย                         |                                                       |
|-----------------------------|---------------------------------------------------|-------------------------------------------------------|
|                             |                                                   | push button setup (WPS)<br>(การตั้งค่าปุ่มกด (WPS))   |
|                             |                                                   | pin code setup (WPS)<br>(การตั้งค่ารหัส PIN (WPS))    |
|                             |                                                   | confirm wifi settings<br>(ยืนยันการตั้งค่าไร้สาย)     |
|                             |                                                   | print wifi status sheet<br>(พิมพ์สถานะการพิมพ์ไร้สาย) |
|                             |                                                   | disable wifi<br>(ปิดการใช้งานไร้สาย)                  |
|                             | check wifi connection (ตรวจสอบการเชื่อมต่อไร้สาย) |                                                       |
|                             | confirm wifi settings (ยืนยันการเ                 | ชื่อมต่อไร้สาย)                                       |
|                             | print wifi status sheet (พิมพ์สถา                 | นะการเชื่อมต่อไร้สาย)                                 |
| maintenance (การบำรุงรักษา) | nozzle check (ทดสอบหัวพิมพ์)                      |                                                       |
|                             | head cleaning (ทำความสะอาดหัวพิมพ์)               |                                                       |
|                             | head alignment (การจัดระดับหัวพิมพ์)              |                                                       |
|                             | sound (เสียง)                                     | on,off (เปิด,ปิด)                                     |
|                             | LCD contrast<br>(ความคมชัดของจอแสดงผล)            | ปรับค่าโดยการกดปุ่มลูกศรขึ้นลง<br>ได้ +1 ถึง +16      |
|                             | scroll speed<br>(ความเร็วในการเลื่อน)             | Fast (เร็ว)                                           |
|                             |                                                   | Standard (ปกติ)                                       |
|                             |                                                   | Slow (ซ้า)                                            |

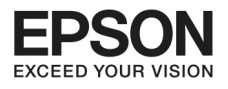

# บทที่ 5 เมนูและการทำงาน

| การตั้งค่าหัวข้อ | การตั้งค่าหัวและการบรรยาย                                |                   |
|------------------|----------------------------------------------------------|-------------------|
|                  | sleep timer (ตั้งเวลาปิดเครื่อง)                         | 3 minutes         |
|                  |                                                          | 5 minutes         |
|                  |                                                          | 10 minutes        |
|                  | date/time (วัน/เวลา)                                     |                   |
|                  | daylight saving time                                     | on,off (เปิด,ปิด) |
|                  | (ตั้งค่าโหมดประหยัดพลังงาน)                              |                   |
|                  | country/region (ประเทศ/ภูมิภาค)                          |                   |
|                  | language (ภาษา)                                          |                   |
| Scan (สแกน)      | scan to PC (สแกนไปที่คอมพิวเตอร์)                        |                   |
|                  | scan to PC (PDF) (สแกนไปที่คอมพิวเตอร์ ในรูปแบบ PDF)     |                   |
|                  | scan to PC (Email) (สแกนไปที่คอมพิวเตอร์ ในรูปแบบ Email) |                   |
|                  | scan to PC (WSD) (สแกนไปที่คอมพิวเตอร์ ในรูปแบบ WSD)     |                   |

62

# Fax (การใช้งานแฟกซ์)

#### กด [🚛] เพื่อดูเมนู

| การตั้งค่าหัวข้อหลัก      | การตั้งค่าหัวข้อย่อย               |
|---------------------------|------------------------------------|
| Quality (คุณภาพงาน)       | Standard (มาตราฐาน)                |
|                           | fine (ର୍ଗି)                        |
|                           | photo (รูปภาพ)                     |
| contrast (+-4)            | +-4 (ความสว่างปรับระดับ +4 ถึง -4) |
| send fax later            | on (เปิด)                          |
| (เปิดระบบการส่งในภายหลัง) | off (ปิด)                          |

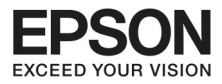

| การตั้งค่าหัวข้อหลัก        | การ                                                                                   | เตั้งค่าหัวข้อย่อย                                                                        |
|-----------------------------|---------------------------------------------------------------------------------------|-------------------------------------------------------------------------------------------|
| fax mode (โหมดการใช้งาน)    | sending (การส่ง)                                                                      |                                                                                           |
|                             | polling (รูปแบบ polling)                                                              |                                                                                           |
| fax settings (ตั้งค่าแฟกซ์) | print report (พิมพ์รายงาน)                                                            | fax log (print/view)<br>(ข้อมูลการใช้งานแฟกซ์ (พิมพ์/ดู)                                  |
|                             |                                                                                       | last transmission (การส่งล่าสุด)                                                          |
|                             |                                                                                       | speed dial list (รายการเบอร์โทรด่วน)                                                      |
|                             |                                                                                       | group dial list (รายการเบอร์โทรแบบ<br>กลุ่ม)                                              |
|                             |                                                                                       | reprint fax (พิมพ์ข้อมูลย้อนหลังล่าสุด)                                                   |
|                             |                                                                                       | protocol trace<br>(พิมพ์รายงานการส่งแบบ Protocol)                                         |
|                             | speed dial setup (create/edit/delete)<br>(ตั้งค่ารายการเบอร์โทรด่วน (สร้าง/แก้ไข/ลบ)) |                                                                                           |
|                             | group dial setup (ตั้งค่ารายการเบอร์โทรแบบกลุ่ม)                                      |                                                                                           |
|                             | Send/receive setup<br>(ตั้งค่าการส่ง/รับ)                                             | auto answer (การรับอัตโนมัติ)                                                             |
|                             |                                                                                       | quality (standard/fine/photo)<br>(คุณภาพ(มาตราฐาน/ดี/รูปภาพ))                             |
|                             |                                                                                       | contrast (+-4) (ความคมชัด (+4 ถึง -4))                                                    |
|                             |                                                                                       | auto reduction (on/off)<br>(ปรับลดขนาดอัตโนมัติ)                                          |
|                             |                                                                                       | last transmission<br>(on error /on send /off)<br>(การส่งล่าสุด(เมื่อ error/เมื่อส่ง/ปิด)) |

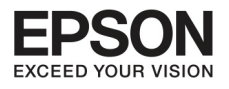

| การตั้งค่าหัวข้อหลัก | การตั้งค่าหัวข้อย่อย                                                            |                                                                                                    |
|----------------------|---------------------------------------------------------------------------------|----------------------------------------------------------------------------------------------------|
|                      | communication<br>(วิธีการส่งข้อมูล)                                             | DRD (all /single /double /triple /<br>double&triple) (เลือกรูปแบบของเสียง<br>กริ่ง)                          |
|                      |                                                                                 | ECM (on /off)<br>(กรณีเกิดข้อผิดพลาดในการส่ง/รับแฟกซ์<br>จะมีเตือนให้ส่ง/รับอีกครั้ง)                        |
|                      |                                                                                 | fax speed (slow /medium /fast)<br>(ตัวแสดงความเร็วในการส่ง/รับ)                                              |
|                      |                                                                                 | ring to answer (1-9) (จำนวนกริ่ง 1-9)                                                                        |
|                      |                                                                                 | dial tone detection (on/off)<br>(กรณีต่อผ่านตู้สาขาหรือที่เรียกว่าPBX)                                       |
|                      | check fax connection (press start b&w or color)<br>(เซ็คการเชื่อมต่อระบบแฟกซ์)  |                                                                                                    |
|                      | header (fax header /your phone number) (ตั้งค่าหัวแฟกซ์)                        |                                                                                                    |
| restore default      | Reset FAX send /<br>Recieve Settings<br>คืนค่าโรงงาน การตั้งค่าส่ง-<br>รับแฟกซ์ | Restore fax settings to original<br>default setting?<br>การเริ่มต้นคืนค่า ส่ง-รับแฟกซ์ไปที่ตั้งค่า<br>โรงงาน |
|                      | Reset Fax Data Settings<br>คืนค่าโรงงาน ข้อมูลแฟกซ์                             | Restore the fax data settings to<br>original default setting?<br>การเริ่มต้นคืนค่า ข้อมูลไปที่ตั้งค่าโรงงาน  |
|                      | Reset Network Settings<br>คืนค่าโรงงาน ตั้งค่าครือข่าย                          | Restore all network settings to<br>defaults?<br>การเริ่มต้นคืนค่า เครือข่ายไปที่ตั้งค่า<br>โรงงาน            |

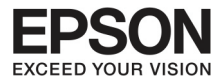

| การตั้งค่าหัวข้อหลัก | การตั้งค่าหัวข้อย่อย                                                                   |                                                                                                    |
|----------------------|----------------------------------------------------------------------------------------|----------------------------------------------------------------------------------------------------|
|                      | Reset All except<br>Network & Fax Settings<br>คืนค่าโรงงาน ยกเว้นเครือ<br>ข่ายและแฟกซ์ | Restore all settings other than<br>network and fax to defaults?<br>การเริ่มต้นคืนค่า ยกเว้นเครือข่ายและ<br>แฟกซ์ไปที่ตั้งค่าโรงงาน |
|                      | Reset All Settings<br>คืนค่าโรงงาน เครื่องพิมพ์<br>ทั้งหมด                             | Restore all settings to original<br>default setting?<br>การเริ่มต้นคืนค่า เครื่องพิมพ์ทั้งหมดไปที่<br>ตั้งค่าโรงงาน                |
| wifi settings        | -                                                                                      |                                                                                                    |
| Network Setting      | -                                                                                      |                                                                                                    |
| maintenance          | -                                                                                      |                                                                                                    |

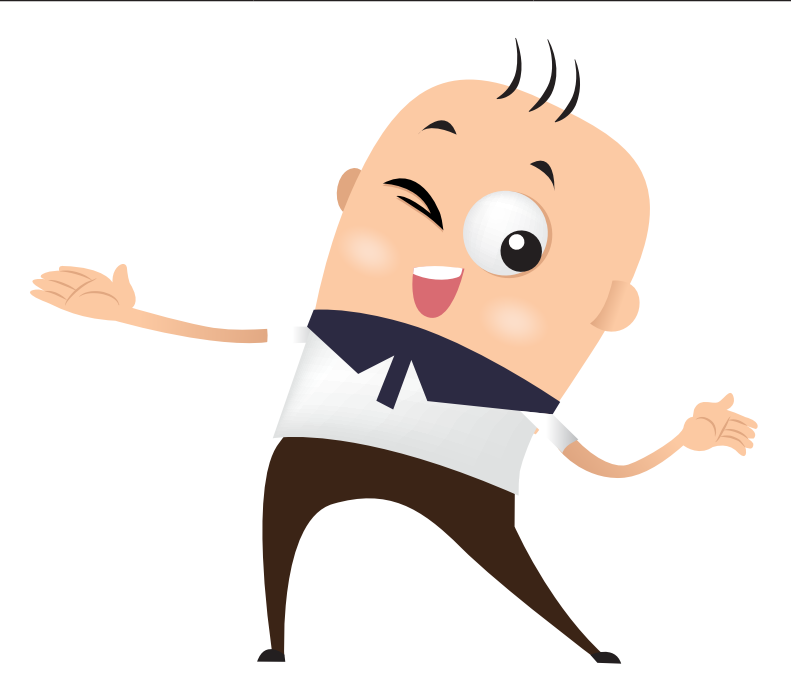

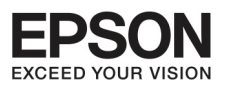

## บทที่ 6 การเติมหมึก

คำแนะนำทารเติมหมึกอย่างปลอดภัย ข้อควรระวังและคุณสมบัติ

### คำแนะนำอย่างปลอดภัย

สังเกตสิ่งเหล่านี้เมื่อเติมหมึก

- ให้วางขวดหมึกให้ห่างจากเด็ก อย่าให้ดื่มกินเข้าไปหรือเปิดฝาหมึก
- อย่าเอียงหรือเขย่าขวดหมึกหลังจากเปิดฝาที่ติดผนึกออก เพราะอาจจะรั่วไหลได้
- ระวังอย่าสัมผัสน้ำหมึกโดยตรงเมื่อจับ Ink Tank หรือฝาถัง

ถ้าหมึกหกใส่ผิวหนัง ให้ล้างด้วยสบู่และน้ำ ถ้าหมึกกระเด็นเข้าตา ให้รีบล้างออกด้วยน้ำเปล่า ถ้ามีการระคายเคืองควรพบแพทย์โดยด่วน ถ้าหมึกกระเด็นเข้าปาก ให้บ้วนออกมาทันทีและพบแพทย์

# ข้อควรระวังในการเติมหมึก

อ่านทั้งหมดนี้ก่อนการเติมหมึก

- ให้วางขวดหมึกให้ถูกทิศทางในเครื่อง
- เอปสันแนะนำว่าให้ใช้หมึกของแท้ เอปสันจะไม่รับประกันความเสียหายที่เกิดขึ้น
- ควรระวังในการเติมหมึก หมึกอาจจะหกออกมาใส่เสื้อผ้าสิ่งของได้
- ให้ใส่น้ำหมึกให้เต็มอยู่เสมอ เพราะว่าบางส่วนของการทำงานต้องใช้หมึกด้วย เช่นการบำรุงรักษา ในการทำความสะอาดหัวพิมพ์
- อย่าเปิดกล่องหมึกจนกว่าจะพร้อมที่จะใส่เครื่อง เพราะหากนำออกมาข้างนอกเป็นระยะเวลานานก่อนใช้ อาจจะทำให้ผลการพิมพ์ออกมาไม่ปกติ
- อย่าทำการพิมพ์เมื่อน้ำหมึกอยู่ในระดับต่ำ เพราะอาจจะทำให้เครื่องเกิดความเสียหายได้ เอปสันแนะนำว่า ให้เติมหมึกให้อยู่เหนือเส้นที่กำหนดขณะที่ยังไม่ได้ใช้งาน เพื่อให้เครื่องปรับการทำงานของค่าหมึก แต่ถ้าน้ำหมึกอยู่ต่ำกว่าเส้นขั้นต่ำเครื่องจะมีสัญญาณเตือนและหยุดการทำงานระยะหนึ่ง
- หากนำเอาขวดหมึกมาจากสถานที่ที่มีความเย็นให้เอามาพักไว้ในอุณหภูมิห้องอย่างน้อยสามชั่วโมง ก่อนเอามาใช้งาน
- เก็บหมึกไว้ในห้องมืดและอยู่ในอุณหภูมิห้อง
- เก็บหมึกไว้ในสภาพแวดล้อมเดียวกับเครื่อง ระหว่างขนส่งอย่าเอียงหรือเปิดฝาหมึกและอาจจะทำให้หมึกรั่ว
  ให้ตรวจดูให้ดีว่าไม่มีการรั่วของหมึกระหว่างการขนส่งเดินทาง

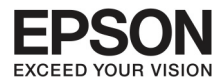

#### คุณสมบัติของขวดหมึก

- เอปสันแนะนำให้ใช้หมึกที่ยังไม่หมดอายุ
- ขวดหมึกที่ให้มาในเครื่องมีการใช้งานในเบื้องต้น ส่วนแรกที่พิมพ์ออกมาอาจจะมีน้ำหมึกมาก และจะค่อยๆ ลดลงมาในคุณภาพปกติ
- การใช้งานหมึกจะขึ้นอยู่กับภาพที่พิมพ์ กระดาษ และความถี่ในการใช้งานและอุณหภูมิ
- เพื่อให้การพิมพ์มีคุณภาพดีให้สำรองหมึกไว้เพื่อเติมตลอด
- แม้ว่าขวดหมึกทำจากวัสดุรีไซเคิลแต่ก็ไม่มีผลกระทบต่อการทำงานของเครื่อง
- เมื่อพิมพ์สีขาวดำหรือเทาๆ หมึกสีก็อาจจะมีการใช้งานด้วย ขึ้นอยู่กับประเภทของกระดาษหรือการตั้งค่า คุณภาพ เพราะอาจมีการผสมสีเพื่อให้เกิดสีดำ

#### การตรวาสอบระดับของหมึก

เพื่อให้การทำงานราบรื่น ตรวจสอบน้ำหมึกสม่ำเสมอด้วยสายตา

## สิ่งสำคัญ

ถ้าน้ำหมึกอยู่ต่ำกว่าเส้นขั้นต่ำมาก ให้เติมเพิ่มจนอยู่ในระดับสูง หากใช้ งานพิมพ์ของเครื่องต่อไปโดยไม่เติม อาจจะทำให้เครื่องเสียหาย

## การเติบน้ำหมึกใน Ink Tank

เพื่อให้การทำงานราบรื่น ตรวจสอบน้ำหมึกสม่ำเสมอด้วยสายตา และทำการเติมน้ำหมึกให้อยู่ในระดับการใช้งาน ตลอดเวลา

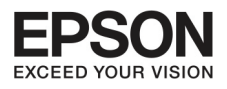

บทที่ 6 การเติมหมึก

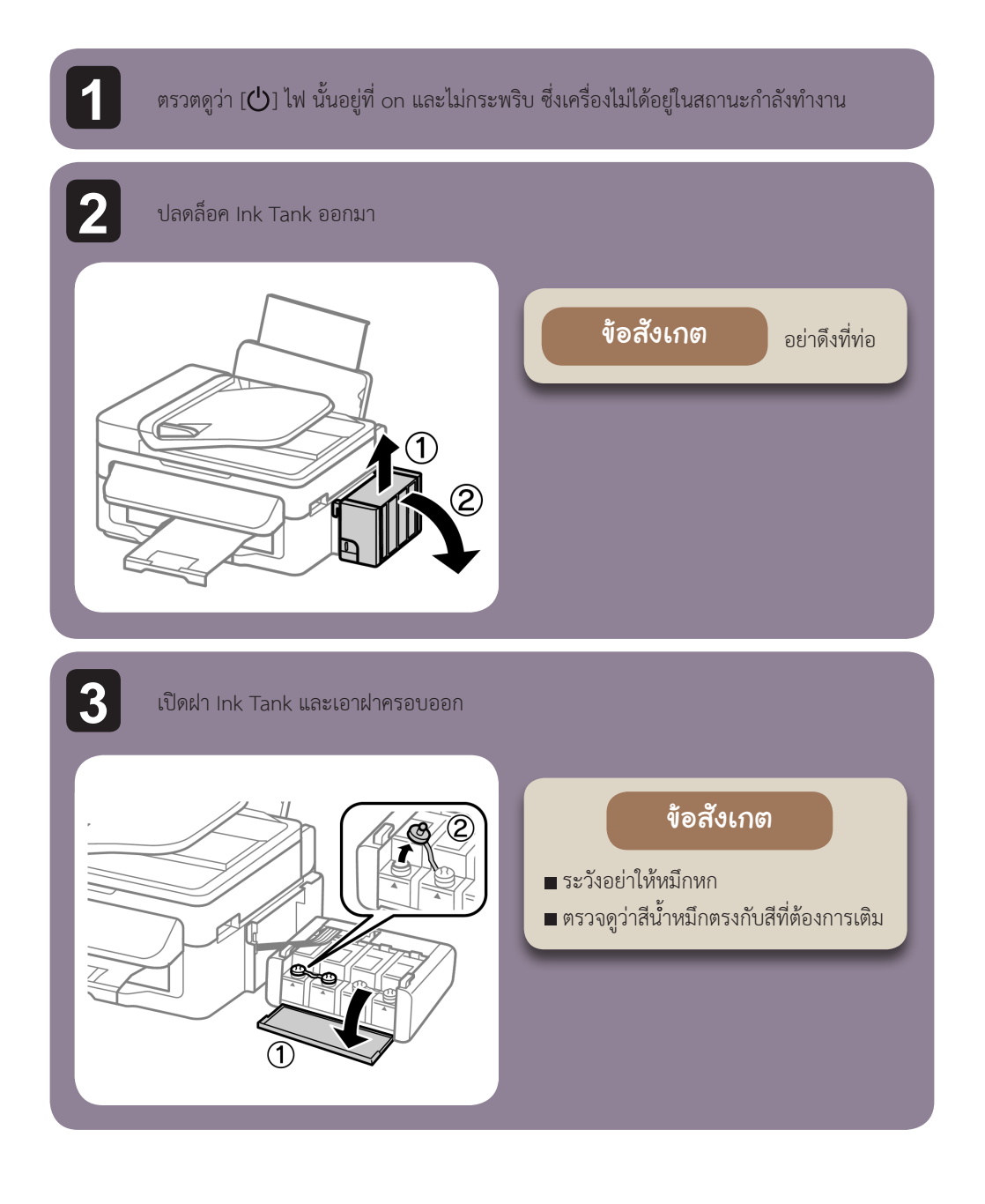

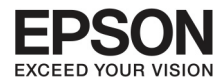

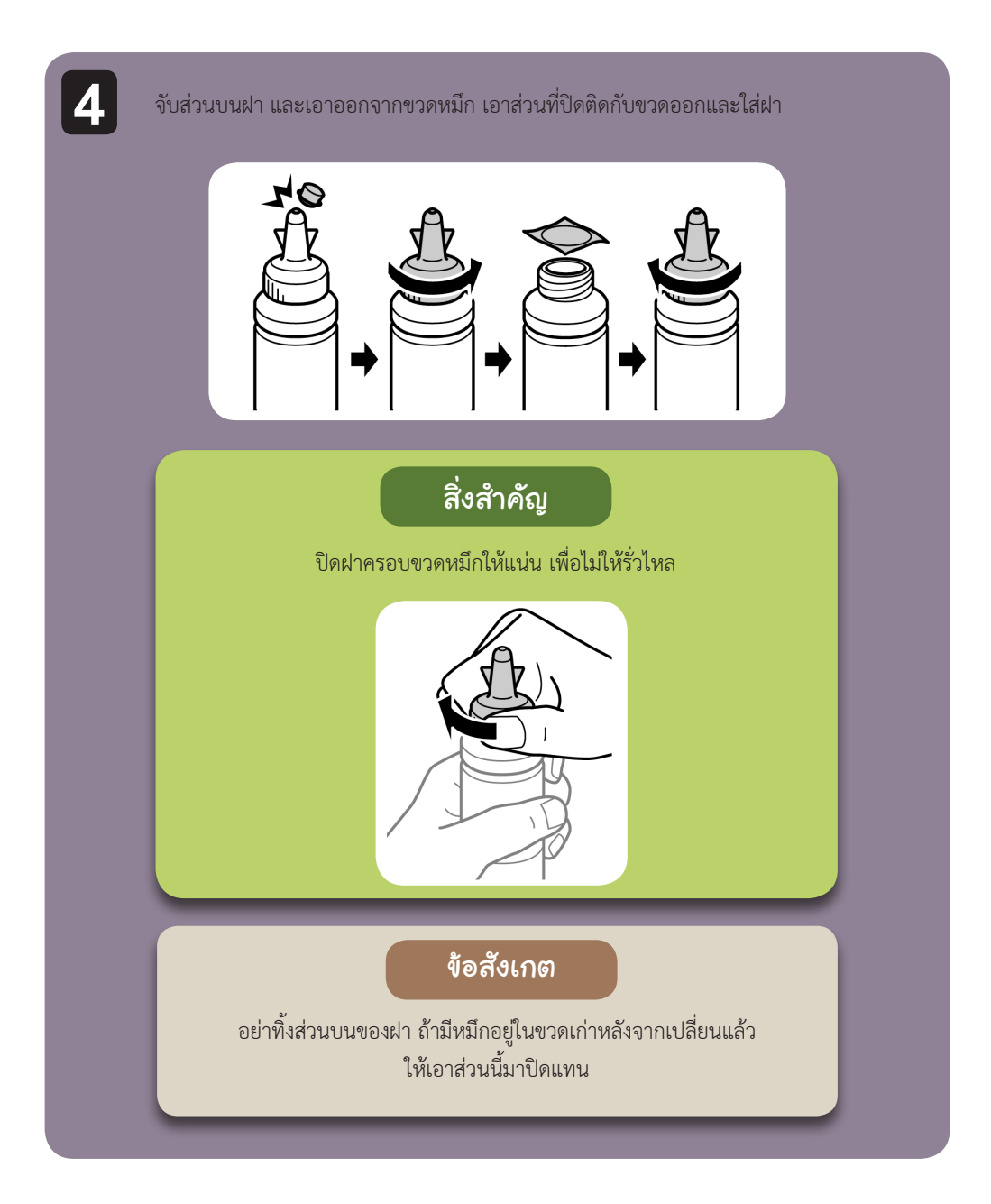

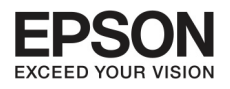

บทที่ 6 การเติมหมึก

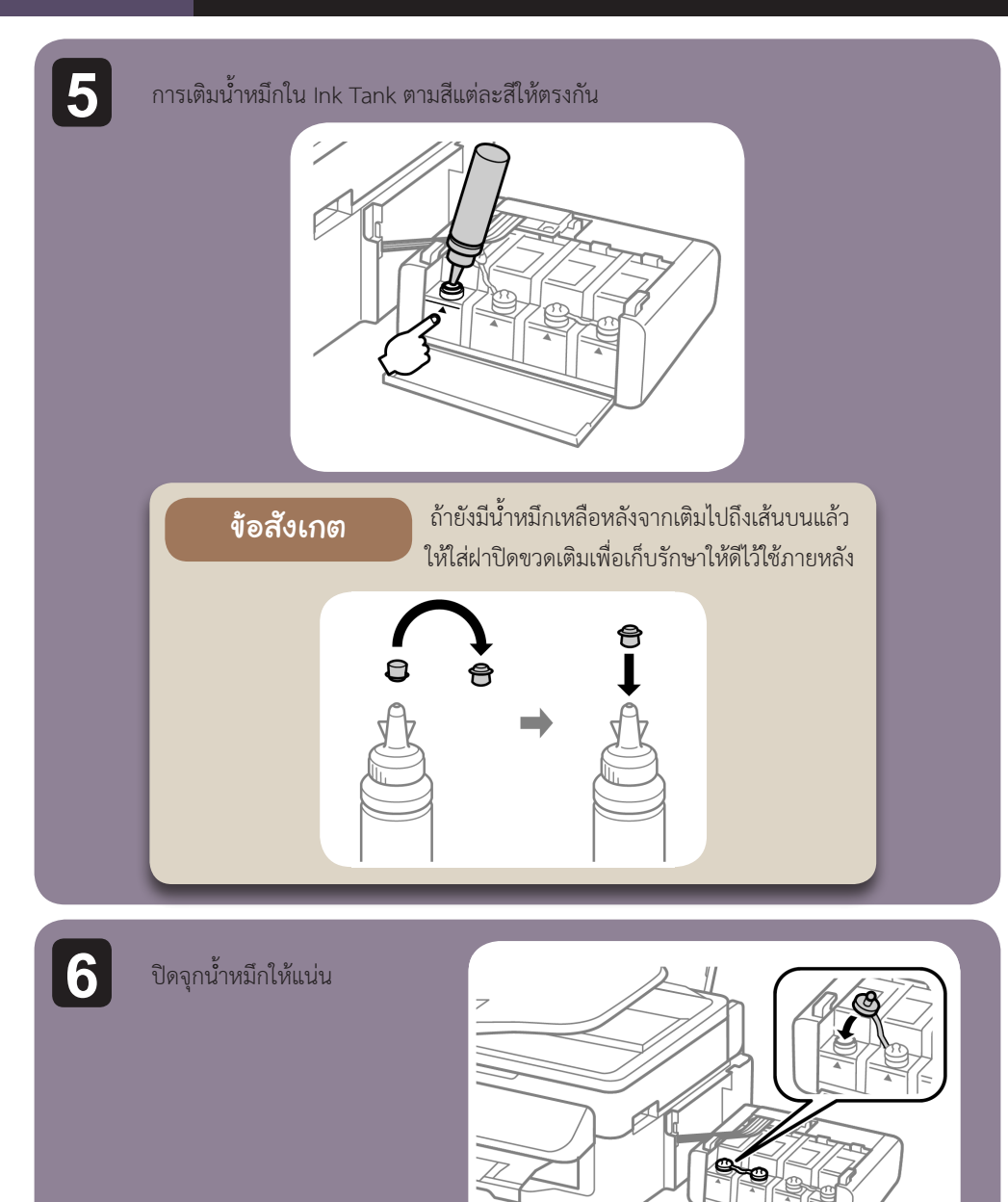

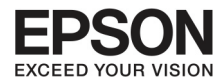

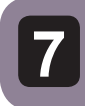

## ทำซ้ำขั้นตอนที่ 3-6 สำหรับการเติมน้ำหมึก

8

ปิดฝาครอบ Ink Tank

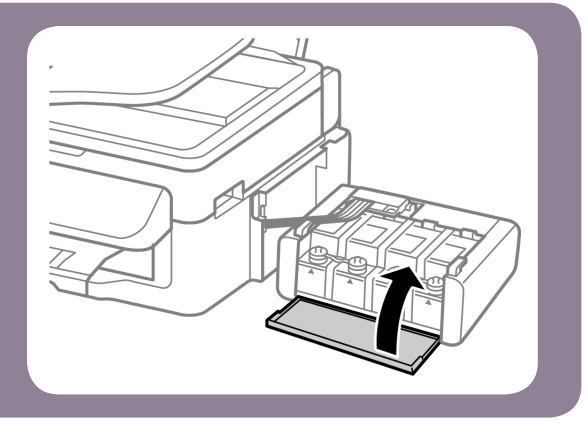

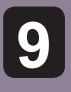

ตั้งชุด Ink Tank กลับเข้าไป ในเครื่อง

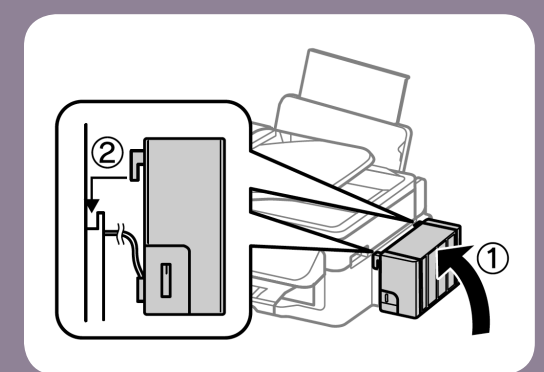

#### ข้อสังเกต

- ถ้าเครื่องแสดงว่าให้ทำการตั้งค่าใหม่ ให้ทำตามคำแนะนำดังกล่าว
- เพื่อให้เครื่องทำงานอย่างมีประสิทธิภาพต่อเนื่อง ให้เติมน้ำหมึกในเครื่องอย่าง สม่ำเสมอ

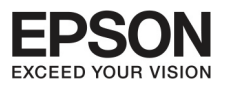

# บทที่ 7 การดูแลรักษาเครื่องและซอฟต์แวร์

72

#### ตรวาสอบระบบทารพิมพ์

ถ้าพบว่าภาพที่พิมพ์เริ่มมีความผิดเพี้ยนของสี มีจุด หรือภาพบางส่วนหายไป ให้ตรวจสอบระบบการพิมพ์ ท่านสามารถตรวจได้เองจากคอมพิวเตอร์โดยใช้งาน Nozzle Check หรือจากเครื่องโดยการกดปุ่ม

## การใช้ Nozzle Check กับ Windows

ทำตามขั้นตอนข้างล่าง

| 1                                   | ตรวจสอบให้มั่นใจว่าไม่มีการเตือนหรือความผิดพลาดใดๆ แสดงขึ้นมาที่หน้าจอเครื่องพิมพ์                                                                                         |  |
|-------------------------------------|----------------------------------------------------------------------------------------------------|--|
| 2                                   | ตรวจดูว่าใส่กระดาษ A4 เข้าไปที่ด้านหลังเครื่องแล้ว                                                                                                    |  |
| 3                                   | คลิกขวาที่หน้าจอแล้วเลือก Nozzle Check (บริเวณด้านขวาของคอมพิวเตอร์ ตรงไอคอน<br>เครื่องพิมพ์)<br>ถ้าหัวข้อเครื่องไม่แสดงขึ้นมา ให้ไปส่วนของการทำงานและเพิ่มหัวข้อนี้ขึ้นมา |  |
| 4                                   | ทำตามคำแนะนำที่หน้าจอ                                                                                                    |  |
| การใช้ Nozzle Check สำหรับ Mac OS X |                                                                                                    |  |

#### ทำตามขั้นตอนข้างล่าง

1

ตรวจสอบให้มั่นใจว่าไม่มีการเตือนหรือความผิดพลาดใดๆ แสดงขึ้นมาที่หน้าจอเครื่องพิมพ์

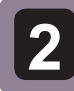

ตรวจดูว่าใส่กระดาษ A4 เข้าไปที่ด้านหลังเครื่องแล้ว
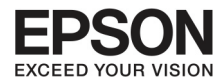

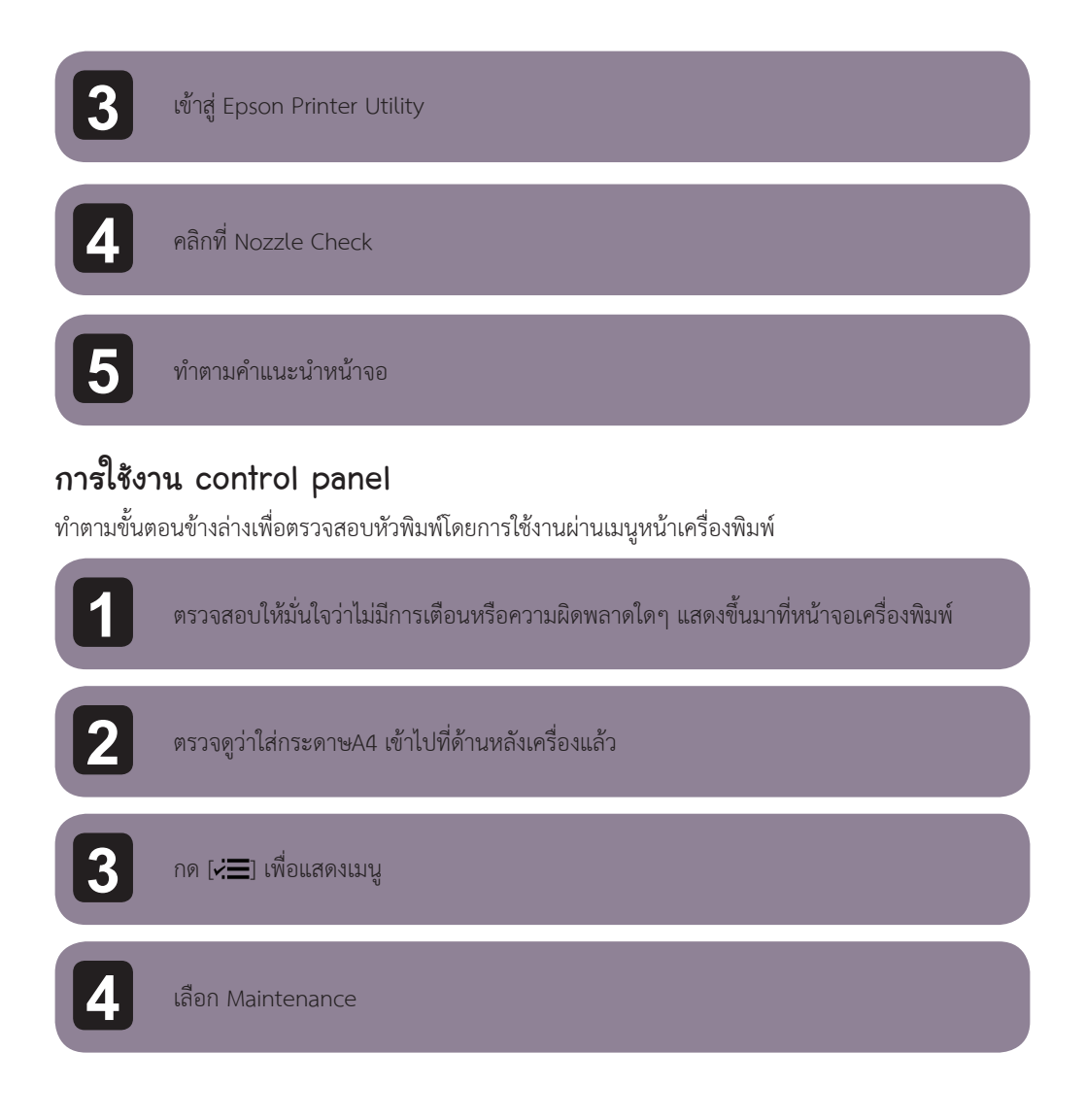

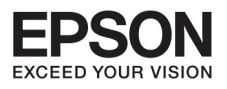

74

5

เลือก Nozzle Check และทำตามคำแนะนำที่หน้าจอเพื่อพิมพ์รายงานของ nozzle check ตามข้างล่างมีสองรูปแบบ เปรียบเทียบคุณภาพของการพิมพ์กับตัวอย่างข้างล่าง ถ้าไม่มีปัญหาอะไรที่เส้นแสดงจะสมบูรณ์ ไม่มีเส้นขาดหาย

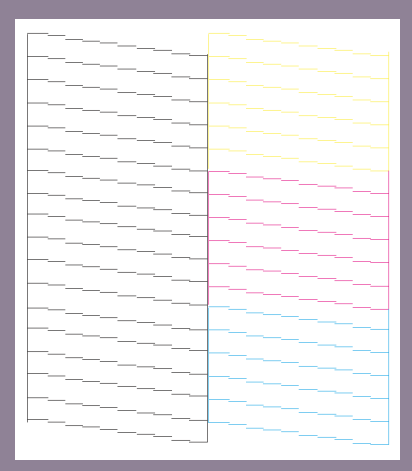

ถ้ามีบางส่วนหายไปดังภาพ หมายความว่าอาจจะมีแรงดันน้ำหมึกหรือเกิดความผิดพลาดบาง อย่างที่หัวเครื่องพิมพ์หรือระบบการพิมพ์

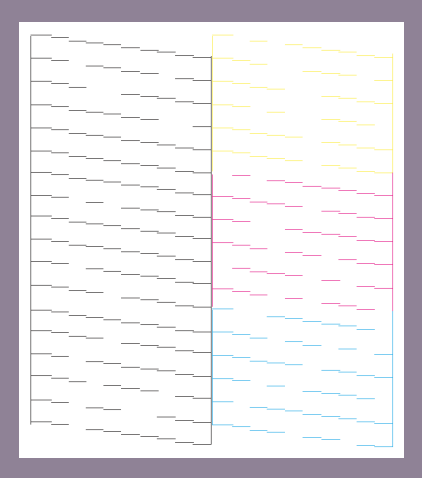

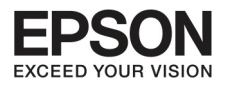

#### การทาความสะอาดทั่วพิมพ์

ถ้าพบว่าภาพที่ออกมามีริ้วรอยหรือจุด อาจจะแก้ปัญหาได้โดยทำความสะอาดหัวพิมพ์ เพื่อให้หมึกออกมาอย่าง สม่ำเสมอ

สามารถทำความสะอาดหัวพิมพ์โดยใช้ Head Cleaning ที่ printer driver ของเครื่อง

## สิ่งสำคัญ

**ห้าม**เปิดการทำงานเครื่องสแกนหรือปิดเครื่องระหว่างทำความสะอาด ถ้าหัวพิมพ์ยังทำความสะอาดไม่เรียบร้อยอาจจะใช้เครื่องพิมพ์ไม่ได้

#### ข้อสังเกต

- การทำความสะอาดหัวพิมพ์ต้องใช้หมึกจากทุกสีด้วย ให้ทำความสะอาดเมื่อคุณภาพลดลง ตัวอย่างเช่นกรณีภาพไม่ชัด สีผิดเพี้ยน
- ใช้ Nozzle Check ก่อน เพื่อยืนยันว่าต้องทำความสะอาดหัวเครื่องพิมพ์ เพื่อประหยัดการใช้งาน หมึกพิมพ์
- เมื่อหมึกพิมพ์เหลือน้อย อาจจะไม่สามารถทำความสะอาดได้ ให้เติมน้ำหมึกขวดใหม่
- ถ้าคุณภาพการพิมพ์ยังไม่ดีขึ้นหลังจากการทำขั้นตอนเหล่านี้สามครั้ง ให้ใช้ Power Ink Flushing
- เพื่อรักษาคุณภาพการพิมพ์ แนะนำว่าให้ทำการพิมพ์อย่างสม่ำเสมอ

## การใช้ Head Cleaning สำหรับ Windows

ทำตามขั้นตอนข้างล่าง

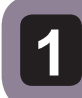

ตรวจสอบว่ามีการปลดล็อคตำแหน่งเครื่องพิมพ์หรือยัง

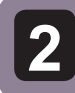

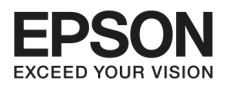

ส์แข้นสี่หน้าวาว เพื่อเลือก Hood Cl

76

| 3                                                            | ถ้าหัวข้อเครื่องไม่แสดงขึ้นมา ให้ไปส่วนของการทำงานและเพิ่มหัวข้อนี้ขึ้นมา          |  |  |
|--------------------------------------------------------------|------------------------------------------------------------------------------------|--|--|
| 4                                                            | ทำตามคำแนะนำที่หน้าจอ                                                              |  |  |
| การใช้ Head Cleaning สำหรับ Mac OS X<br>ทำตามขั้นตอนข้างล่าง |                                                                                    |  |  |
| 1                                                            | ตรวจสอบว่ามีการปลดล็อคตำแหน่งเครื่องพิมพ์หรือยัง                                   |  |  |
| 2                                                            | ตรวจสอบให้มั่นใจว่าไม่มีการเตือนหรือความผิดพลาดใดๆ แสดงขึ้นมาที่หน้าจอเครื่องพิมพ์ |  |  |
| 3                                                            | เข้าไปที่ Epson Printer Utility 4                                                  |  |  |
| 4                                                            | คลิกที่หัวข้อ Head Cleaning                                                        |  |  |
| 5                                                            | ทำตามคำแนะนำที่หน้าจอ                                                              |  |  |

## การใช้งาน Control Panel

ทำตามคำแนะนำข้างล่างเพื่อทำความสะอาดหัวเครื่องพิมพ์โดยใช้ที่เมนูหน้าตัวเครื่องพิมพ์

ตรวจสอบว่ามีการปลดล็อคตำแหน่งเครื่องพิมพ์หรือยัง

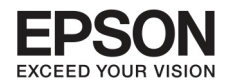

| 2 | ตรวจสอบให้มั่นใจว่าไม่มีการเตือนหรือความผิดพลาดใดๆ แสดงขึ้นมาที่หน้าจอเครื่องพิมพ์ |
|---|------------------------------------------------------------------------------------|
| 3 | กด [่≓่่่่≡] เพื่อแสดงเมนู                                                         |
| 4 | เลือก Maintenance                                                                  |
| 5 | เลือก Head Cleaning                                                                |
| 6 | ทำตามคำแนะนำที่หน้าจอLCD                                                           |

### การวัดระดับหัวพิมพ์

ถ้าสังเกตว่า เส้นไม่ตรงตามแนวนอนและแนวตั้ง อาจจะแก้ไขโดยใช้ Print Head Alignment ที่ printer driver หรือใช้งานที่เมนูหน้าเครื่องพิมพ์ อ้างถึงส่วนที่เหมาะสมด้านล่าง

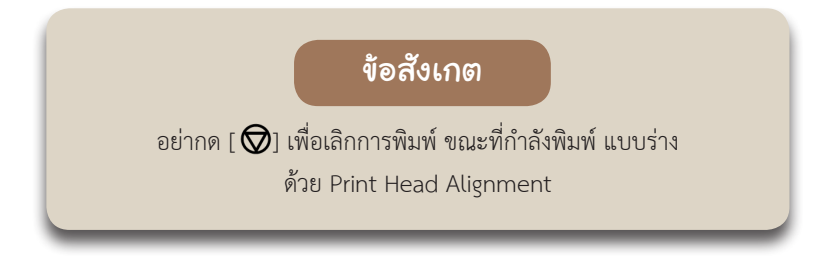

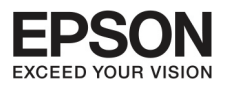

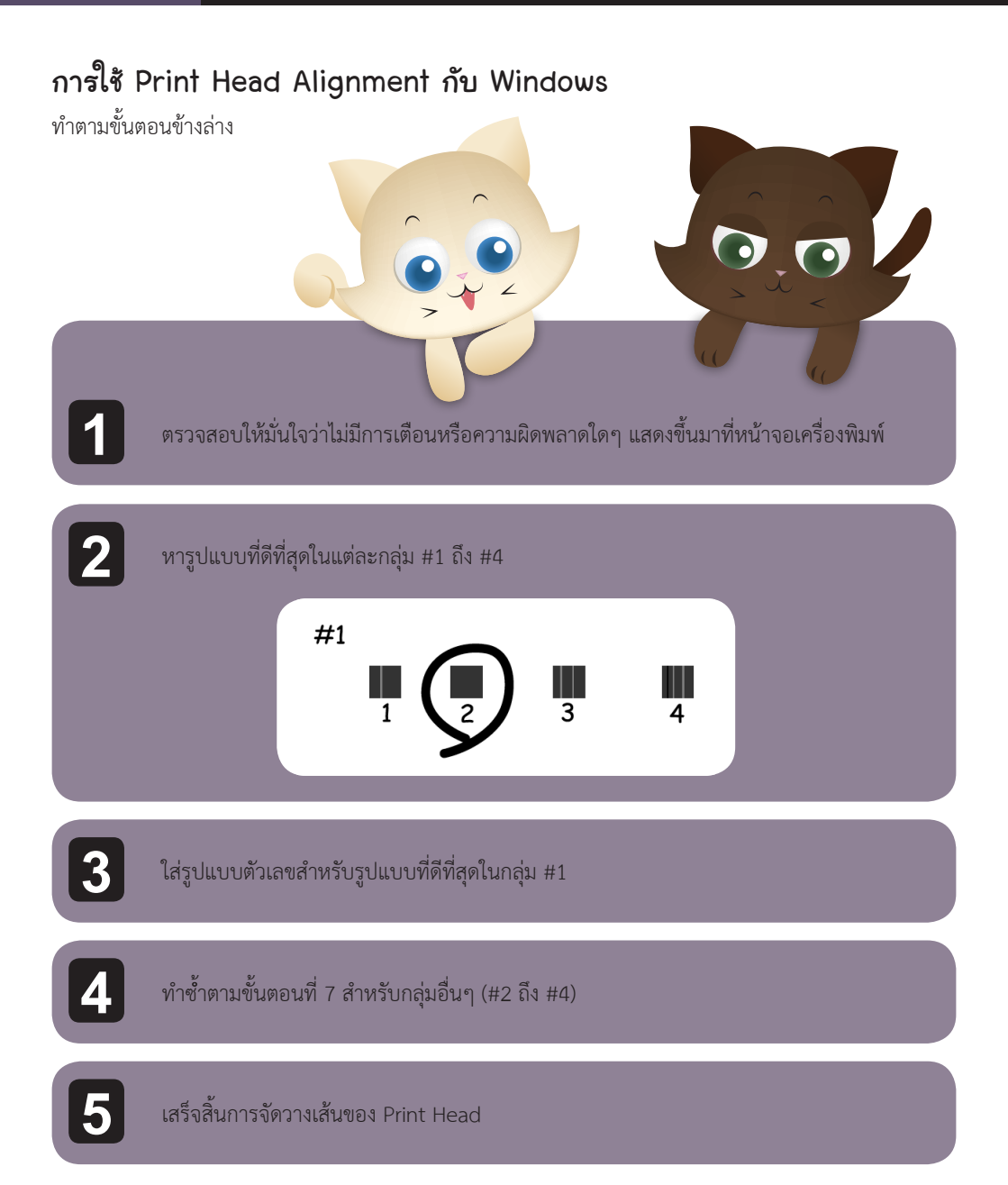

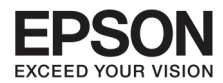

## การตั้งค่า/ การเปลี่ยนแปลงเวลาและภูมิกาค

ทำตามขั้นตอนข้างล่างเพื่อตั้งเวลาและภูมิภาคของเครื่อง

| 1 | กด [≓ ] เพื่อแสดงเมนู | 7 ตั้งค่าเวลา                                          |
|---|-----------------------|--------------------------------------------------------|
| 2 | เลือก Maintenance     | <b>ข้อสังเกต</b><br>เลือกการตั้งเวลากลางวัน ให้ตั้งค่า |
| 3 | เลือกวันที่/เวลา      | Daylight Saving Time ไปที่ On                          |
| 4 | เลือกรูปแบบวันที่     | 8 เลือก Country/ Region                                |
| 5 | ตั้งวันที่            | 9 เลือก ภูมิภาค                                        |
| 6 | เลือกรูปแบบเวลา       | <b>10</b> เลือก Yes                                    |

## การ์ไส่หมึกใน Ink Tank

ถ้าพบว่าภาพที่ออกมามีริ้วรอยหรือจุดแม้ว่าทำความสะอาดหัวพิมพ์หลายครั้งแล้ว ท่านอาจจะจำเป็นต้องเปลี่ยน หมึกในท่อเพื่อแก้ปัญหา

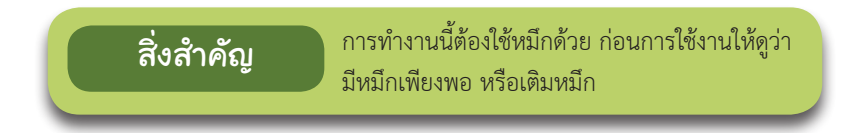

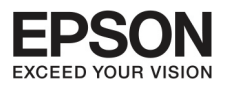

80

#### ข้อสังเกต

- รูปแบบการพิมพ์ที่อาจเกิดผลกระทบต่อส่วนของแผ่นซับน้ำหมึก และสถานะแผ่นซับหมึกใกล้ หมดอายุ อาจต้องติดต่อศูนย์บริการเอปสัน เพราะเมื่อหมดอายุจะใช้งานเครื่องไม่ได้
- หลังจากใช้ Power Ink Flushing utility ให้ทำงาน Nozzle check อีกครั้ง และทำซ้ำ การทำความสะอาดหัวพิมพ์ ถ้าคุณภาพการพิมพ์ยังไม่ดีขึ้นอีก ให้ปล่อยเครื่องทิ้งไว้ประมาณ 6 ชั่วโมง ถ้ายังใช้งานไม่ได้อีกให้ติดต่อศูนย์บริการเอปสัน

### การใช้ Power Ink Flushing utility สาหรับ Windows

ทำตามคำแนะนำข้างล่างในการใช้ Power Ink Flushing utility

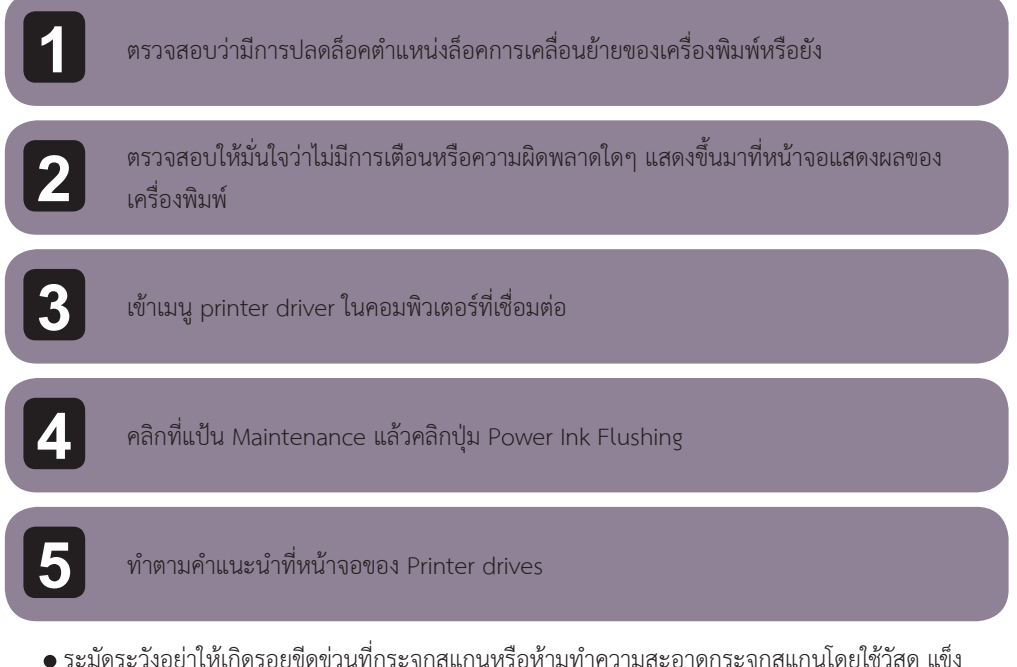

 ระมัดระวังอย่าให้เกิดรอยขีดข่วนที่กระจกสแกนหรือห้ามทำความสะอาดกระจกสแกนโดยใช้วัสดุ แข็ง เพราะอาจจะทำให้คุณภาพการสแกนลดลง

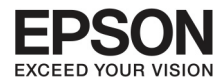

# การทำความสะอาดกายในเครื่อง

เพื่อให้ผลการพิมพ์ออกมาดี ให้ทำความสะอาดตัวหมุนดึงกระดาษภายในตามขั้นตอนดังนี้

|   | <b>ข้อควรระวัง</b> ระวังอย่าสัมผัสส่วนประกอบภายในเครื่อง                                                                                                    |
|---|----------------------------------------------------------------------------------------------------|
|   | <ul> <li>สิ่งสำคัญ</li> <li>ระมัดระวังอย่าวางน้ำใกล้ๆ อุปกรณ์ไฟฟ้า</li> <li>อย่าฉีดน้ำเข้าไปในเครื่อง</li> <li>น้ำมันอาจจะทำลายกลไกในเครื่อง ให้ติดต่อ<br/>ศูนย์บริการ</li> </ul> |
| 1 | ตรวจสอบให้มั่นใจว่าไม่มีการเตือนหรือความผิดพลาดใดๆแสดงขึ้นมาที่หน้าจอเครื่องพิมพ์                                                                                                 |
| 2 | โหลดกระดาษ A4 ที่ถาดท้ายเครื่อง                                                                                                    |
| 3 | กดปุ่ม [😻] เพื่อเข้าสู่การคัดลอก                                                                                                    |
| 4 | กดปุ่ม [�] เพื่อคัดลอกโดยไม่ต้องวางเอกสารบนกระจกสแกน                                                                                                    |
| 5 | ทำซ้ำขั้นตอนที่ 4 จนกระทั่ง กระดาษไม่มีหมึก                                                                                                    |
|   |                                                                                                    |

ถ้าต้องการเคลื่อนย้ายเครื่อง ท่านจำเป็นต้องเตรียมกล่องใส่

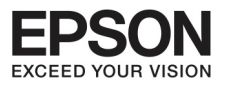

82

#### ข้อควรระวัง

- เมื่อวางสินค้าในกล่อง อย่าวางเอียงหรือกลับด้าน เพราะอาจจะทำให้หมึกหก
- ในระหว่างการจัดเก็บเพื่อขนย้ายต้องปิดตรงส่วนหมึก เพราะอาจจะรั่วออกมาได้
   ให้ปิดฝาขวดให้แน่น

เอากระดาษออกจากส่วนหลังตัวเครื่องและปิดเครื่อง

2

ปิดฐานรองกระดาษและถาดกระดาษออก

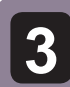

เปิดส่วนเครื่องสแกนและติดเทปกาวเพื่อล็อคส่วนหัวเครื่องพิมพ์ให้เข้าที่ทางขวา

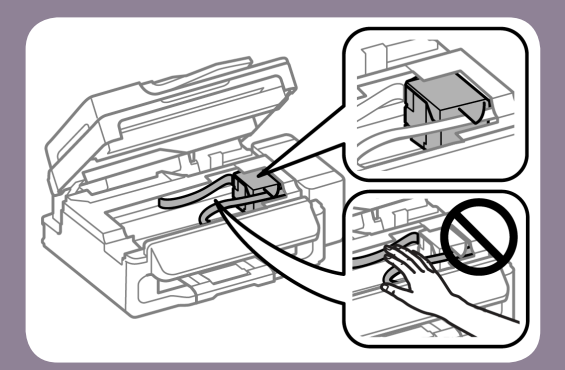

ข้อสังเกต

ถ้าส่วนหัวเครื่องพิมพ์ไม่ได้เข้าที่ที่ทางขวา ให้ปิดเครื่องและดันให้เข้าที่

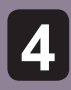

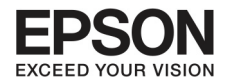

วางส่วนหัวเครื่องพิมพ์ในช่องและปิดด้วยเทปกาวดังรูป และปิดส่วนเครื่องสแกน

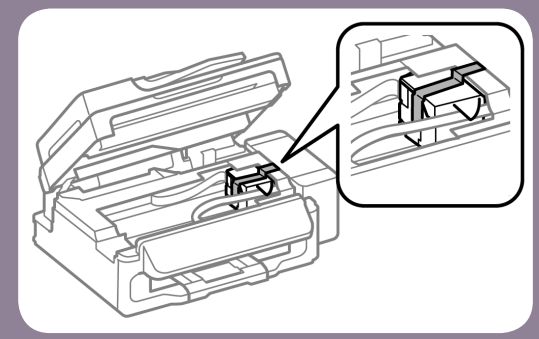

### ข้อสังเกต

อย่าปิดเทปตรงส่วนสายเคเบิลสีขาว แบนข้างในเครื่อง

ปรับตัวล็อคสำหรับเคลื่อนย้ายใน ตำแหน่งพร้อมขนย้าย (ดังรูป)

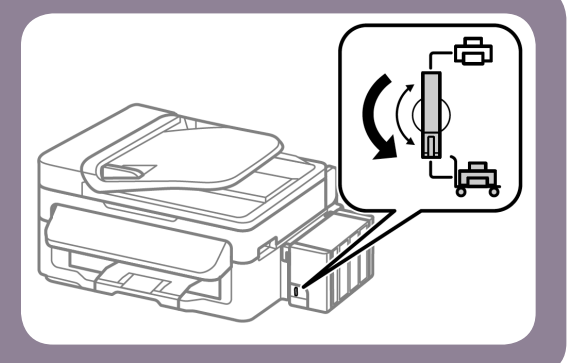

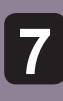

6

ปลดล็อคถังหมึกจากเครื่องและวาง ลง เซ็คให้มั่นใจว่าจุดล็อคหมึกปิด แน่นสนิทแล้ว

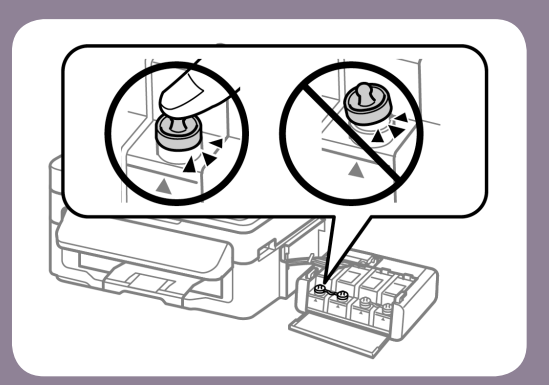

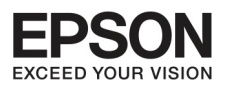

9

# บทที่ 7 การดูแลรักษาเครื่องและซอฟต์แวร์

ใส่ฝาครอบที่มากับเครื่องปิดส่วนของ Ink Tank และยึด Ink Tank ติดไว้ กับเครื่อง

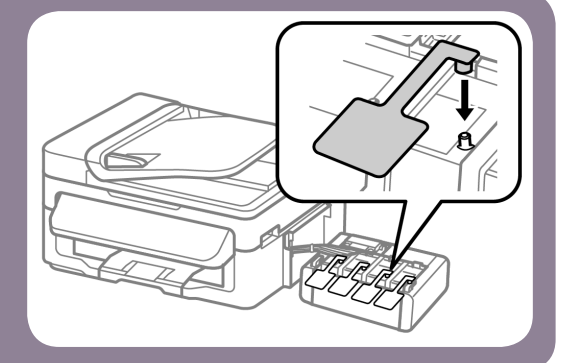

จัดการห่อเครื่องลงกล่อง โดยใช้อุปกรณ์ป้องกันกระแทกที่มากับกล่อง

## สิ่งสำคัญ

- ตั้งเครื่องให้ตรง ระหว่างขนย้าย ไม่เช่นนั้นหมึกอาจจะหก
- หลังจากเคลื่อนย้าย นำเทปออกจากส่วนหัวเครื่องและฝาครอบ Ink Tank และ ปลดล็อคเครื่องจากการขนย้าย

### ทารตรวาสอบและติดตั้งซอฟต์แวร์

### ตรวจสอบซอฟต์แวร์ที่ติดตั้งในคอมพิวเตอร์

การใช้งานรูปแบบนี้มีอธิบายในคู่มือการใช้งาน การติดตั้งซอฟต์แวร์

- Epson Driver and Utilities
- Epson Easy Photo Print
- Epson Event Manager

ทำตามขั้นตอนข้างล่างเพื่อตรวจสอบว่าได้ติดตั้งซอฟต์แวร์หรือยัง

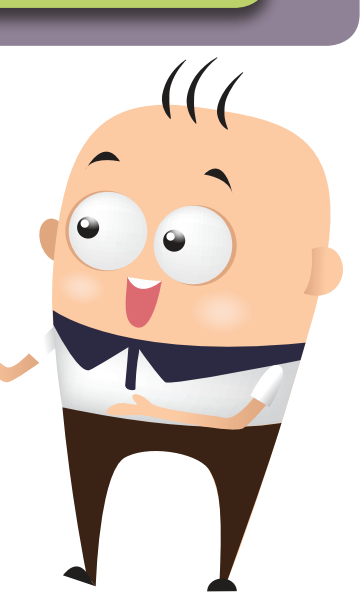

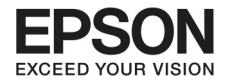

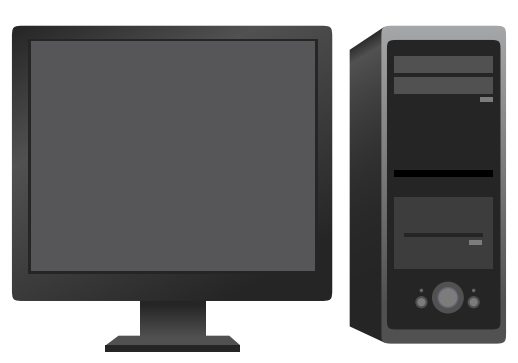

#### สำหรับ Windows

Windows 7 และ Vista : คลิกปุ่ม start และเลือก Control Panel Windows XP : คลิก start และเลือก Control Panel

Windows 7 และ Vista : คลิก Uninstall a Program จากหัวข้อ Programs Windows XP : คลิกสองครั้งที่ Add หรือ Remove Programs

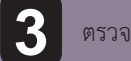

1

2

ตรวจสอบรายชื่อของการติดตั้งโปรแกรม

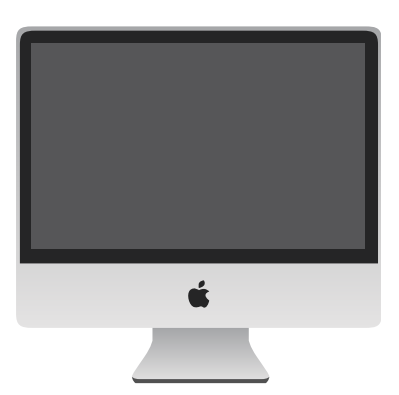

### สำหรับ Mac OS X

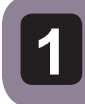

คลิกสองครั้งที่ Macintosh HD

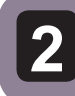

คลิกสองครั้งที่ Epson Software folder ใน Applications folder และตรวจสอบเนื้อหา

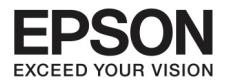

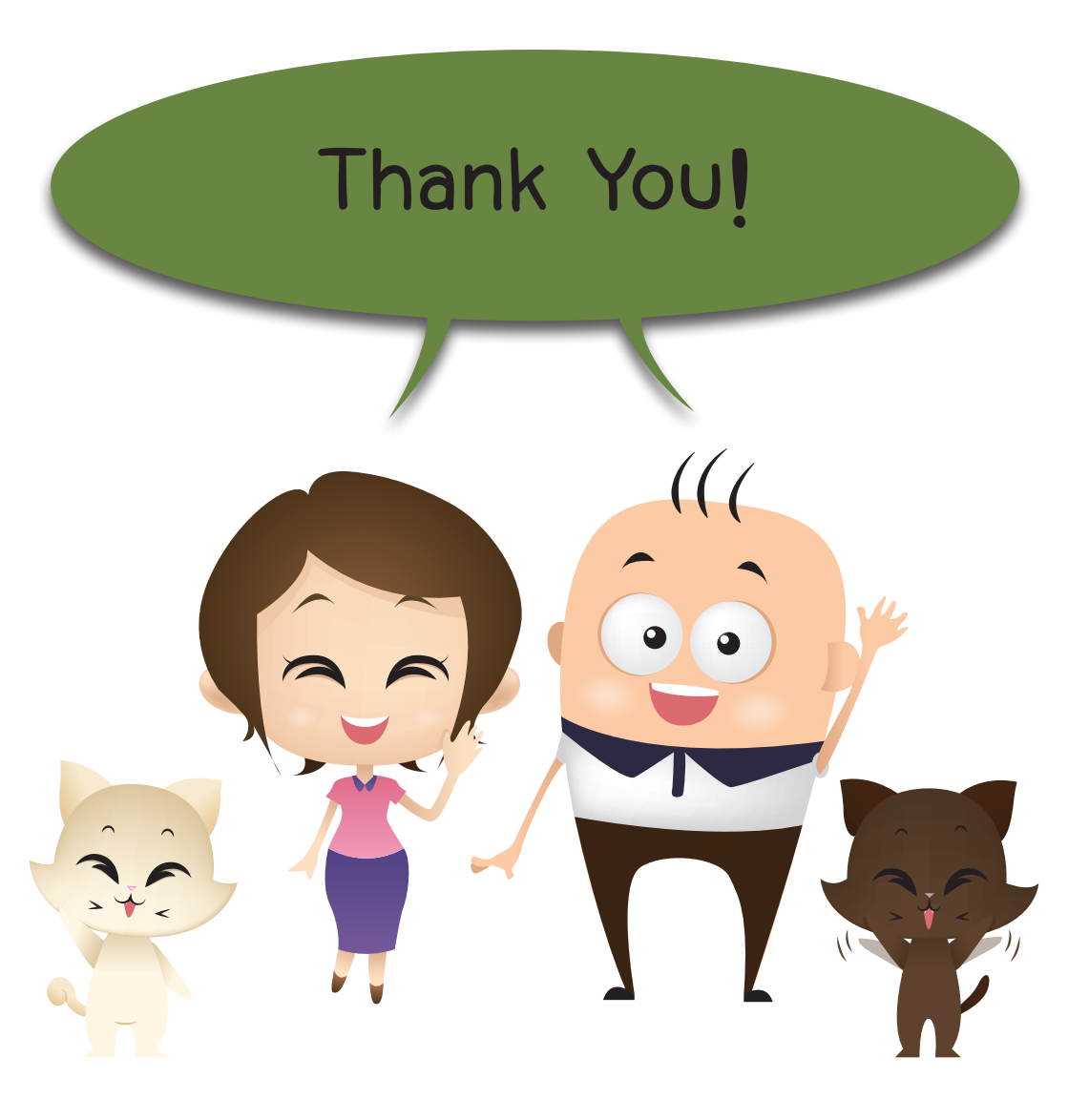

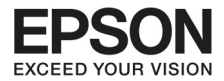

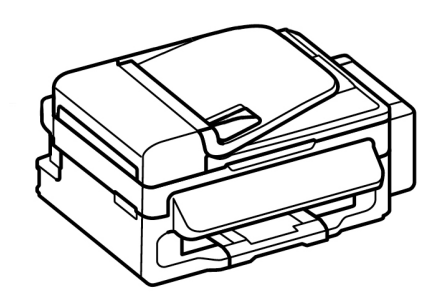

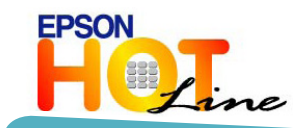

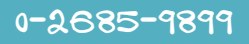

วันจันทร์ - ศุกร์ เวลา 8:30 -17:30 น. (เว้นวันหยุดราชการและนักขัตฤกษ์)

support@eth.epson.co.th

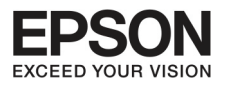

บริษัท เอปสัน (ประเทศไทย) จำกัด ชั้น 42 อาคารเอ็มไพร์ ทาวเวอร์ 1 ถนนสาทรใต้ แขวงยานนาวา เขตสาทร กรุงเทพ 10120 โทร: 662-6859888 แฟกซ์: 662-6700688

EPSON THAILAND / November 2014